### ขั้นตอนการรับข้อมูลเพื่อเข้าร่วมประชุม ผ่านทางอีเมล์

 เมื่อผู้ถือหุ้นได้รับการตรวจสอบยืนยันตัวตนจากบริษัทแล้ว จะได้รับอีเมล์จาก E-Meeting Service ซึ่งจะจัดส่งโดยบริษัท โอเจ อินเตอร์เนชั่นแนล จำกัด (<u>e-agm@ojconsultinggroup.com)</u> ระบุหัวเรื่อง เป็นชื่อย่อหลักทรัพย์

| 🗌 👷 膨 E-Meeting Service | ABCDE: แจ้งรายละเอียดการเข้าร่วมประชุมผู้ถือหุ้น (24 เม.ย. 2566) แบบ Online - เ | 3:24 PM |
|-------------------------|---------------------------------------------------------------------------------|---------|
|                         |                                                                                 |         |
|                         |                                                                                 |         |

 เปิดอีเมล์ดังกล่าว ให้ผู้ถือหุ้นตรวจสอบ ชื่อ และนามสกุล, วันและเวลาที่ท่านสามารถกด Link เพื่อเข้าร่วมประชุม และ รับทราบการเตรียมข้อมูลเพื่อใช้ในการเข้าร่วมประชุม ข้อมูลที่ต้องเตรียมได้แก่ เลขบัญชีผู้ถือหุ้น และหมายเลขบัตรประชาชน ของผู้ถือหุ้น

|   | ABCDE: แจ้งรายละเอียดการเข้าร่วมประชุมผู้ถือหุ้น (24 เม.ย. 2566) แบบ Online 🔉 🔤 🗠                                                                                                    |          |          | ē       | Ø |
|---|----------------------------------------------------------------------------------------------------|----------|----------|---------|---|
| E | E-Meeting Service 3:24 PM (29 minutes                                                                                                    | ago)     | ☆        | ¢       | : |
|   | เรียน นาย โอเจ มีหุ้นเยอะ                                                                                                    |          |          |         |   |
|   | *** กรุณาอย่าดอบกลับอีเมลนี้ เนื่องจากเป็นอีเมลอัดโนมัติสำหรับส่ง link หาผู้เข้าร่วมประชุมเท่านั้น ไม่มีเจ้าหน้าที่ดอบกลับ ***<br>ตามที่ห่านได้แจ้งความประสงค์ ขอเข้าร่วมประชุมผู้ถือหุ้นของบริษัทไว้ บริษัทขอส่ง link การเข้าร่วมประชุมแบบ online มา โดยท่านสามารถกด link ด้านล่างเพื่อเข้าร่วมประชุมได้ไนวันที่ 24<br>9.00 เป็นต้นไป                                                                                    | เม.ย. 25 | 566 ตั้ง | แต่เวลา | 1 |
|   | กดที่นี้เพื่อเข้าร่วมประชุมแบบ online                                                                                                    |          |          |         |   |
|   | หลังจากที่กด Link แล้ว ท่านจะต้องทำการ Login เข้าระบบ ซึ่งท่านจะต้องเตรียมข้อมูลดังนี้                                                                                                    |          |          |         |   |
| ſ | 1. เลขบัญซีผู้ถือหุ้น (หมายเลขทะเบียนผู้ถือหลักหรัพย์)<br>2. หมายเลขอ้างอิง (เลขที่บัตรประชาชน ของเจ้าของหุ้น)                                                                                                    |          |          |         |   |
|   | เมื่อผู้เข้าร่วมประชุมทำการ Log in เรียบร้อยแล้ว ท่านสามารถการรับชมภาพ และเสียง ด้วยการกดปุ่ม E-Meeting ระบบจะทำการเปิด โปรแกรม Zoom ขึ้นมา                                                                                                    |          |          |         |   |
|   | - กรณีเข้ารับชมผ่าน PC, Notebook สามารถเข้ารับชมภาพและเสียงได้ผ่านทาง Browser Chrome หรือ Browser อื่น ๆ ได้เลย<br>- กรณีที่เข้ารับชมผ่านโทรศัพท์หรืออุปกรณ์มือถือ ด้องโหลด Application "Zoom" ก่อน โดยท่านสามารถโหลดโปรแกรมได้จาก Link ต่อไปนี้<br>IOS: <u>https://apps.apple.com/th/app/zoom-cloud-meetings/id546505307?l≕th</u><br>Android: <u>https://play.google.com/store/apps/details?id=us.zoom.videomeetings</u> |          |          |         |   |
|   | เมื่อผู้ถือหุ้นเข้าร่วมประชุมทาง Zoom ท่านจะต้องตั้งชื่อเป็น ชื่อ-นามสกุลผู้ถือหุ้นหรือผู้รับมอบฉันทะตามที่ได้แจ้งเข้ามา สามารถดูวีอีการเปลี่ยนชื่อได้จากคู่มือ ใน link ด้านล่าง                                                                                                    |          |          |         |   |
|   | **หากผู้ถือหุ้น/ผู้รับมอบฉันทะไม่เปลี่ยนชื่อ-นามสกุล จะไม่สามารถเข้าร่วมการประชุมได้ เนื่องจากมีการตรวจสอบรายชื่อผู้เข้าร่วมประชุม**<br>Download คู่มือการใช้งาน: <u>กตที่นี่เพื่อ download คู่มือการไข้งาน</u>                                                                                                    |          |          |         |   |
|   | หากมีคำถามเพิ่มเติมสำหรับการใช้งานระบบ กรุณาติดต่อ หมายเลขดังนี้ ในวันจันทร์-ศุกร์ เวลา 08.30 – 17.30 น.<br>Hot Line: 02-079-1811<br>สำราง : 065-238-4800 หรือ 097-237-0094                                                                                                    |          |          |         |   |
|   | กรุณาอย่าดอบกลับ e-mail นี้เนื่องจากเป็นอีเมล์ที่ใช้สำหรับจัดส่ง link ไปหาผู้เข้าร่วมประชุมเท่านั้น                                                                                                    |          |          |         |   |

3. เมื่อถึง วันและเวลาที่กำหนด ให้กดที่ <u>"กดที่นี้เพื่อเข้าร่วมประชุมแบบ online</u>" เพื่อเปิด Web Browser ระบบจะให้ กรอก เลขบัญชีผู้ถือหุ้น และ หมายเลขบัตรประชาชนของผู้ถือหุ้น จากนั้นใส่เครื่องหมายถูกเพื่อยอมรับข้อตกลง เงื่อนไขในการเข้าร่วมประชุม และกดปุ่ม "ลงทะเบียนเข้าร่วมประชุม"

### E-AGM: ระบบประชุมผู้ถือหุ้นและลงคะแนนผ่านสื่ออิเล็กทรอนิกส์

บริษัท เอบีซีดีอี จำกัด (มหาชน) (ABCDE PUBLIC COMPANY LIMITED)

การประชุมสามัญผู้ถือหุ้นประจำปี 25XX (The Annual General Meeting 20XX)

วันอังคารที่ 1 มกราคม 25XX เวลา 14.00 น. (Tuesday 1 January 20xx 2.00 PM)

กรุณาระบุข้อมูลเพื่อลงทะเบียนเข้าร่วมประชุม (Please provide information for meeting registration)

> เลขที่บัญชีผู้ถือหุ้น (Shareholder Account Number)

เลขที่บัตรประชาชน (Identification Number/Passport Number)

ผู้ถือหุ้นได้อ่านและตกลงผูกพันตาม<u>ข้อตกลงและเงื่อนไขในการ</u> เข้าร่วมระชุมผ่านสื่ออิเล็กทรอนิกส์ รวมถึงให้ความยินยอมเกี่ยว กับ<u>ข้อมูลส่วนบุคคล</u> แล้ว

(Shareholder has read and accepted the term and condition about attendance of shareholder meetings through E-Meeting and has given consent to use personal information)

ลงทะเบียนเข้าร่วมประชุม

(Register)

ึกรณีที่ผู้ถือหุ้น กดเข้า Link ก่อนเวลาที่กำหนด ระบบจะแจ้งว่า <u>"ระบบยังไม่เปิดให้เข้าร่วมประชุมแบบ online</u>"

ตรวจสอบชื่อ นามสกุล และจำนวนหุ้น จากนั้นกดปุ่ม "ยืนยันเข้าร่วมประชุม" เพื่อเข้าร่วมประชุม

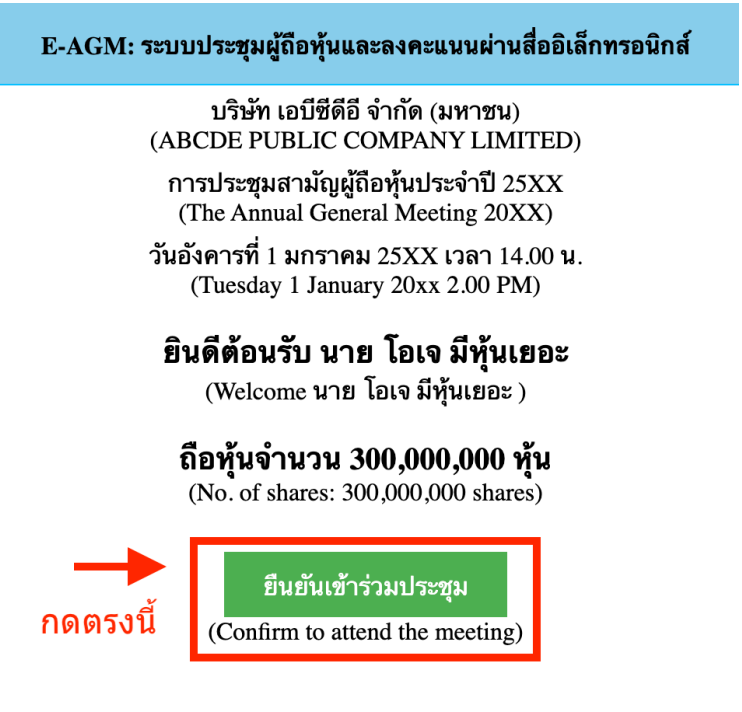

5. เมื่อเข้าร่วมประชุมแล้ว จะมีปุ่มให้เลือก 2 ปุ่มคือ E-Meeting และ E-Voting (ตามรูปด้านล่าง)

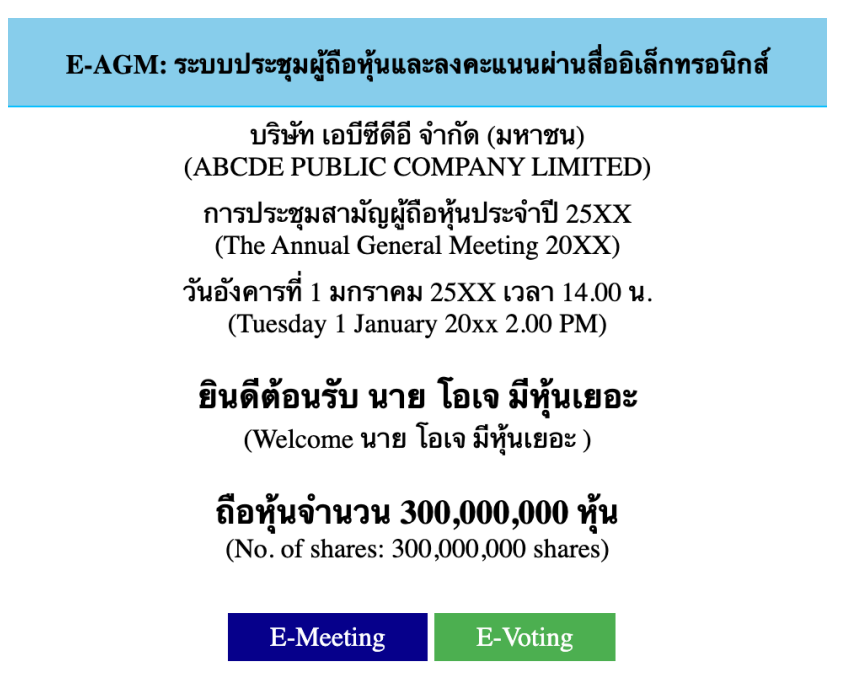

- 6. กดปุ่ม "E-Meeting" เพื่อเข้าชมระบบภาพและเสียงสดจากที่ประชุม ผ่านโปรแกรม E-Meeting
- 7. กดปุ่ม "E-Voting" เพื่อลงคะแนนในแต่ละวาระการประชุม ผ่าน Web Browser

### <u>การใช้งาน E-Meeting</u>

1. เมื่อผู้เข้าร่วมประชุมกดปุ่ม "E-Meeting" กรณีที่ใช้ใน Laptop จะมีการเปิดหน้าต่างใหม่ขึ้นมาตามรูป พร้อมกับมีหน้าต่าง สอบถามว่าต้องการเปิด Zoom.us ให้กดปุ่ม "ยกเลิก" (Cancel) เพื่อทำการเข้า E-meeting ผ่าน Browser

|                    | s 🔶                                                                               | 🖞 🏠 🗍 😓                                   |
|--------------------|-----------------------------------------------------------------------------------|-------------------------------------------|
| zoom               | Open zoom.us?                                                                     | Support English -                         |
| หน้าต่างใหม่จะถูกเ | ปิดขึ้นมา 🛛 Always allow zoom.us to open links of this type in the associated app |                                           |
|                    | Cancel Open zoom.us                                                               |                                           |
|                    | กดปุ่ม "ยกเลิเ                                                                    | ก" (Cancel) เพื่อจะเปิด Zoom ผ่าน Browser |
|                    | Click Open zoom.us on the dialog shown by your brows                              | ser                                       |
|                    | If you don't see a dialog, click Launch Meeting below                             | V                                         |
|                    | By joining a meeting, you agree to our Terms of Service and Privacy Stat          | tement                                    |
|                    | Launch Meeting                                                                    |                                           |
|                    | Don't have Zoom Client installed? Download Now                                    |                                           |
|                    |                                                                                   |                                           |

#### 2. ให้กดปุ่ม Launch Meeting

| → C  a zoom.us///92153361144#success                        | 🖞 🛧 🌷 🕹 🗯 🖬         |
|-------------------------------------------------------------|---------------------|
| zoom                                                        | Support Engli       |
|                                                             |                     |
|                                                             |                     |
|                                                             |                     |
|                                                             |                     |
| Click <b>Open zoom.us</b> on the dialog shown by            | your browser        |
| If you don't see a dialog, click Launch Mee                 | eting below         |
| By joining a meeting, you agree to our Terms of Service and | d Privacy Statement |
| Launch Meeting                                              |                     |
| <b>▲</b>                                                    |                     |
|                                                             |                     |
| Don't have Zoom Client installed? Download No               | ow                  |
|                                                             |                     |
| ©2023 Zoom Video Communications. Inc. All rights r          | eserved             |
|                                                             |                     |

3. ให้กดปุ่ม "ยกเลิก" อีกครั้งหนึ่ง

| • • • Shttps://cumulative.thekoble.com × S Lau | nch Meeting - Zoom × +                                                                                                    |                   |
|------------------------------------------------|----------------------------------------------------------------------------------------------------|-------------------|
| ← → C                                          |                                                                                                    | 🖞 🖈 🧍 🛠 🎝 🌍       |
| ZOOM                                           | Open zoom.us?<br>https://zoom.us wants to open this application.<br>Always allow zoom.us to open links of this type in the associated app<br>Cancel Open zoom.us                                                                 | Support English - |
|                                                | Click <b>Open zoom.us</b> on the dialog shown by your browser<br>If you don't see a dialog, click <b>Launch Meeting</b> below<br>By joining a meeting, you agree to our Terms of Service and Privacy Statement<br>Launch Meeting |                   |
|                                                | Don't have Zoom Client installed? Download Now<br>Having issues with Zoom Client? Join from Your Browser                                                                                                    |                   |
|                                                | ©2023 Zoom Video Communications, Inc. All rights reserved.<br>Privacy & Legal Policies   Do Not Sell My Personal Information   Cookie Preferences                                                                                | -                 |

### 4. ให้กดที่ Join from Your Browser ตามรูปด้านล่าง

| A https://cumulative.thekoble.co x A Launch Meeting - Zoom x +                |   |   |   |        |    |           |
|-------------------------------------------------------------------------------|---|---|---|--------|----|-----------|
| ← → C                                                                         | Ô | ☆ | я | ٠      | *  | •         |
| zoom                                                                          |   |   |   | Suppor | rt | English 👻 |
|                                                                               |   |   |   |        |    |           |
|                                                                               |   |   |   |        |    |           |
|                                                                               |   |   |   |        |    |           |
| Click Open zoom.us on the dialog shown by your browser                        |   |   |   |        |    |           |
| If you don't see a dialog, click Launch Meeting below                         |   |   |   |        |    |           |
| By joining a meeting, you agree to our Terms of Service and Privacy Statement |   |   |   |        |    |           |
| Launch Meeting                                                                |   |   |   |        |    |           |
|                                                                               |   |   |   |        |    |           |

Don't have Zoom Client installed? Download Now

Having issues with Zoom Client? Join from Your Browser

กดเพื่อเข้าร่วม E-Meeting

ผ่านทาง Browser

5. ให้ใส่ชื่อผู้เข้าร่วมประชุม ซึ่งชื่อจะปรากฏในห้อง e-meeting เมื่อกรอกชื่อเสร็จให้กดที่ Join

(ผู้ถือหุ้นเป็นบุคคลธรรมดา ให้กรอกชื่อนามสกุล ของเจ้าของหุ้น กรณีที่ผู้ถือหุ้นเป็นนิติบุคคล ให้กรอกชื่อนิติบุคคล)

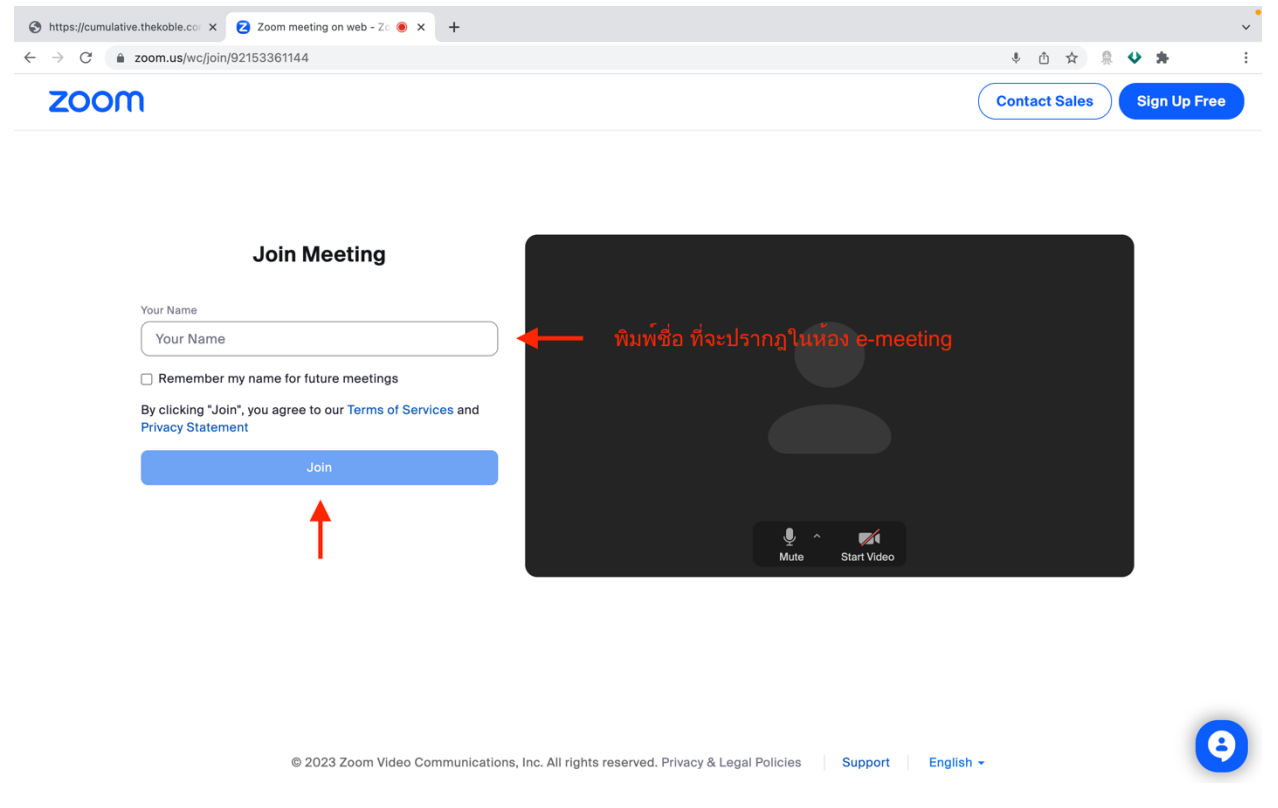

6. รูปด้านล่างจะปรากฏ กรุณารอจนกว่าเจ้าหน้าที่ตรวจสอบข้อมูลและอนุมัติให้เข้าห้องประชุม E-Meeting

# Please wait, the meeting host will let you in soon.

ABCDE AGM 20xx

 เมื่อได้รับการตรวจสอบจึงสามารถเข้าร่วม E-Meeting เพื่อชมภาพและเสียงได้ เมื่อเข้ามาในแล้ว ท่านจะต้องการ เชื่อมต่อระบบเสียง (ไมโครโฟน) ของเครื่องคอมพิวเตอร์ตนเองก่อน ซึ่งสามารถทำได้ 2 แบบดังนี้

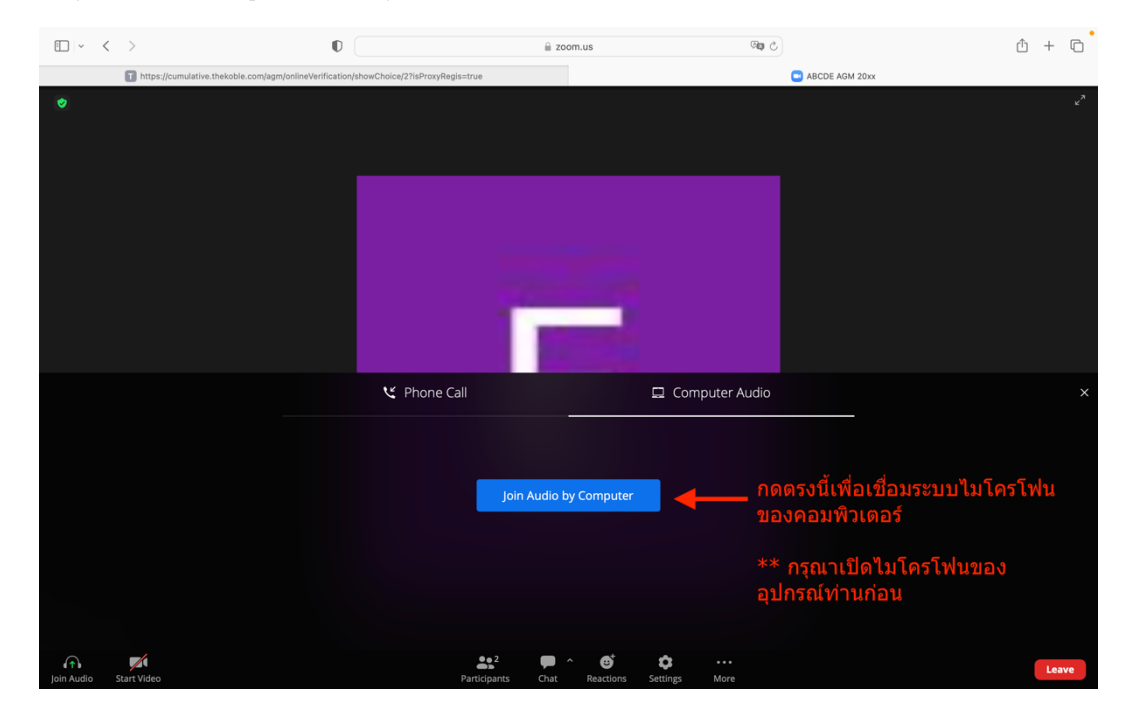

7.1 กรณีที่อุปกรณ์แสดงตามรูปด้านล่าง กรุณากด Join Audio by Computer ตรงกลาง

7.2 กรณีที่อุปกรณ์แสดงตามรูปด่านล่าง กรุณรกด Join Audio ด้านล่างซ้ายมือ.

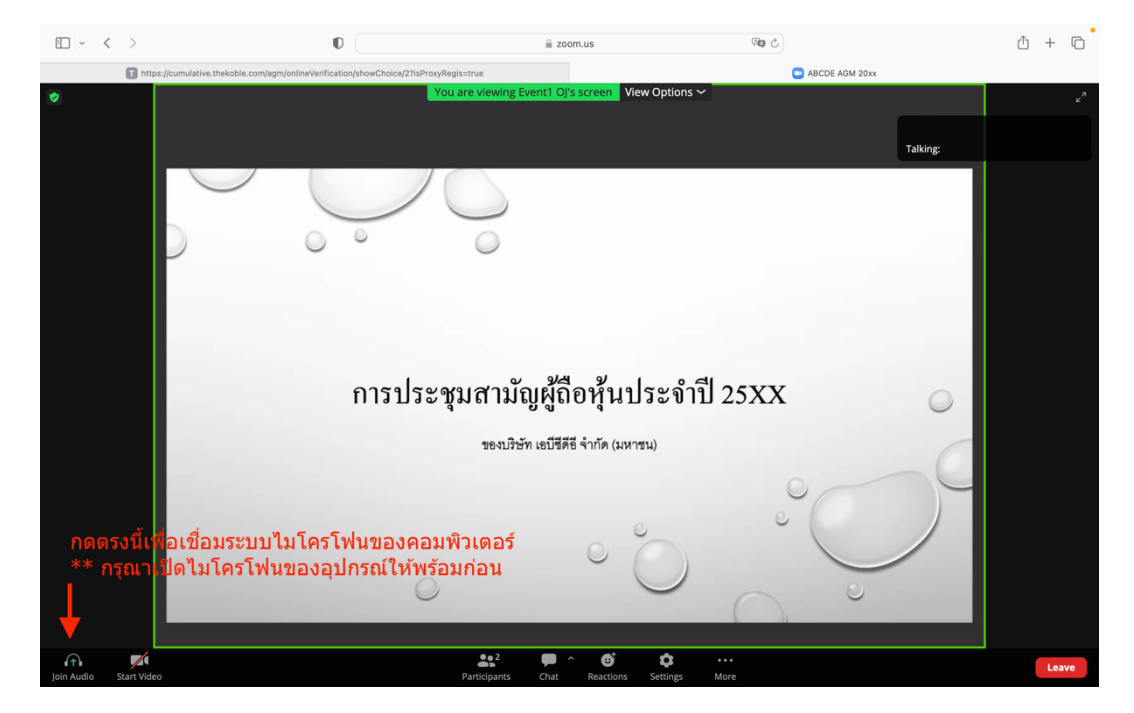

8. กด "Allow" เพื่อให้เข้าถึงไมโครโฟน

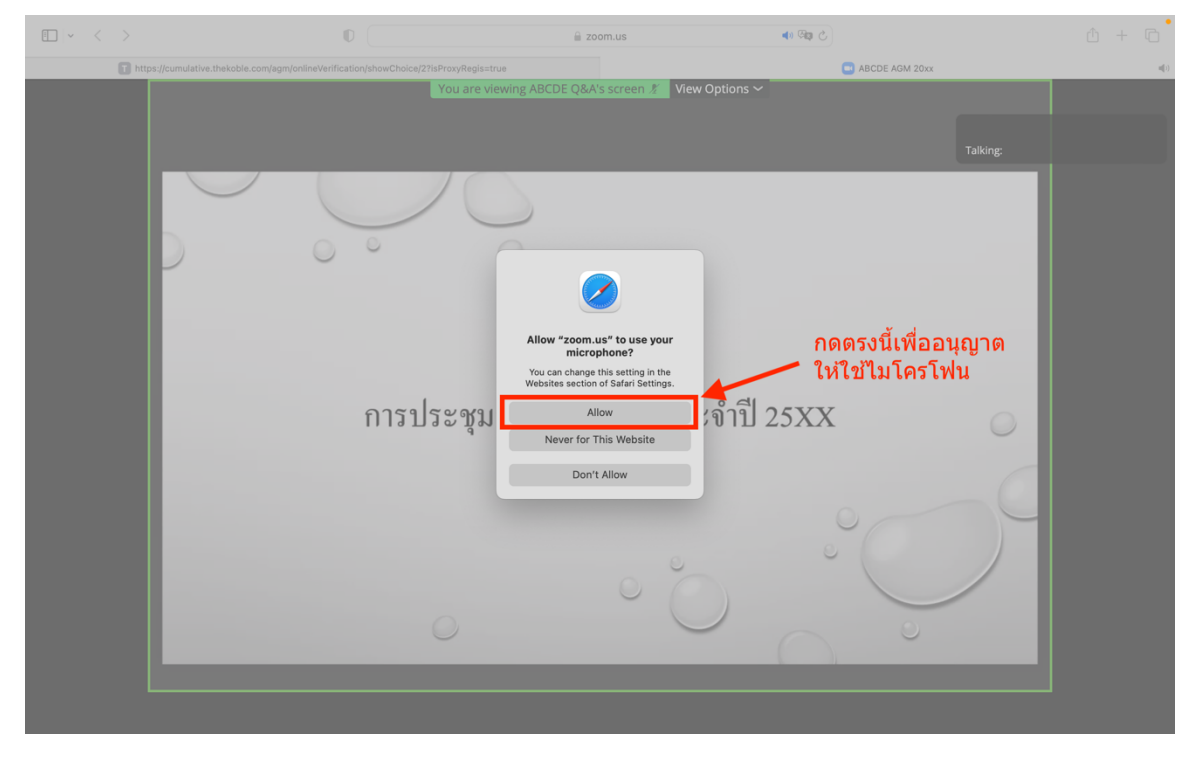

9. เมื่อเข้าสู่ E-Meeting สมบูรณ์ จะได้หน้าจอตามรูปด้านล่าง

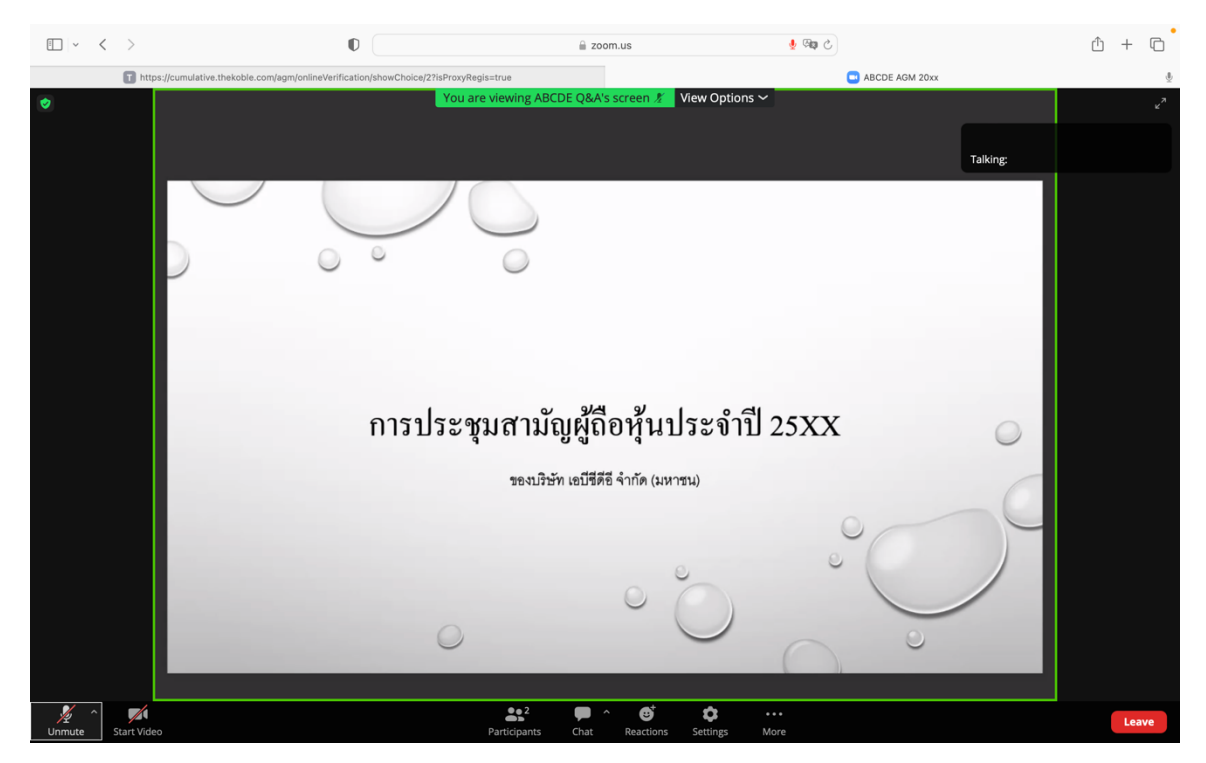

### <u>การยกมือสามารถทำได้ เมื่อผู้ดำเนินการประชุมเปิดโอกาศให้สอบถาม โดยมีวิธีดัง ต่อไปนี้</u>

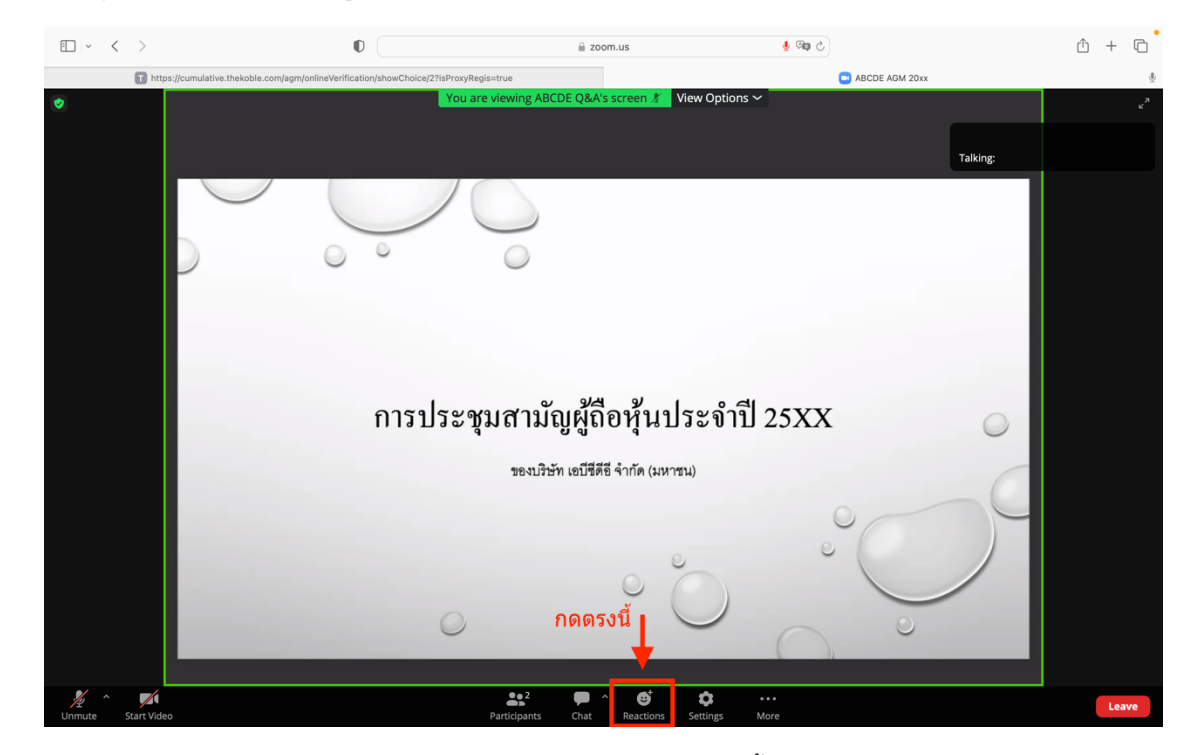

1. กดไปที่ปุ่ม "Reaction" ตามรูปด้านล่าง

2. จะแสดงตามรูปด้านล่าง ให้กดปุ่ม "Raise Hand" เพื่อเป็นการยกมือขึ้นให้เจ้าหน้าที่ควบคุมการประชุมเห็น

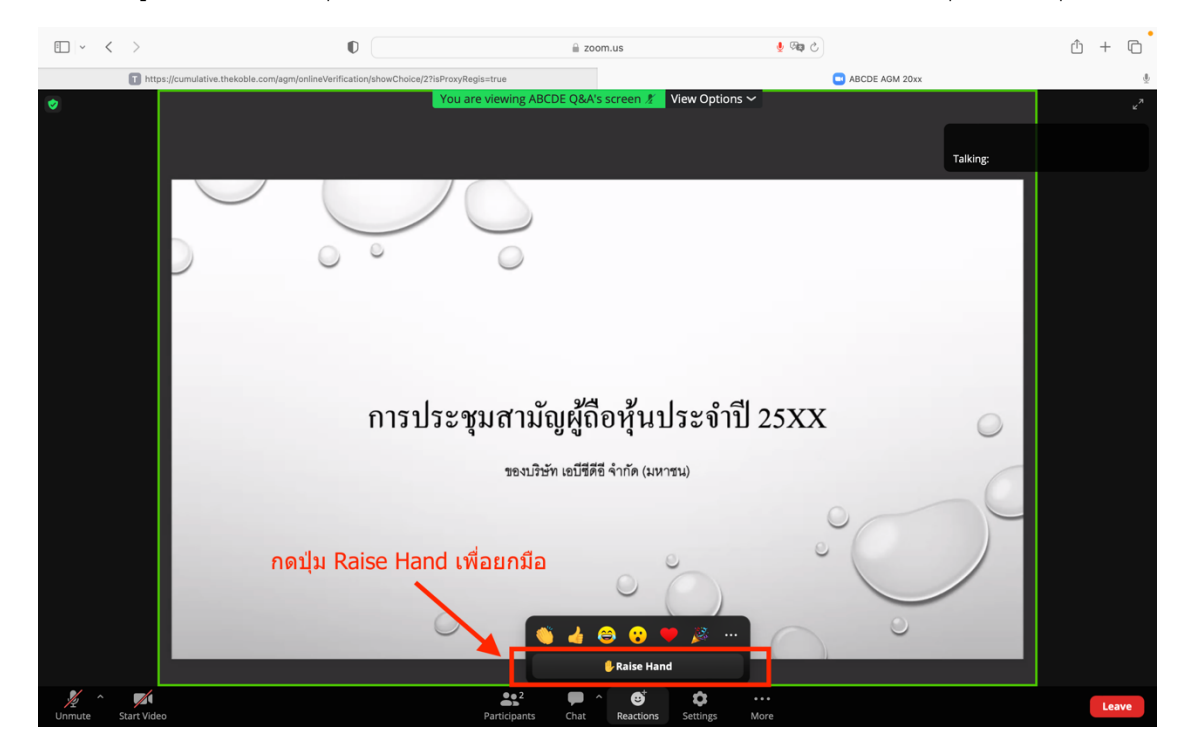

3. จะแสดงตามรูปด้านล่าง ให้รอจนกว่าเจ้าหน้าที่จะเปิดไมโครโฟนให้สอบถาม

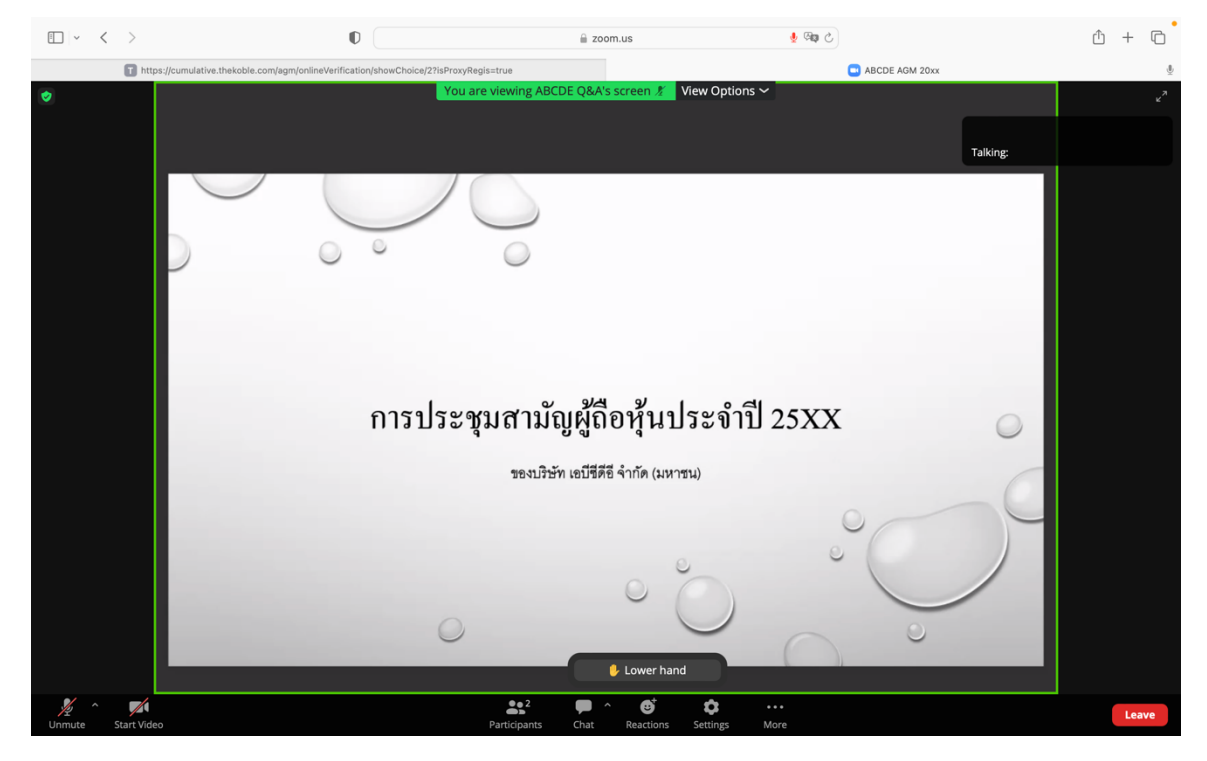

กรุณารอจเจ้าหน้าที่จะเปิดไมโครโฟนให้ท่าน ผู้เข้าร่วมประชุมไม่สามารถเปิดไมโครโฟนเพื่อทำการพูดเองได้ หากเปิด ไมโครโฟนเอง จะปรากฏรูปด้านล่าง

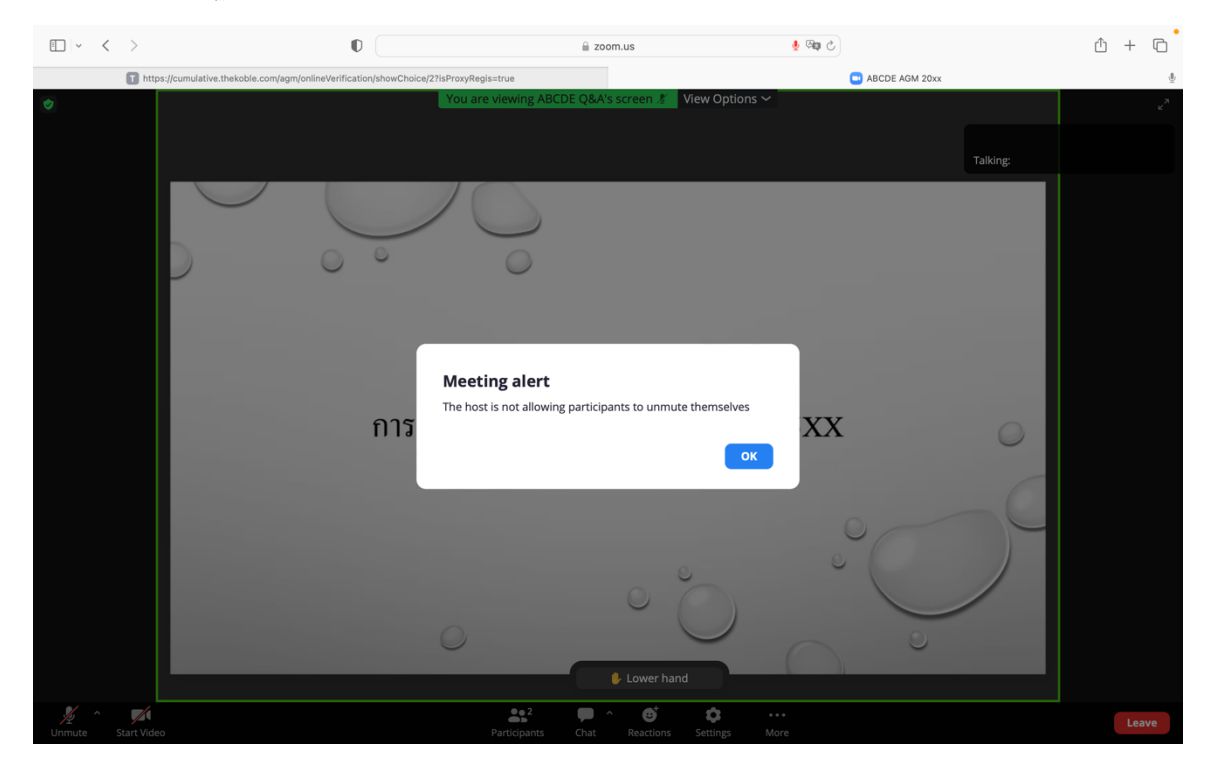

4. เมื่อเจ้าหน้าที่เปิดโอกาสให้ท่านสอบถาม จะแสดงตามรูปด้านล่าง ให้กดปุ่ม "**Unmute**" เพื่อเป็นการเปิดไมโครโฟน

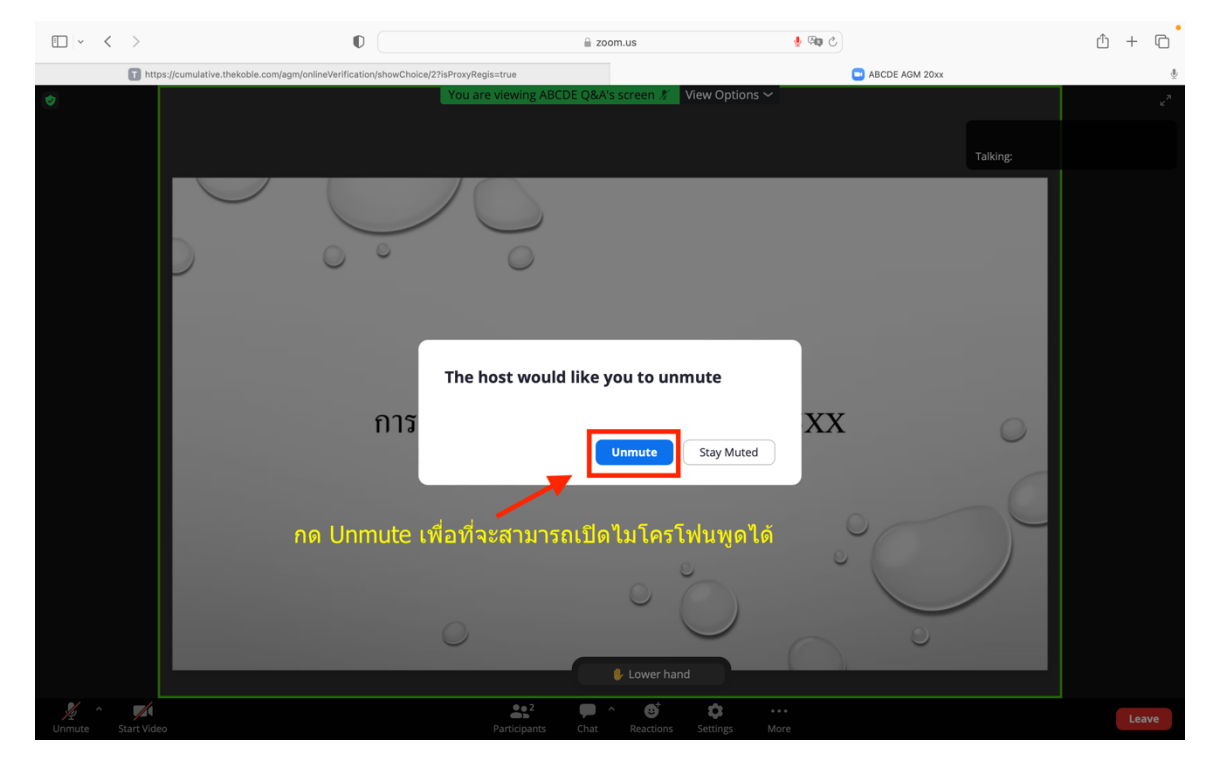

5. เมื่อไมโครโฟนแสดงตามรูปด้านล่าง ท่านสามารถสอบถามทางเสียงได้

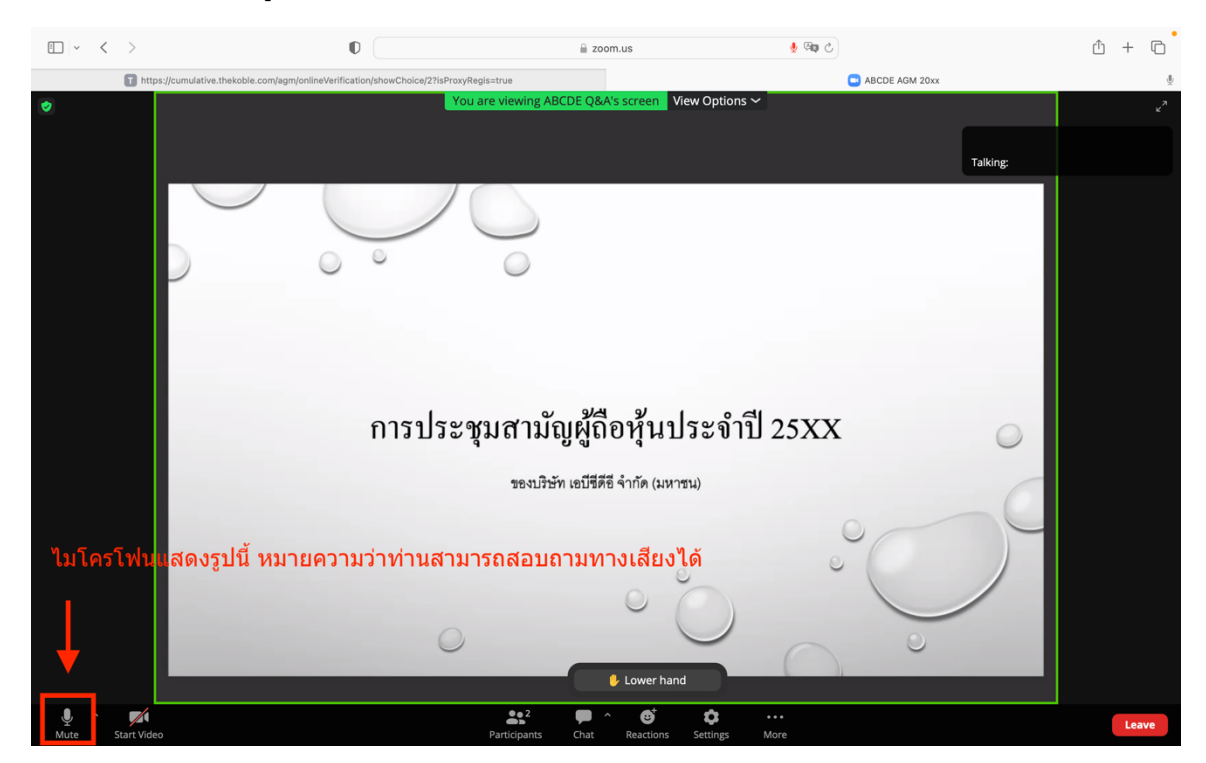

เมื่อท่านถามคำถามครบถ้วน กรุณากดที่ปุ่มไมโครโฟน เพื่อทำการปิดไมโครโฟน จะแสดงตามรูปด้านล่าง จากนั้นให้กดปุ่ม
 "Lower hand" เพื่อทำการเอามือลง

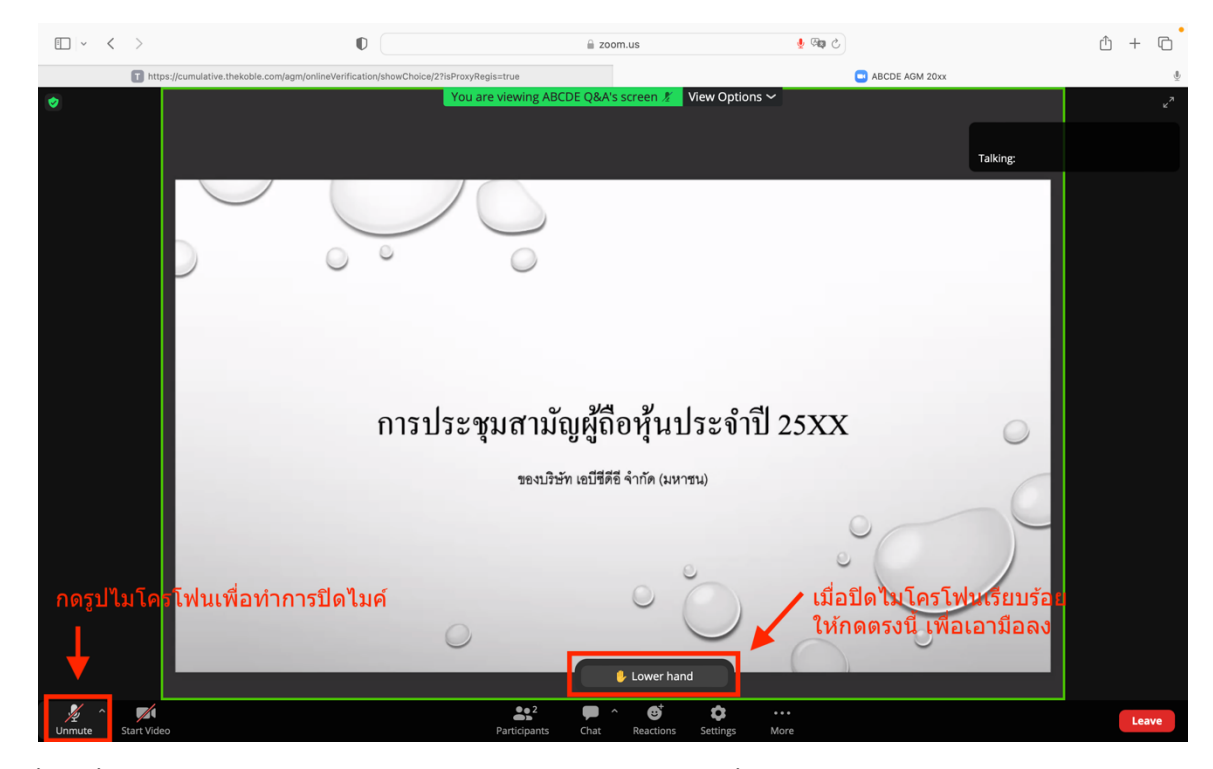

7. สิ้นสุดขั้นตอนการสอบถามด้วยการเปิดยกมือ จะแสดงตามรูปด้านล่างนี้

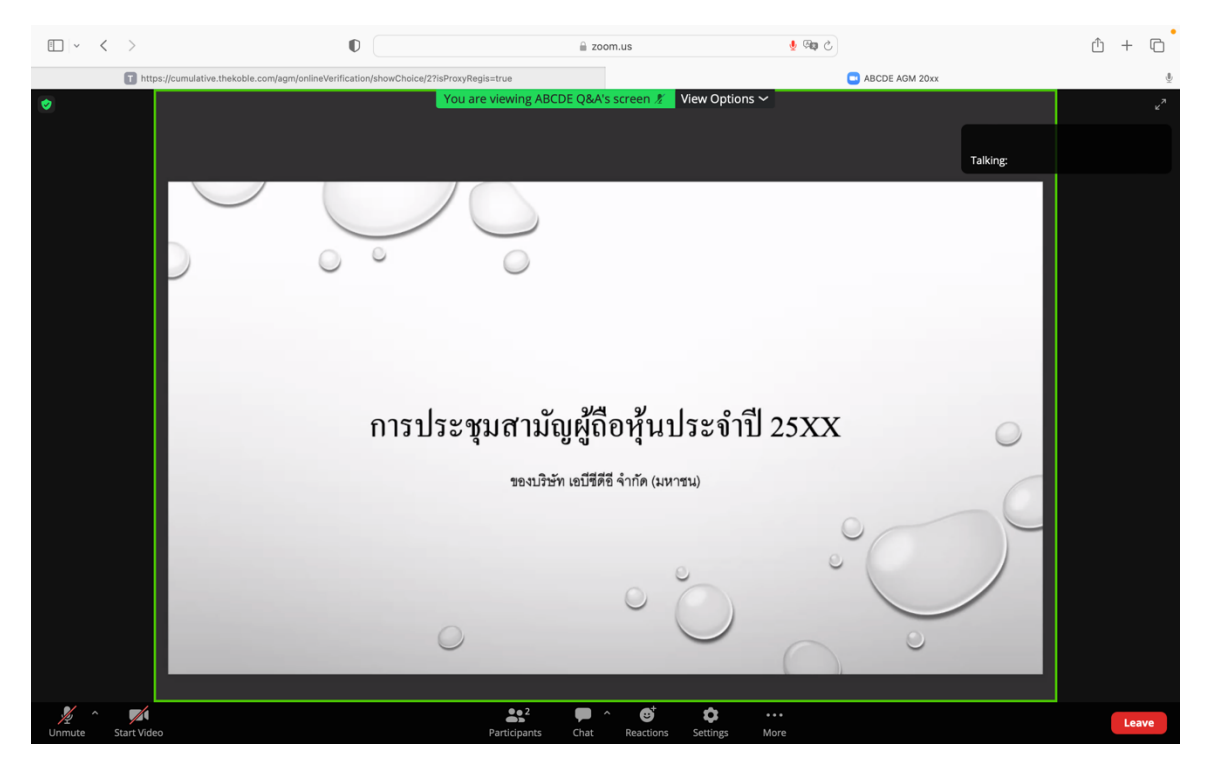

มีปัญหาทางเทคนิค กรุณาติดต่อ Hot Line: 02-079-1811 วันจันทร์-ศุกร์ เวลา 08.30 – 17.30 น.

# <u>กรณีที่ผู้ถือหุ้น ต้องการสอบถามผ่านระบบแชท สามารถทำได้ดังนี้</u>

1. กดที่ปุ่ม "**Chat**" ตามรูปด้านล่างนี้

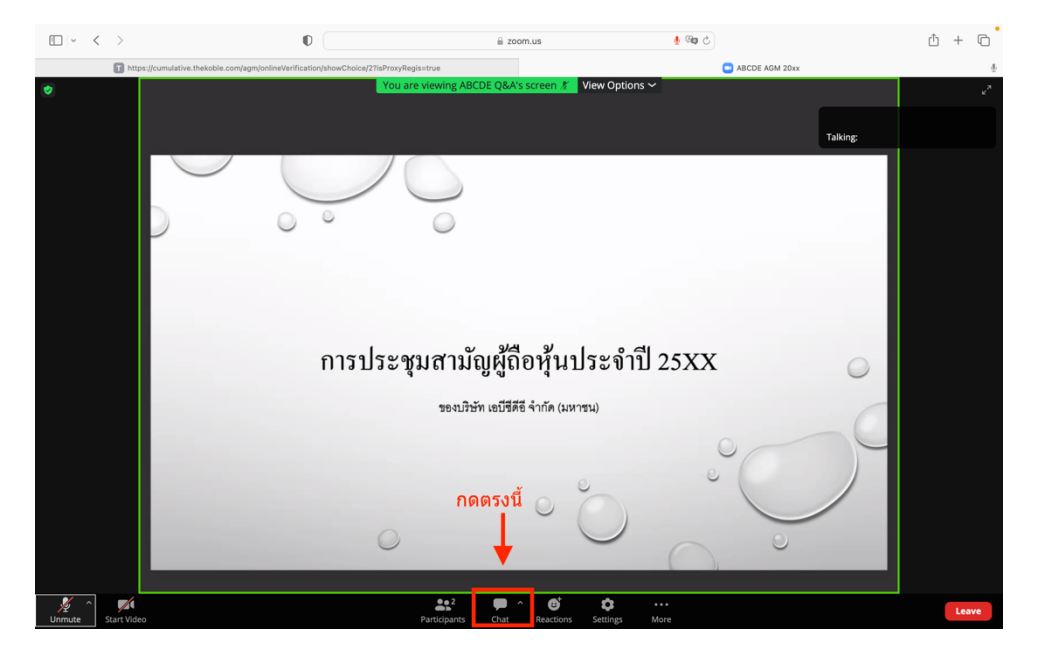

 รูปด้านล่างจะแสดงขึ้น ให้เลือกผู้รับ (To) คือ ชื่อย่อหลักทรัพย์ Q&A (รายชื่อที่ลงท้ายด้วย Q&A) หากเลือกผู้รับ เป็นรายชื่ออื่น เจ้าหน้าที่จะไม่เห็นข้อความของท่าน สามารถพิมพ์คำถามในพื้นที่ว่างตามที่รูป กด Enter เพื่อส่งข้อความ

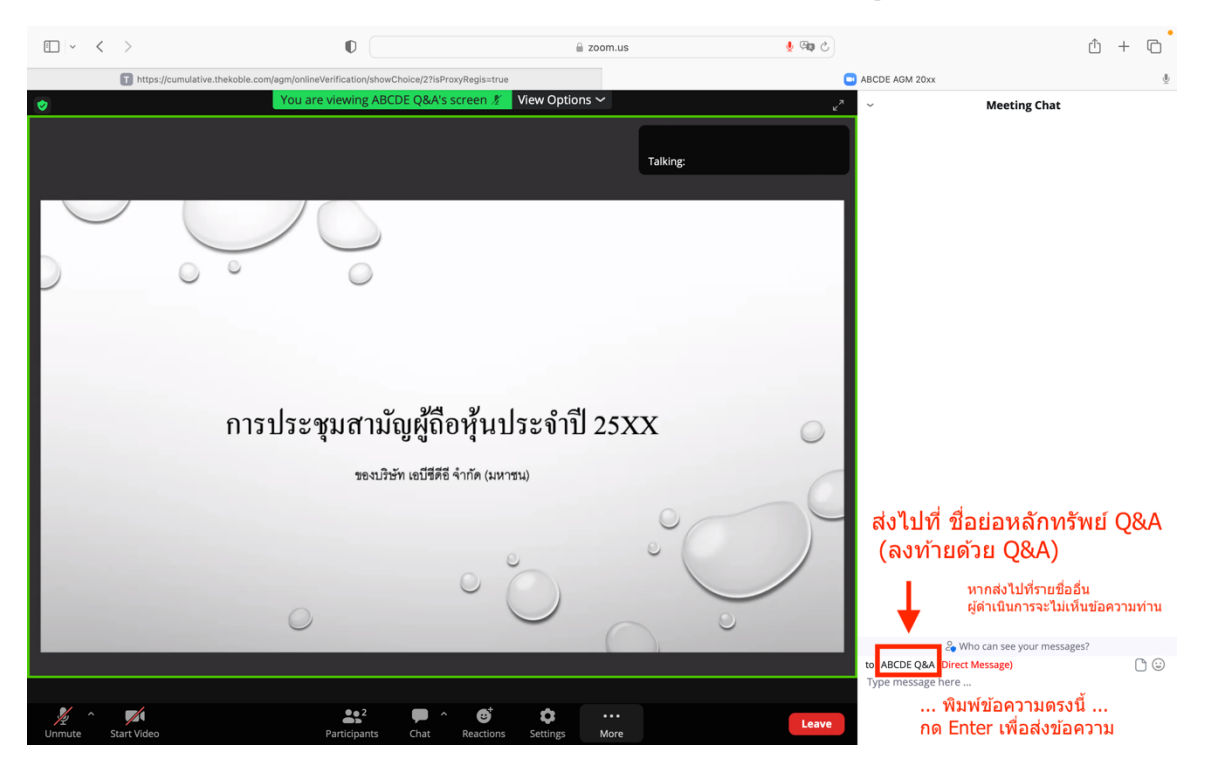

3. เมื่อพิมพ์ข้อความเรียบร้อยแล้ว สามารถปิดเมนู Chat ได้ โดยกดตามรูปด้านล่าง เลือกเมนู Close

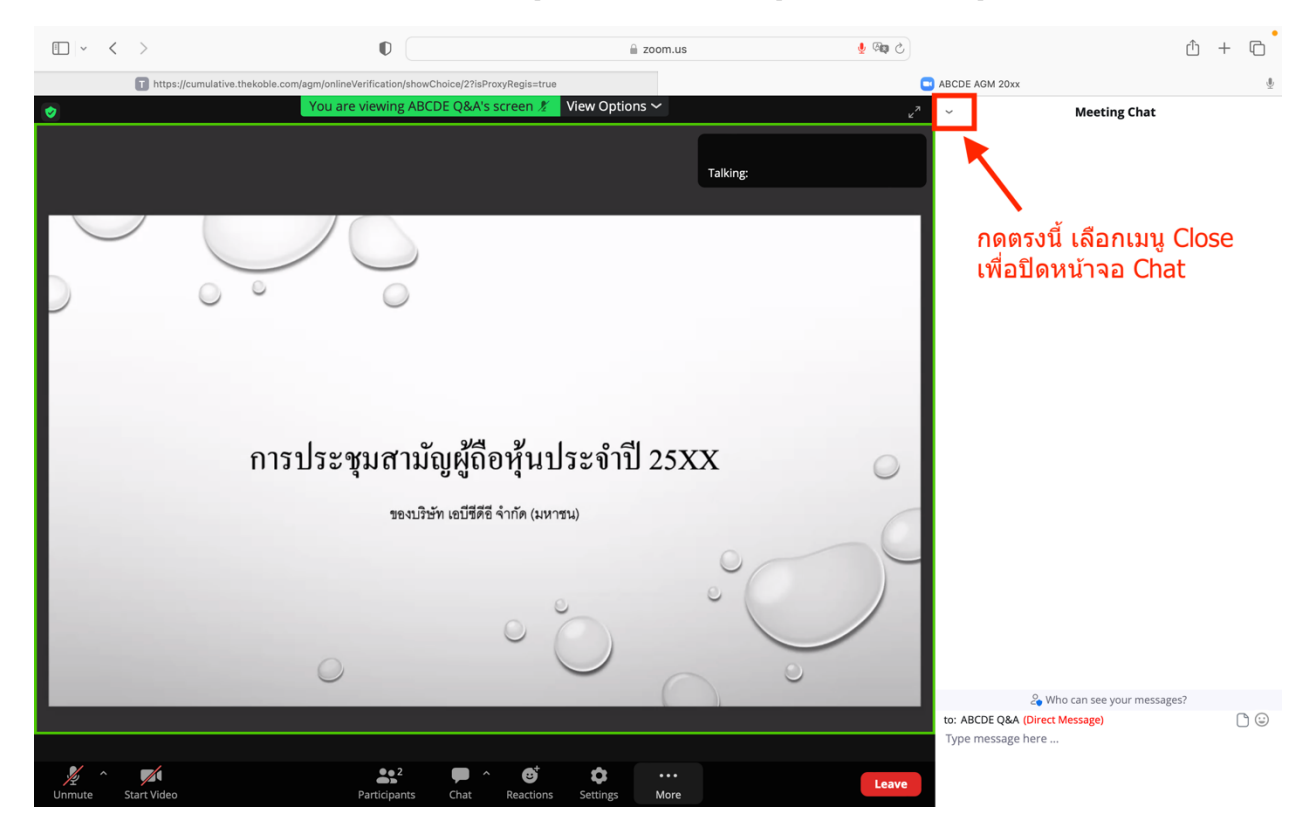

### <u>การใช้งาน E-Voting</u>

1. เมื่อผู้เข้าร่วมประชุมต้องการจะลงคะแนน ให้สลับหน้าจาก E-Meeting กลับไปหน้าหลัก ใน Browser กดปุ่ม "E-Voting"

| E-AGM: ระบบประชุมผู้ถือหุ้นและลงคะแนนผ่านสื่ออิเล็กทรอนิกส์                  |
|------------------------------------------------------------------------------|
| บริษัท เอบีซีดีอี จำกัด (มหาชน)<br>(ABCDE PUBLIC COMPANY LIMITED)            |
| การประชุมสามัญผู้ถือหุ้นประจำปี 25XX<br>(The Annual General Meeting 20XX)    |
| วันอังคารที่ 1 มกราคม 25XX เวลา 14.00 น.<br>(Tuesday 1 January 20xx 2.00 PM) |
| <b>ยินดีต้อนรับ นาย โอเจ มีหุ้นเยอะ</b><br>(Welcome นาย โอเจ มีหุ้นเยอะ )    |
| <b>ถือหุ้นจำนวน 300,000,000 หุ้น</b><br>(No. of shares: 300,000,000 shares)  |
| E-Meeting E-Voting                                                           |

หน้าต่างใหม่จะแสดงตามรูปด้านล่าง ในการลงคะแนนแต่ละวาระ ท่านสามารถเลือกกดการลงคะแนน "เห็นด้วย", "ไม่
 เห็นด้วย" และ "งดออกเสียง" สำหรับวาระแจ้งเพื่อทราบ ผู้เข้าร่วมประชุมจะไม่สามารถลงคะแนนได้

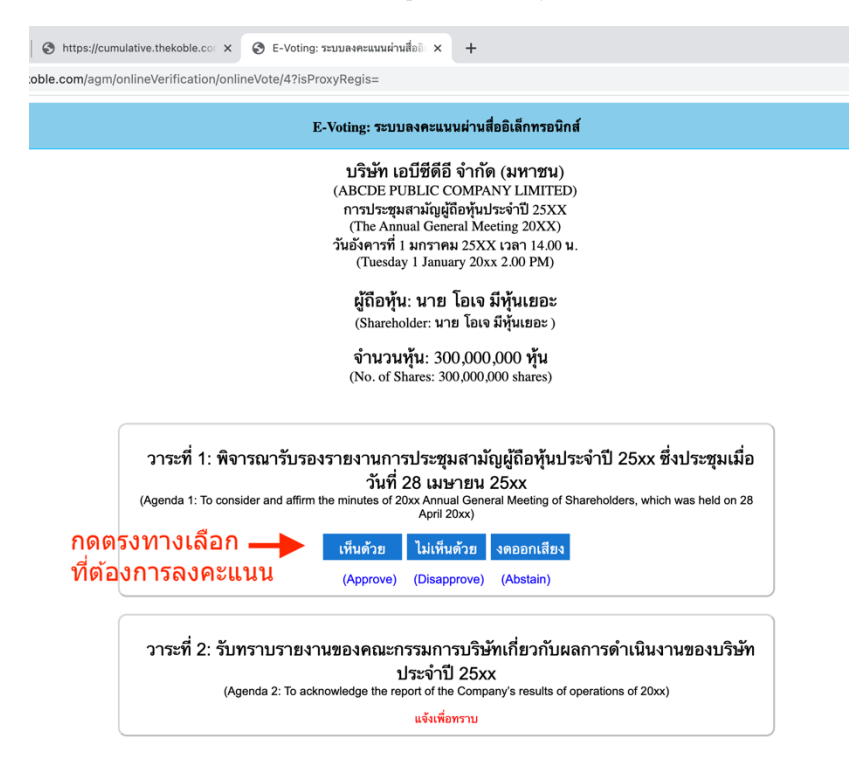

### คู่มือนี้จัดทำโดย บริษัท โอเจ อินเตอร์เนชั่นแนล จำกัด ห้ามมิให้นำไปใช้ต่อโดยไม่ได้รับอนุญาต

มีปัญหาทางเทคนิค กรุณาติดต่อ Hot Line: 02-079-1811 วันจันทร์-ศุกร์ เวลา 08.30 – 17.30 น.

3. หลังจากกดเลือกการลงคะแนนแล้ว จะมีหน้าต่างเล็กแสดงขึ้นมาสอบถามเพื่อยืนยันการลงคะแนน ให้กด**ตกลง** 

กรณีที่ผู้เข้าร่วมประชุมประสงค์จะเปลี่ยนการลงคะแนน สามารถทำได้ โดยการกดเลือกลงคะแนนใหม่อีกครั้ง

4. เมื่อท่านยืนยันการลงคะแนนเรียบร้อยแล้ว ระบบจะแสดงตามรูปด้านล่าง (ตัวอย่างเป็นการลงคะแนน งดออกเสียง)

| วาระที่ 1: พิจารณารับรองรายงานการประชุมสามัญผู้ถือหุ้นประจำปี 25xx ซึ่งประชุมเมื่อ<br>วันที่ 28 เมษายน 25xx<br>(Agenda 1: To consider and affirm the minutes of 20xx Annual General Meeting of Shareholders, which was held on 28<br>April 20xx) |                |  |  |  |  |
|----------------------------------------------------------------------------------------------------|----------------|--|--|--|--|
| (ลงคะแนนแล้ว งดออกเสียง /                                                                                                    | Voted Abstain) |  |  |  |  |
| เห็นด้วย ไม่เห็นด้วย                                                                                                    | งดออกเสียง     |  |  |  |  |
| (Approve) (Disapprove)                                                                                                    | (Abstain)      |  |  |  |  |

5. เมื่อท่านลงคะแนนเสร็จเรียบร้อยแล้ว ขอให้ท่านกลับมายังหน้าต่าง E – meeting (Zoom) เพื่อรับชมภาพและเสียงของ การประชุมต่อ โดยเจ้าหน้าที่จะทำการรวบรวมคะแนนทั้งหมดจากในระบบลงคะแนนและแสดงผลการนับคะแนนใน Emeeting.

### \*\*\* กรณีที่วาระได้ถูกปิดวาระไปแล้ว ผู้เข้าร่วมประชุมจะไม่สามารถลงคะแนนหรือเปลี่ยนคะแนนได้

### ขั้นตอนการรับข้อมูลเพื่อเข้าร่วมประชุม ผ่านทางอีเมล์

 เมื่อผู้ถือหุ้นได้รับการตรวจสอบยืนยันตัวตนจากบริษัทแล้ว จะได้รับอีเมล์จาก E-Meeting Service ซึ่งจะจัดส่งโดยบริษัท โอเจ อินเตอร์เนชั่นแนล จำกัด (<u>e-agm@ojconsultinggroup.com)</u> ระบุหัวเรื่อง เป็นชื่อย่อหลักทรัพย์

| 🗌 👷 膨 E-Meeting Service | ABCDE: แจ้งรายละเอียดการเข้าร่วมประชุมผู้ถือหุ้น (24 เม.ย. 2566) แบบ Online - เ | 3:24 PM |
|-------------------------|---------------------------------------------------------------------------------|---------|
|                         |                                                                                 |         |
|                         |                                                                                 |         |

 เปิดอีเมล์ดังกล่าว ให้ผู้ถือหุ้นตรวจสอบ ชื่อ และนามสกุล, วันและเวลาที่ท่านสามารถกด Link เพื่อเข้าร่วมประชุม และ รับทราบการเตรียมข้อมูลเพื่อใช้ในการเข้าร่วมประชุม ข้อมูลที่ต้องเตรียมได้แก่ เลขบัญชีผู้ถือหุ้น และหมายเลขบัตรประชาชน ของผู้ถือหุ้น

|   | ABCDE: แจ้งรายละเอียดการเข้าร่วมประชุมผู้ถือหุ้น (24 เม.ย. 2566) แบบ Online 🔉 🔤 🗠                                                                                                    |          |          | ē       | Ø |
|---|----------------------------------------------------------------------------------------------------|----------|----------|---------|---|
| E | E-Meeting Service 3:24 PM (29 minutes                                                                                                    | ago)     | ☆        | ¢       | : |
|   | เรียน นาย โอเจ มีหุ้นเยอะ                                                                                                    |          |          |         |   |
|   | *** กรุณาอย่าดอบกลับอีเมลนี้ เนื่องจากเป็นอีเมลอัดโนมัติสำหรับส่ง link หาผู้เข้าร่วมประชุมเท่านั้น ไม่มีเจ้าหน้าที่ดอบกลับ ***<br>ตามที่ห่านได้แจ้งความประสงค์ ขอเข้าร่วมประชุมผู้ถือหุ้นของบริษัทไว้ บริษัทขอส่ง link การเข้าร่วมประชุมแบบ online มา โดยท่านสามารถกด link ด้านล่างเพื่อเข้าร่วมประชุมได้ไนวันที่ 24<br>9.00 เป็นต้นไป                                                                                    | เม.ย. 25 | 566 ตั้ง | แต่เวลา | 1 |
|   | กดที่นี้เพื่อเข้าร่วมประชุมแบบ online                                                                                                    |          |          |         |   |
|   | หลังจากที่กด Link แล้ว ท่านจะต้องทำการ Login เข้าระบบ ซึ่งท่านจะต้องเตรียมข้อมูลดังนี้                                                                                                    |          |          |         |   |
| ſ | 1. เลขบัญซีผู้ถือหุ้น (หมายเลขทะเบียนผู้ถือหลักหรัพย์)<br>2. หมายเลขอ้างอิง (เลขที่บัตรประชาชน ของเจ้าของหุ้น)                                                                                                    |          |          |         |   |
|   | เมื่อผู้เข้าร่วมประชุมทำการ Log in เรียบร้อยแล้ว ท่านสามารถการรับชมภาพ และเสียง ด้วยการกดปุ่ม E-Meeting ระบบจะทำการเปิด โปรแกรม Zoom ขึ้นมา                                                                                                    |          |          |         |   |
|   | - กรณีเข้ารับชมผ่าน PC, Notebook สามารถเข้ารับชมภาพและเสียงได้ผ่านทาง Browser Chrome หรือ Browser อื่น ๆ ได้เลย<br>- กรณีที่เข้ารับชมผ่านโทรศัพท์หรืออุปกรณ์มือถือ ด้องโหลด Application "Zoom" ก่อน โดยท่านสามารถโหลดโปรแกรมได้จาก Link ต่อไปนี้<br>IOS: <u>https://apps.apple.com/th/app/zoom-cloud-meetings/id546505307?l≕th</u><br>Android: <u>https://play.google.com/store/apps/details?id=us.zoom.videomeetings</u> |          |          |         |   |
|   | เมื่อผู้ถือหุ้นเข้าร่วมประชุมทาง Zoom ท่านจะต้องตั้งชื่อเป็น ชื่อ-นามสกุลผู้ถือหุ้นหรือผู้รับมอบฉันทะตามที่ได้แจ้งเข้ามา สามารถดูวีอีการเปลี่ยนชื่อได้จากคู่มือ ใน link ด้านล่าง                                                                                                    |          |          |         |   |
|   | **หากผู้ถือหุ้น/ผู้รับมอบฉันทะไม่เปลี่ยนชื่อ-นามสกุล จะไม่สามารถเข้าร่วมการประชุมได้ เนื่องจากมีการตรวจสอบรายชื่อผู้เข้าร่วมประชุม**<br>Download คู่มือการใช้งาน: <u>กตที่นี่เพื่อ download คู่มือการไข้งาน</u>                                                                                                    |          |          |         |   |
|   | หากมีคำถามเพิ่มเติมสำหรับการใช้งานระบบ กรุณาติดต่อ หมายเลขดังนี้ ในวันจันทร์-ศุกร์ เวลา 08.30 – 17.30 น.<br>Hot Line: 02-079-1811<br>สำราง : 065-238-4800 หรือ 097-237-0094                                                                                                    |          |          |         |   |
|   | กรุณาอย่าดอบกลับ e-mail นี้เนื่องจากเป็นอีเมล์ที่ใช้สำหรับจัดส่ง link ไปหาผู้เข้าร่วมประชุมเท่านั้น                                                                                                    |          |          |         |   |

3. เมื่อถึง วันและเวลาที่กำหนด ให้กดที่ <u>"กดที่นี้เพื่อเข้าร่วมประชุมแบบ online</u>" เพื่อเปิด Web Browser ของ โทรศัพท์มือถือของท่าน เช่น Chrome หรือ Safari ระบบจะให้กรอก เลขบัญชีผู้ถือหุ้น และ หมายเลขบัตรประชาชนของ ผู้ถือหุ้น จากนั้นใส่เครื่องหมายถูกเพื่อยอมรับข้อตกลงเงื่อนไขในการเข้าร่วมประชุม และกดปุ่ม "ลงทะเบียนเข้าร่วม ประชุม"

E-AGM: ระบบประชุมผู้ถือหุ้นและลงคะแนนผ่านสื่ออิเล็กทรอนิกส์

บริษัท เอบีซีดีอี จำกัด (มหาชน) (ABCDE PUBLIC COMPANY LIMITED)

การประชุมสามัญผู้ถือหุ้นประจำปี 25XX (The Annual General Meeting 20XX)

วันอังคารที่ 1 มกราคม 25XX เวลา 14.00 น. (Tuesday 1 January 20xx 2.00 PM)

กรุณาระบุข้อมูลเพื่อลงทะเบียนเข้าร่วมประชุม (Please provide information for meeting registration)

> เลขที่บัญชีผู้ถือหุ้น (Shareholder Account Number)

เลขที่บัตรประชาชน (Identification Number/Passport Number)

ผู้ถือหุ้นได้อ่านและตกลงผูกพันตาม<u>ข้อตกลงและเงื่อนไขในการ</u> เข้าร่วมระชุมผ่านสื่ออิเล็กทรอนิกส์ รวมถึงให้ความยินยอมเกี่ยว กับ<u>ข้อมูลส่วนบุคคล</u> แล้ว

(Shareholder has read and accepted the term and condition about attendance of shareholder meetings through E-Meeting and has given consent to use personal information)

ลงทะเบียนเข้าร่วมประชุม

(Register)

ึกรณีที่ผู้ถือหุ้น กดเข้า Link ก่อนเวลาที่กำหนด ระบบจะแจ้งว่า <u>"ระบบยังไม่เปิดให้เข้าร่วมประชุมแบบ online</u>"

ตรวจสอบชื่อ นามสกุล และจำนวนหุ้น จากนั้นกดปุ่ม "ยืนยันเข้าร่วมประชุม" เพื่อเข้าร่วมประชุม

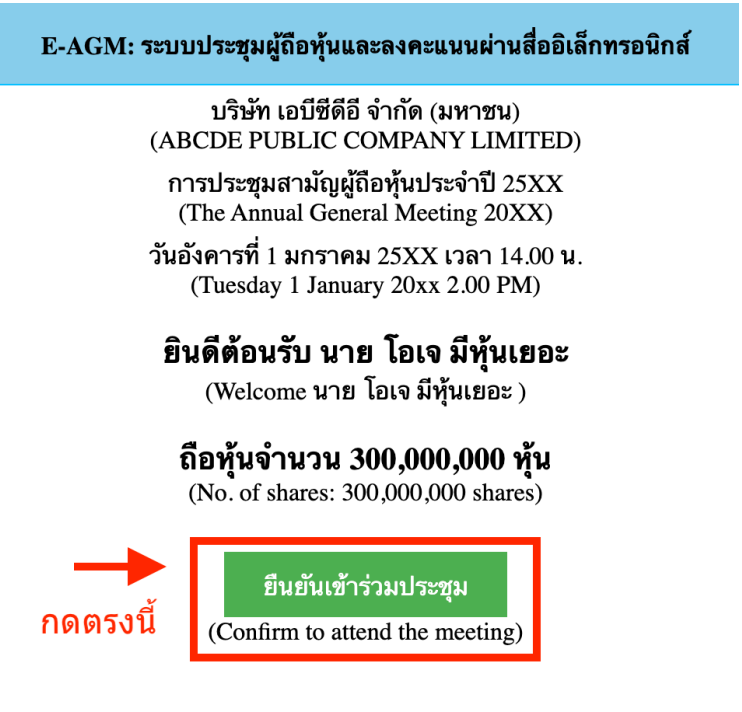

5. เมื่อเข้าร่วมประชุมแล้ว จะมีปุ่มให้เลือก 2 ปุ่มคือ E-Meeting และ E-Voting (ตามรูปด้านล่าง)

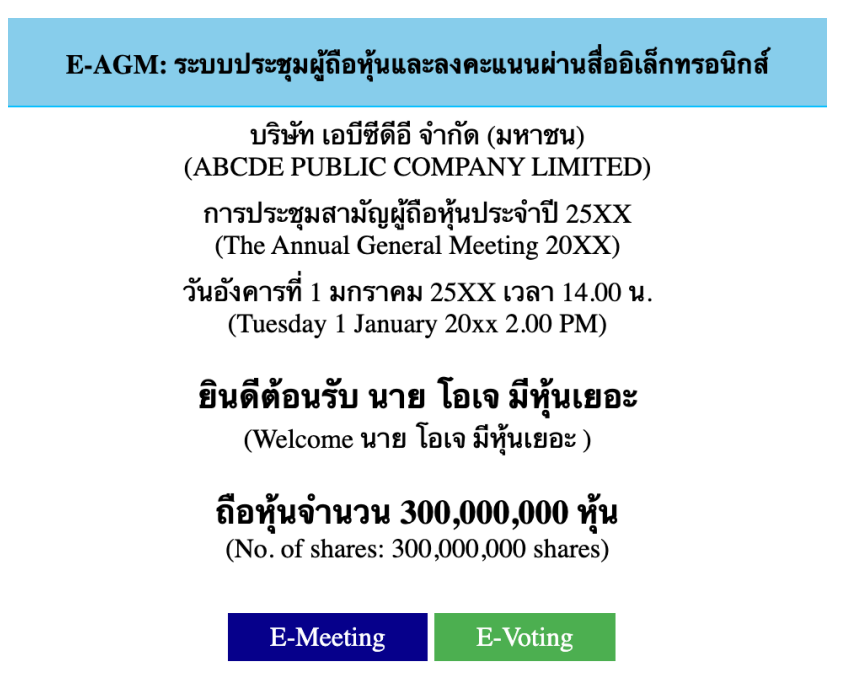

- 6. กดปุ่ม "E-Meeting" เพื่อเข้าชมระบบภาพและเสียงสดจากที่ประชุม ผ่านโปรแกรม E-Meeting
- 7. กดปุ่ม "E-Voting" เพื่อลงคะแนนในแต่ละวาระการประชุม ผ่าน Web Browser

### <u>การใช้งาน E-Meeting (เมื่อกดปุ่ม E-Meeting จาก Browserหลัก)</u>

การใช้งาน E-Meeting บนอุปกรณ์มือถือ ท่านจะต้องติดตั้ง โปรแกรม Zoom Meeting บนอุปกรณ์ของท่านก่อนเข้าร่วม ประชุม E-Meeting ซึ่ง สามารถเข้าไปดาวน์โหลดแอพพลิเคชั่นบน Smart Phone ได้ตามข้อมูลด้านล่าง

ระบบปฏิบัติการ iOS : <u>https://itunes.apple.com/th/app/zoom-cloudmeetings/id546505307</u>

หรือ

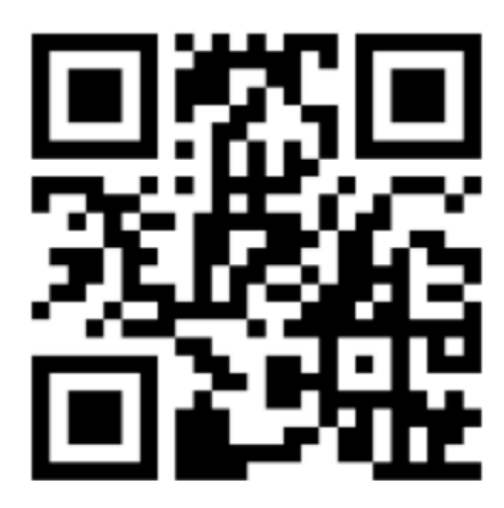

สแกน QR Code ZOOM Cloud Meetings สำหรับ <u>iOS</u>

ระบบปฏิบัติการ Android : <u>https://play.google.com/store/apps/details?id=us.zoom.videomeetings</u>

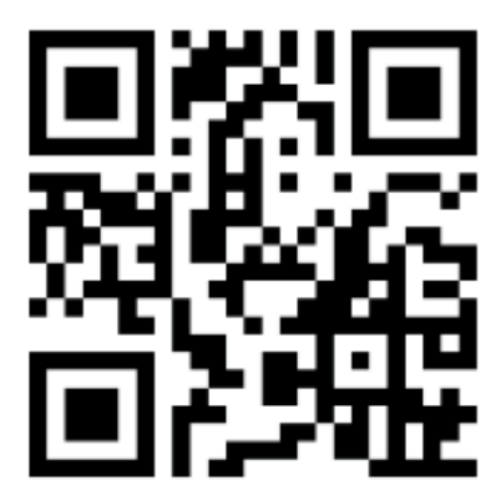

สแกน QR Code ZOOM Cloud Meetings สำหรับ <u>Android</u>

1. เมื่อผู้เข้าร่วมประชุมจะเข้าร่วม E-Meeting กรุณากดปุ่ม "E-Meeting" จาก Web Browser หลักตามรูปด้านล่าง

| E-AGM: ระบบประชุมผู้ถือหุ้นและลงคะแนนผ่านสื่ออิเล็กทรอนิกส์                                       |  |  |  |  |
|---------------------------------------------------------------------------------------------------|--|--|--|--|
| บริษัท เอบีซีดีอี จำกัด (มหาชน)<br>(ABCDE PUBLIC COMPANY LIMITED)                                 |  |  |  |  |
| การประชุมสามัญผู้ถือหุ้นประจำปี 25XX<br>(The Annual General Meeting 20XX)                         |  |  |  |  |
| วันอังคารที่ 1 มกราคม 25XX เวลา 14.00 น.<br>(Tuesday 1 January 20xx 2.00 PM)                      |  |  |  |  |
| ยินดีต้อนรับ นาย โอเจ มีหุ้นเยอะ<br>(Welcome นาย โอเจ มีหุ้นเยอะ )<br>ถือห้บอำนาน 300 000 000 หับ |  |  |  |  |
| (No. of shares: 300,000,000 shares)<br>กดดรงนี้                                                   |  |  |  |  |
| E-Meeting E-Voting                                                                                |  |  |  |  |

2. อุปกรณ์ของท่านจะสอบถามว่าต้องการ เปิด Zoom ใช่หรือไม่ ให้กดเปิดแอพพลิเคชั่น Zoom จากนั้นใส่ชื่อ นามสกุล ผู้เข้าร่วมประชุม จากนั้นกด Continue ตามรูปด้านล่าง

(ผู้ถือหุ้นเป็นบุคคลธรรมดา ให้กรอกชื่อนามสกุล ของเจ้าของหุ้น กรณีที่ผู้ถือหุ้นเป็นนิติบุคคล ให้กรอกชื่อนิติบุคคล)

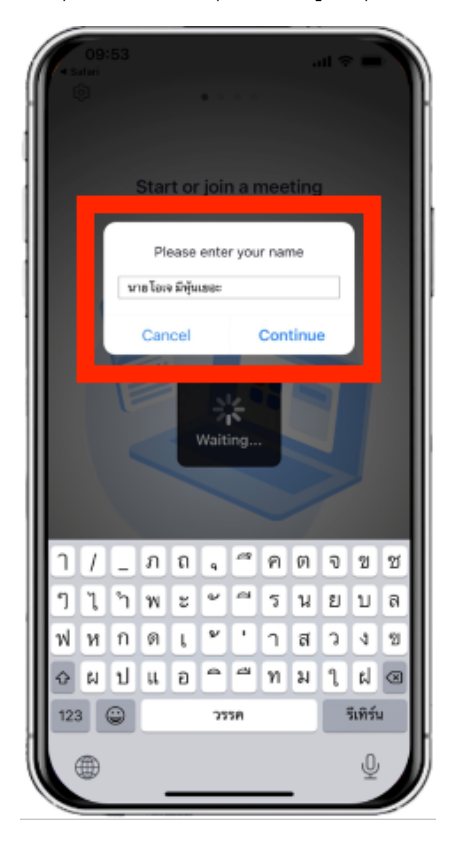

3. อนุญาตให้ Zoom เข้าถึงอุปกรณ์ของท่าน ตาม 2 รูปด้านล่าง

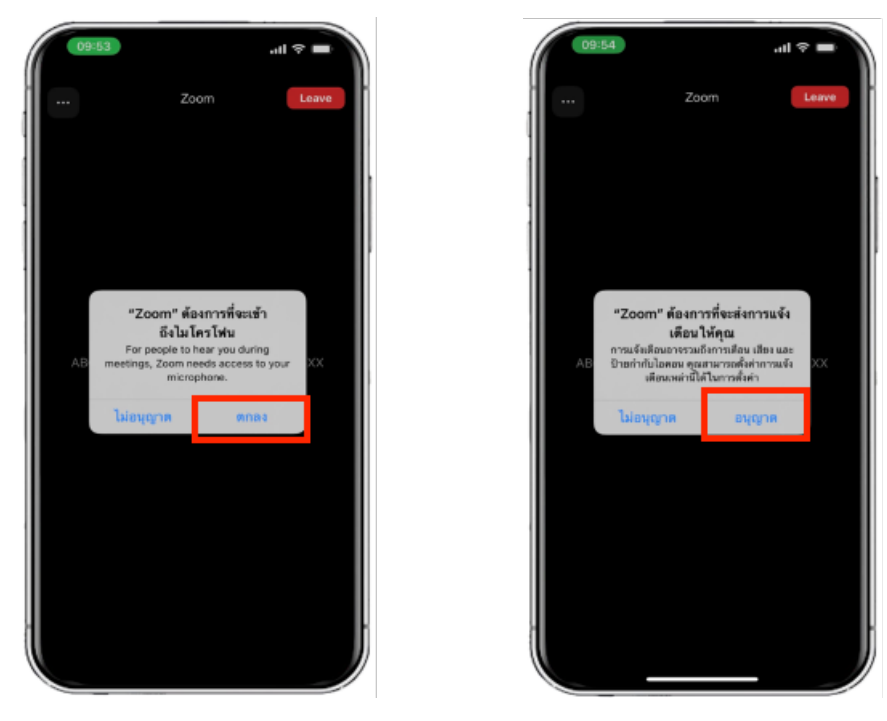

4. ข้อความ "The host will let you in soon" จะแสดงขึ้นตามรูปด้านล่าง กรุณารอเจ้าหน้าที่ตรวจสอบข้อมูล

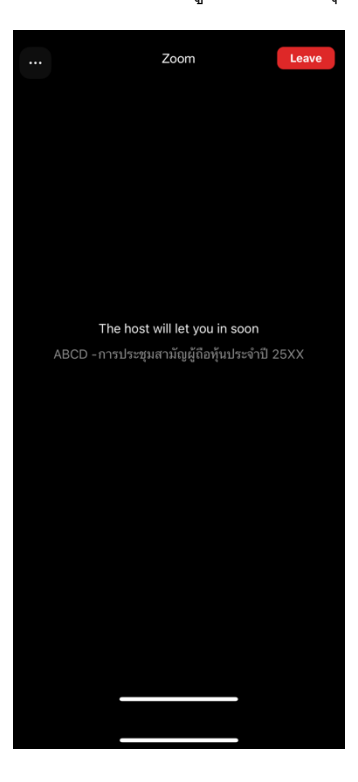

5. เมื่อเข้า E-Meeting ได้สมบูรณ์ จะแสดงตามภาพด้านล่าง

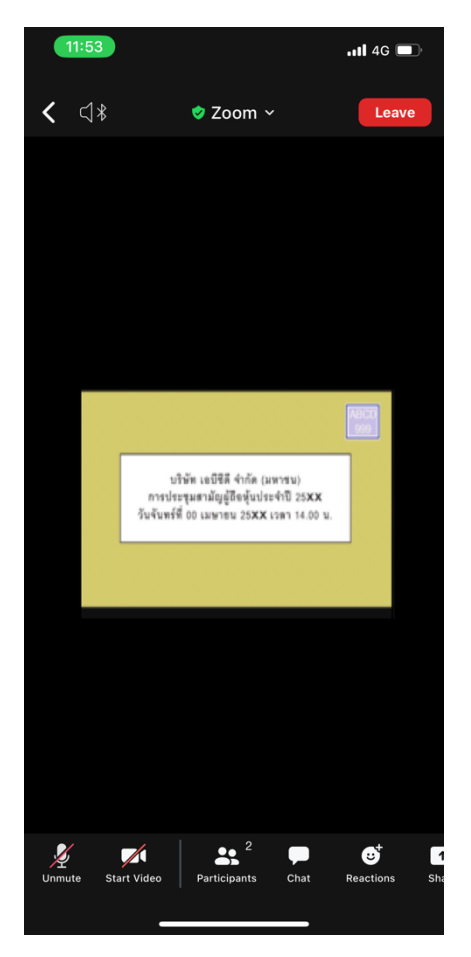

### <u>การสอบถามผ่านระบบบเสียง</u>

1. กดไปที่ปุ่ม "Reaction" ตามรูปด้านล่าง

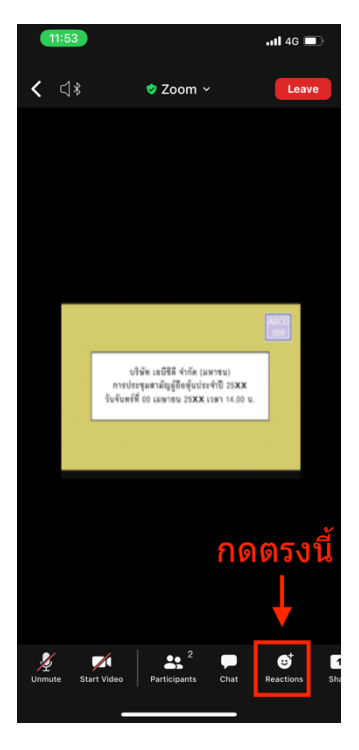

2. ให้กดปุ่ม "Raise Hand" เพื่อเป็นการยกมือขึ้นให้เจ้าหน้าที่ควบคุมการประชุมเห็น

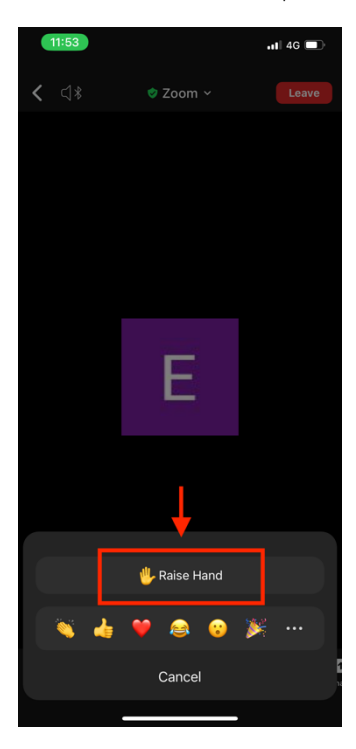

 รอจนกว่าเจ้าหน้าที่จะเปิดไมโครโฟนให้สอบถาม ผู้เข้าร่วมประชุมไม่สามารถเปิดไมโครโฟนเพื่อทำการพูดเองได้ เมื่อ เจ้าหน้าที่เปิดไมโครโฟนให้แล้ว จะแสดงตามรูปด้านล่าง ให้กด "Unmute." เพื่อสอบถามทางเสียง

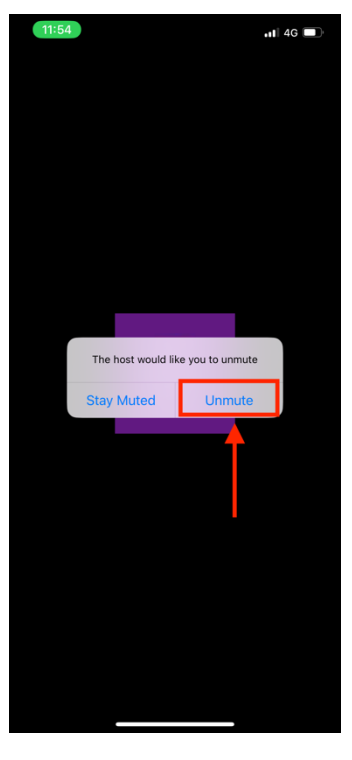

4. เมื่อไมโครโฟนขึ้นตามรูปด้านล่าง หมายความว่าท่านสามารถสอบถามทางเสียงได้

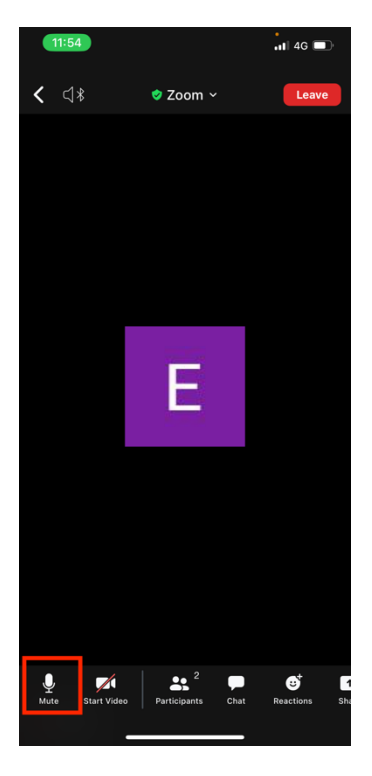

 เมื่อสอบถามเสร็จให้กด "ไมโครโฟน" (ตามรูปซ้ายมือ) เพื่อปิดไมโครโฟนของท่าน เมื่อท่านปิดไมโครโฟนได้สำเร็จจะแสดง ตามรูปขวามือ

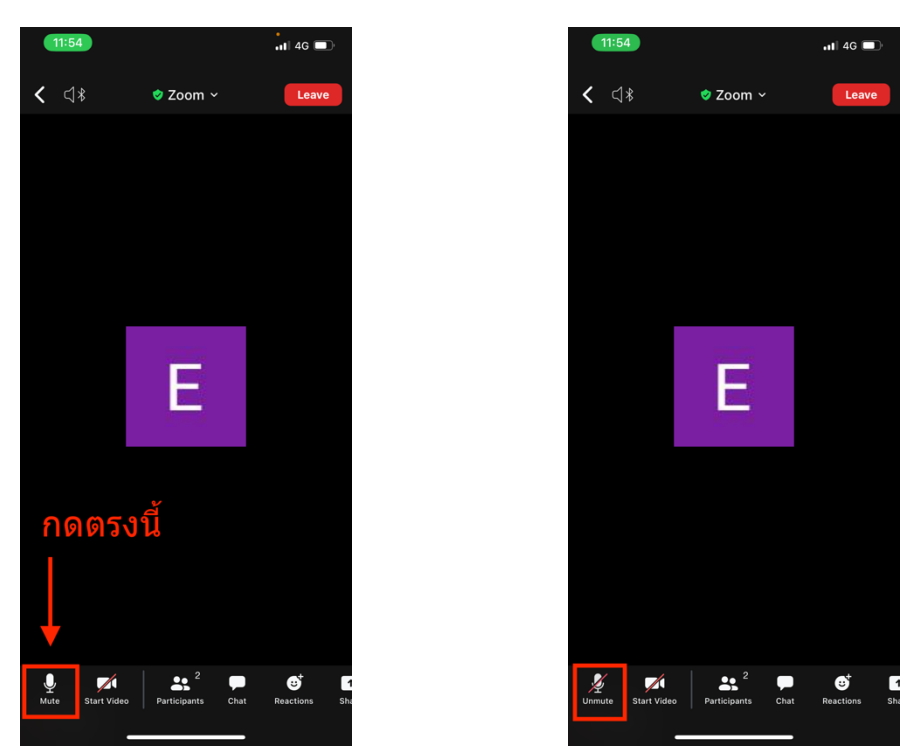

6. กดปุ่ม Reaction และกดปุ่ม Lower hand เพื่อเอามือลง ตามรูปด้านล่าง

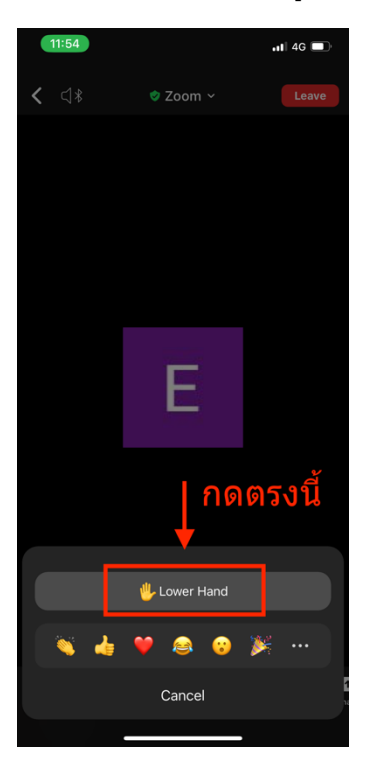

### <u>กรณีที่ผู้ถือหุ้น ต้องการสอบถามผ่านระบบแชท สามารถทำได้ดังนี้</u>

1. กดที่ปุ่ม "**Chat**" ตามรูปด้านล่างนี้

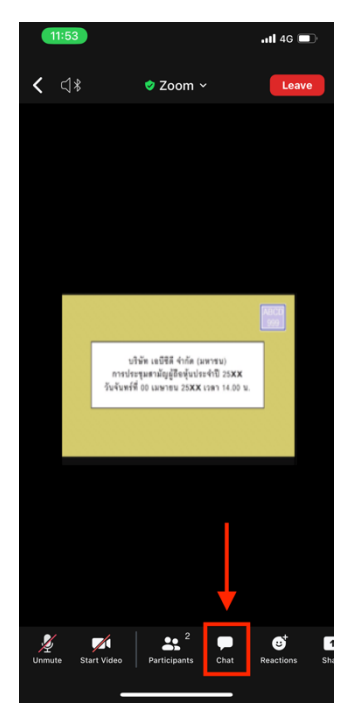

 รูปด้านล่างจะแสดงขึ้น ให้เลือกผู้รับ (To) คือ ชื่อย่อหลักทรัพย์ Q&A (รายชื่อที่ลงท้ายด้วย Q&A) หากเลือกผู้รับ เป็นรายชื่ออื่น เจ้าหน้าที่จะไม่เห็นข้อความของท่าน

| 11:51        |                            | tl 4G 🔳 |
|--------------|----------------------------|---------|
| Close        | Meeting Chat               | ¢       |
|              |                            |         |
|              |                            |         |
|              |                            |         |
|              |                            |         |
|              |                            |         |
|              |                            |         |
|              |                            |         |
|              |                            |         |
|              |                            |         |
|              |                            |         |
|              |                            |         |
|              |                            |         |
|              |                            |         |
|              |                            |         |
|              |                            |         |
|              |                            |         |
| Send to ABCD | DE Q&A                     |         |
| (+) Tap here | to chat or tap a message t | . 🙂 🔻   |
| 2            | Who can see your messages? |         |
|              |                            |         |

 สามารถพิมพ์คำถามในพื้นที่ว่างตามที่งูป และกดปุ่มที่ลูกศรชี้เพื่อส่งข้อความ เมื่อส่งข้อความครบถ้วนแล้ว สามารถปิด เมนู Chat ได้ โดยกดปุ่ม "Close"

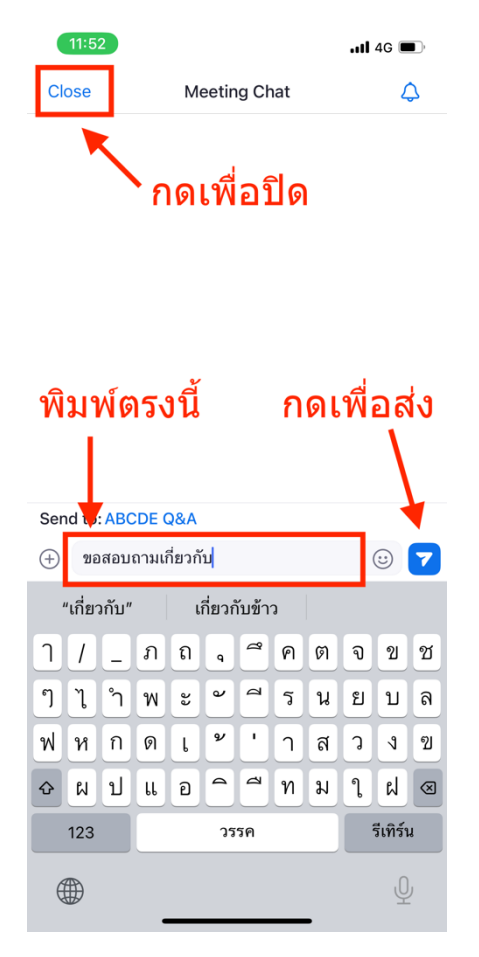

### <u>การสลับหน้าจอการใช้งาน</u>

 หากท่านผู้เข้าร่วมประชุมอยู่ที่หน้า Zoom แล้วต้องการไปที่หน้าต่าง E-Voting สามารถทำได้โดย สลับหน้าต่างของ แอพพลิเคชั่นระหว่าง Zoom กับ Web Browser

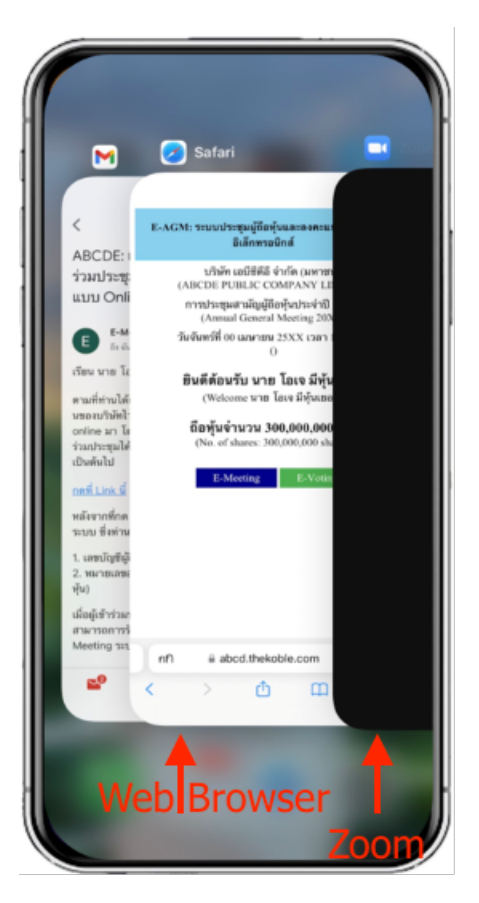

### <u>การใช้งาน E-Voting</u>

1. เมื่อผู้เข้าร่วมประชุมสลับหน้าจาก E-Meeting กลับมาหน้าหลัก ใน Browser กรุณากดปุ่ม "E-Voting"

| E-AGM: ระบบประชุมผู้ถือหุ้นและลงคะแนนผ่านสื่ออิเล็กทรอนิกส์                  |
|------------------------------------------------------------------------------|
| บริษัท เอบีซีดีอี จำกัด (มหาชน)<br>(ABCDE PUBLIC COMPANY LIMITED)            |
| การประชุมสามัญผู้ถือหุ้นประจำปี 25XX<br>(The Annual General Meeting 20XX)    |
| วันอังคารที่ 1 มกราคม 25XX เวลา 14.00 น.<br>(Tuesday 1 January 20xx 2.00 PM) |
| <b>ยินดีต้อนรับ นาย โอเจ มีหุ้นเยอะ</b><br>(Welcome นาย โอเจ มีหุ้นเยอะ )    |
| <b>ถือหุ้นจำนวน 300,000,000 หุ้น</b><br>(No. of shares: 300,000,000 shares)  |
| E-Meeting E-Voting                                                           |

จะแสดงตามรูปด้านล่าง ในการลงคะแนนแต่ละวาระ ท่านสามารถเลือกกดการลงคะแนน "เห็นด้วย", "ไม่เห็นด้วย" และ
 "งดออกเสียง" สำหรับวาระแจ้งเพื่อทราบ ผู้เข้าร่วมประชุมจะไม่สามารถลงคะแนนได้

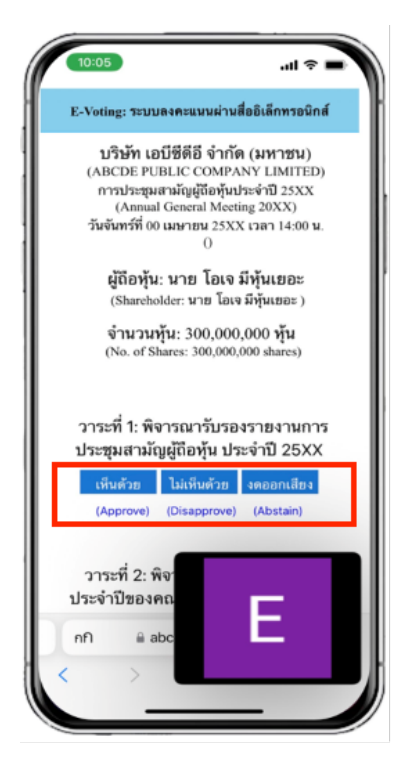

 หลังจากกดเลือกการลงคะแนนแล้ว จะมีหน้าต่างเล็กแสดงขึ้นมาสอบถามเพื่อยืนยันการลงคะแนน ให้กดตกลง ตามรูป ด้านล่าง กรณีที่ผู้เข้าร่วมประชุมประสงค์จะเปลี่ยนการลงคะแนน สามารถทำได้ โดยการกดเลือกลงคะแนนใหม่อีกครั้ง

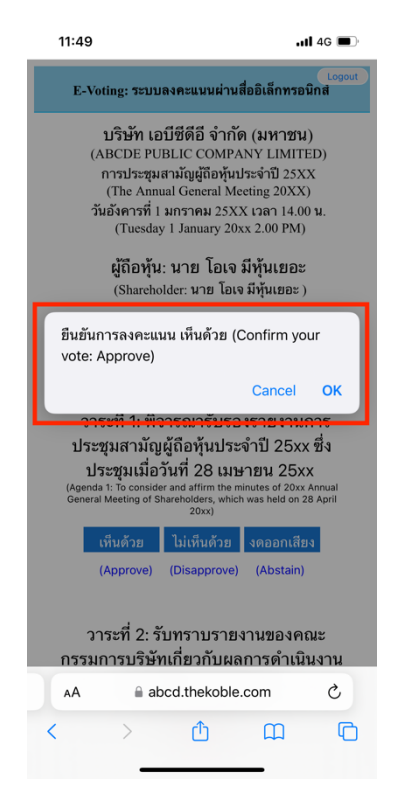

4. เมื่อท่านยืนยันการลงคะแนนเรียบร้อยแล้ว ระบบจะแสดงตามรูปด้านล่าง (ตัวอย่างเป็นการลงคะแนน งดออกเสียง)

| วาระที่ 1: พิจารณารับรองรายงานการประชุมสามัญผู้ถือหุ้นประจำปี 25xx ซึ่งประชุมเมื่อ<br>วันที่ 28 เมษายน 25xx<br>(Agenda 1: To consider and affirm the minutes of 20xx Annual General Meeting of Shareholders, which was held on 28<br>April 20xx) |  |  |  |  |  |  |  |
|----------------------------------------------------------------------------------------------------|--|--|--|--|--|--|--|
| (ลงคะแนนแล้ว งดออกเสียง / Voted Abstain)                                                                                                    |  |  |  |  |  |  |  |
| เห็นด้วย ไม่เห็นด้วย งดออกเสียง                                                                                                    |  |  |  |  |  |  |  |
| (Approve) (Disapprove) (Abstain)                                                                                                    |  |  |  |  |  |  |  |

 เมื่อท่านลงคะแนนเสร็จเรียบร้อยแล้ว ขอให้กลับมายังหน้าต่าง E – meeting (Zoom) เพื่อรับชมภาพและเสียงของการ ประชุมต่อ โดยเจ้าหน้าที่จะทำการรวบรวมคะแนนทั้งหมดจากในระบบลงคะแนนและแสดงผลการนับคะแนนใน E-meeting.

### \*\*\* กรณีที่วาระได้ถูกปิดวาระไปแล้ว ผู้เข้าร่วมประชุมจะไม่สามารถลงคะแนนหรือเปลี่ยนคะแนนได้

### <u>ขั้นตอนการรับข้อมูลเพื่อเข้าร่วมประชุม ผ่านทางอีเมล์</u>

1. เมื่อเอกสารได้รับการตรวจสอบยืนยันตัวตนจากบริษัทแล้ว ผู้รับมอบฉันทะจะได้รับอีเมล์จาก E-Meeting Service ซึ่งจะ จัดส่งโดยบริษัท โอเจ อินเตอร์เนชั่นแนล จำกัด (<u>e-agm@ojconsultinggroup.com)</u> ระบุหัวเรื่อง เป็นชื่อย่อหลักทรัพย์

| 🗌 👷 膨 E-Meeting Service | ABCDE: แจ้งรายละเอียดการเข้าร่วมประชุมผู้ถือหุ้น (24 เม.ย. 2566) แบบ Online - เ | 3:24 PM |
|-------------------------|---------------------------------------------------------------------------------|---------|
|                         |                                                                                 |         |
|                         |                                                                                 |         |

 เปิดอีเมล์ดังกล่าว กรุณาตรวจสอบ ชื่อ และนามสกุล, วันและเวลาที่ท่านสามารถกด Link เพื่อเข้าร่วมประชุม และรับทราบ การเตรียมข้อมูลเพื่อใช้ในการเข้าร่วมประชุม ข้อมูลที่ต้องเตรียมได้แก่ เลขที่บัตรประชาชนและเบอร์โทรศัพท์มือถือของผู้รับ มอบฉันทะ

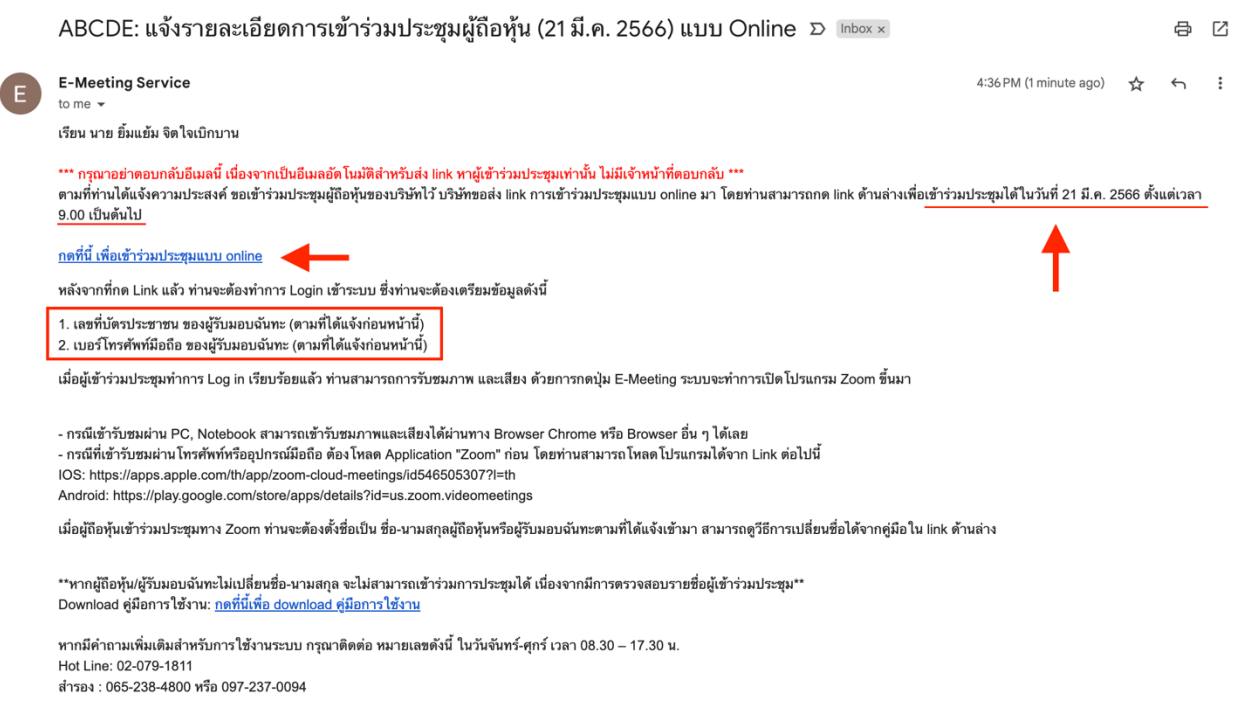

กรุณาอย่าตอบกลับ e-mail นี้เนื่องจากเป็นอีเมล์ที่ใช้สำหรับจัดส่ง link ไปหาผู้เข้าร่วมประชุมเท่านั้น

3. เมื่อถึง วันและเวลาที่กำหนด ให้กดที่ <u>"กดที่นี้เพื่อเข้าร่วมประชุมแบบ online</u>" เพื่อเปิด Web Browser ระบบจะให้ กรอกเลขที่บัตรประชาชน และ เบอร์โทรศัพท์มือถือของผู้รับมอบฉันทะ จากนั้นใส่เครื่องหมายถูกเพื่อยอมรับข้อตกลง เงื่อนไขในการเข้าร่วมประชุม และกดปุ่ม "ลงทะเบียนเข้าร่วมประชุม"

### E-AGM: ระบบประชุมผู้ถือหุ้นและลงคะแนนผ่านสื่ออิเล็กทรอนิกส์

บริษัท เอบีซีดีอี จำกัด (มหาชน) (ABCDE PUBLIC COMPANY LIMITED)

การประชุมสามัญผู้ถือหุ้นประจำปี 25XX (The Annual General Meeting 20XX)

วันอังคารที่ 1 มกราคม 25XX เวลา 14.00 น. (Tuesday 1 January 20xx 2.00 PM)

กรุณาระบุข้อมูลเพื่อลงทะเบียนเข้าร่วมประชุม (Please provide information for meeting registration)

เลขที่บัตรประชาชนผู้รับมอบฉันทะ (Proxy's Identification Number/ Passport Number)

> เบอร์โทรศัพท์มือถือผู้รับมอบฉันทะ (Proxy's Mobile Number)

ผู้ถือหุ้นได้อ่านและตกลงผูกพันตาม<u>ข้อตกลงและเงื่อนไขในการ</u> เข้าร่วมระชุมผ่านสื่ออิเล็กทรอนิกส์ รวมถึงให้ความยินยอมเกี่ยว กับ<u>ข้อมูลส่วนบุคคล</u> แล้ว

(Shareholder has read and accepted the term and condition about attendance of shareholder meetings through E-Meeting and has given consent to use personal information)

ลงทะเบียนเข้าร่วมประชุม

(Register)

ึกรณีที่ผู้ถือหุ้น กดเข้า Link ก่อนเวลาที่กำหนด ระบบจะแจ้งว่า <u>"ระบบยังไม่เปิดให้เข้าร่วมประชุมแบบ online</u>"

4. ตรวจสอบข้อมูลชื่อ นามสกุล และจำนวนหุ้นของผู้มอบฉันทะ จากนั้นกดปุ่ม "**ยืนยันเข้าร่วมประชุม**" เพื่อเข้าร่วมประชุม

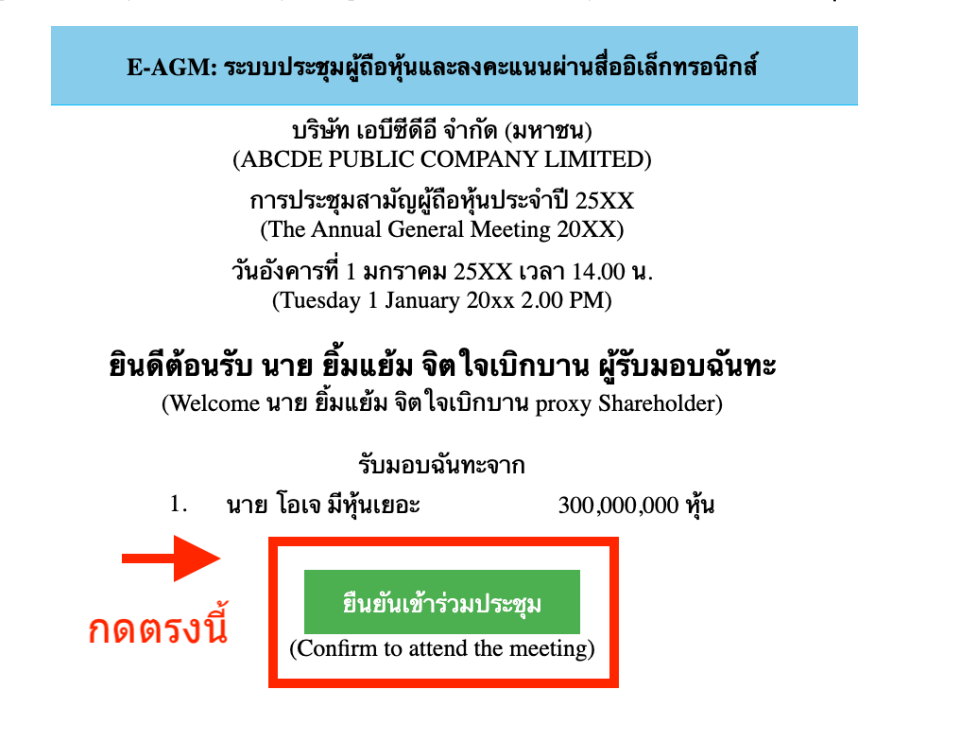

5. เมื่อเข้าร่วมประชุมแล้ว จะมีปุ่มให้เลือก 2 ปุ่มคือ E-Meeting และ E-Voting (ตามรูปด้านล่าง)

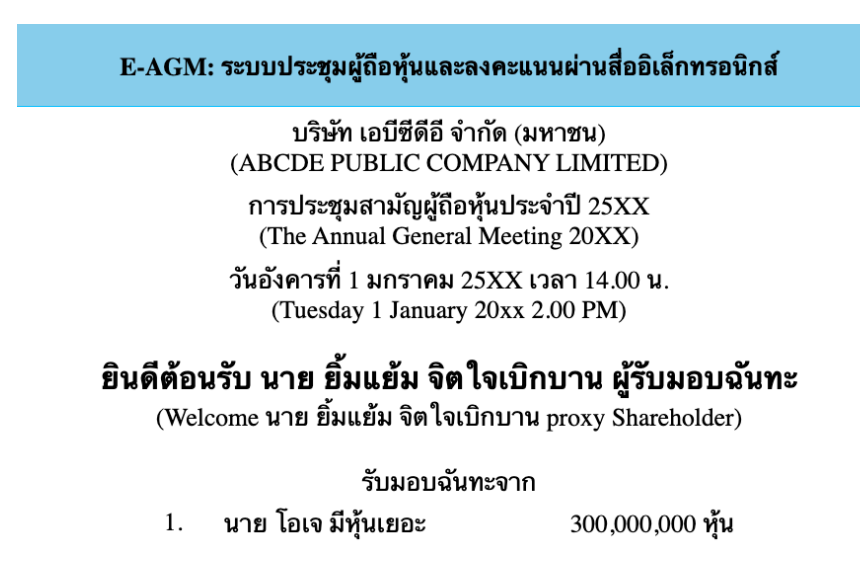

6. กดปุ่ม "E-Meeting" เพื่อเข้าชมระบบภาพและเสียงสดจากที่ประชุม ผ่านโปรแกรม E-Meeting

E-Meeting

7. กดปุ่ม "E-Voting" เพื่อลงคะแนนในแต่ละวาระการประชุม ผ่าน Web Browser

มีปัญหาทางเทคนิค กรุณาติดต่อ Hot Line: 02-079-1811 วันจันทร์-ศุกร์ เวลา 08.30 – 17.30 น.

**E-Voting** 

### <u>การใช้งาน E-Meeting</u>

1. เมื่อผู้เข้าร่วมประชุมกดปุ่ม "E-Meeting" กรณีที่ใช้ใน Laptop จะมีการเปิดหน้าต่างใหม่ขึ้นมาตามรูป พร้อมกับมีหน้าต่าง สอบถามว่าต้องการเปิด Zoom.us ให้กดปุ่ม "ยกเลิก" (Cancel) เพื่อทำการเข้า E-meeting ผ่าน Browser

|                    | s 🔶                                                                               | 🖞 🏠 🗍 😓                                   |
|--------------------|-----------------------------------------------------------------------------------|-------------------------------------------|
| zoom               | Open zoom.us?                                                                     | Support English -                         |
| หน้าต่างใหม่จะถูกเ | ปิดขึ้นมา 🛛 Always allow zoom.us to open links of this type in the associated app |                                           |
|                    | Cancel Open zoom.us                                                               |                                           |
|                    | กดปุ่ม "ยกเลิเ                                                                    | ก" (Cancel) เพื่อจะเปิด Zoom ผ่าน Browser |
|                    | Click Open zoom.us on the dialog shown by your brows                              | ser                                       |
|                    | If you don't see a dialog, click Launch Meeting below                             | V                                         |
|                    | By joining a meeting, you agree to our Terms of Service and Privacy Stat          | tement                                    |
|                    | Launch Meeting                                                                    |                                           |
|                    | Don't have Zoom Client installed? Download Now                                    |                                           |
|                    |                                                                                   |                                           |

#### 2. ให้กดปุ่ม Launch Meeting

| → C  a zoom.us///92153361144#success                        | 🖞 🛧 🌷 🕹 🗯 🖬         |
|-------------------------------------------------------------|---------------------|
| zoom                                                        | Support Engli       |
|                                                             |                     |
|                                                             |                     |
|                                                             |                     |
|                                                             |                     |
| Click <b>Open zoom.us</b> on the dialog shown by            | your browser        |
| If you don't see a dialog, click Launch Mee                 | eting below         |
| By joining a meeting, you agree to our Terms of Service and | d Privacy Statement |
| Launch Meeting                                              |                     |
| <b>▲</b>                                                    |                     |
|                                                             |                     |
| Don't have Zoom Client installed? Download No               | ow                  |
|                                                             |                     |
| ©2023 Zoom Video Communications. Inc. All rights r          | eserved             |
|                                                             |                     |

3. ให้กดปุ่ม "ยกเลิก" อีกครั้งหนึ่ง

| • • • • Mttps://cumulative.thekoble.com × | ) Launch Meeting - Zoom × +                                                                                                    |                   |
|-------------------------------------------|----------------------------------------------------------------------------------------------------|-------------------|
| ← → C                                     | S                                                                                                    | 🗅 🌣 🙎 🐓 🗯 🖬 🌍     |
| ZOOM                                      | Open zoom.us?<br>https://zoom.us wants to open this application.<br>Always allow zoom.us to open links of this type in the associated app<br>Cancel Open zoom.us                                                                 | Support English - |
|                                           | Click <b>Open zoom.us</b> on the dialog shown by your browser<br>If you don't see a dialog, click <b>Launch Meeting</b> below<br>By joining a meeting, you agree to our Terms of Service and Privacy Statement<br>Launch Meeting |                   |
|                                           | Don't have Zoom Client installed? Download Now<br>Having issues with Zoom Client? Join from Your Browser                                                                                                    |                   |
|                                           | ©2023 Zoom Video Communications, Inc. All rights reserved.<br>Privacy & Legal Policies   Do Not Sell My Personal Information   Cookie Preferences                                                                                | -                 |

### 4. ให้กดที่ Join from Your Browser ตามรูปด้านล่าง

| Shttps://cumulative.thekoble.cor x S Launch Meeting - Zoom x +                |   |   |   |             |     |        |
|-------------------------------------------------------------------------------|---|---|---|-------------|-----|--------|
| ← → C                                                                         | Û | ☆ | Ŗ | <b>\$</b> 3 |     | ٢      |
| zoom                                                                          |   |   |   | Support     | Eng | .ish ▼ |
|                                                                               |   |   |   |             |     |        |
|                                                                               |   |   |   |             |     |        |
|                                                                               |   |   |   |             |     |        |
| Click Open zoom.us on the dialog shown by your browser                        |   |   |   |             |     |        |
| If you don't see a dialog, click Launch Meeting below                         |   |   |   |             |     |        |
| By joining a meeting, you agree to our Terms of Service and Privacy Statement |   |   |   |             |     |        |

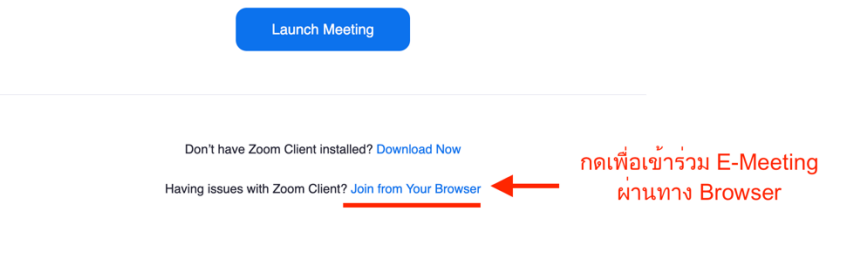

5. ให้ใส่ชื่อผู้เข้าร่วมประชุม ซึ่งชื่อจะปรากฏในห้อง e-meeting เมื่อกรอกชื่อเสร็จให้กดที่ Join

(ผู้ถือหุ้นเป็นบุคคลธรรมดา ให้กรอกชื่อนามสกุล ของเจ้าของหุ้น กรณีที่ผู้ถือหุ้นเป็นนิติบุคคล ให้กรอกชื่อนิติบุคคล)

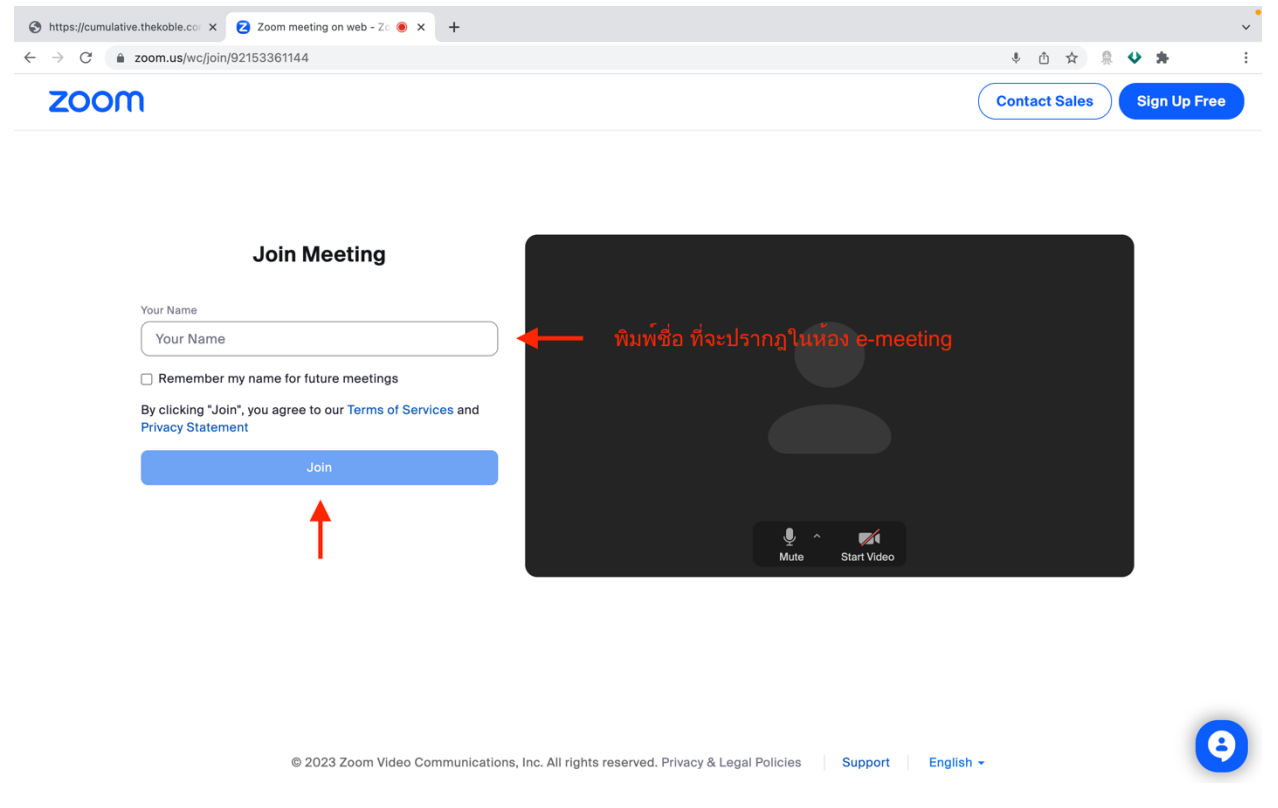

6. รูปด้านล่างจะปรากฏ กรุณารอจนกว่าเจ้าหน้าที่ตรวจสอบข้อมูลและอนุมัติให้เข้าห้องประชุม E-Meeting

# Please wait, the meeting host will let you in soon.

ABCDE AGM 20xx

 เมื่อได้รับการตรวจสอบจึงสามารถเข้าร่วม E-Meeting เพื่อชมภาพและเสียงได้ เมื่อเข้ามาในแล้ว ท่านจะต้องการ เชื่อมต่อระบบเสียง (ไมโครโฟน) ของเครื่องคอมพิวเตอร์ตนเองก่อน ซึ่งสามารถทำได้ 2 แบบดังนี้

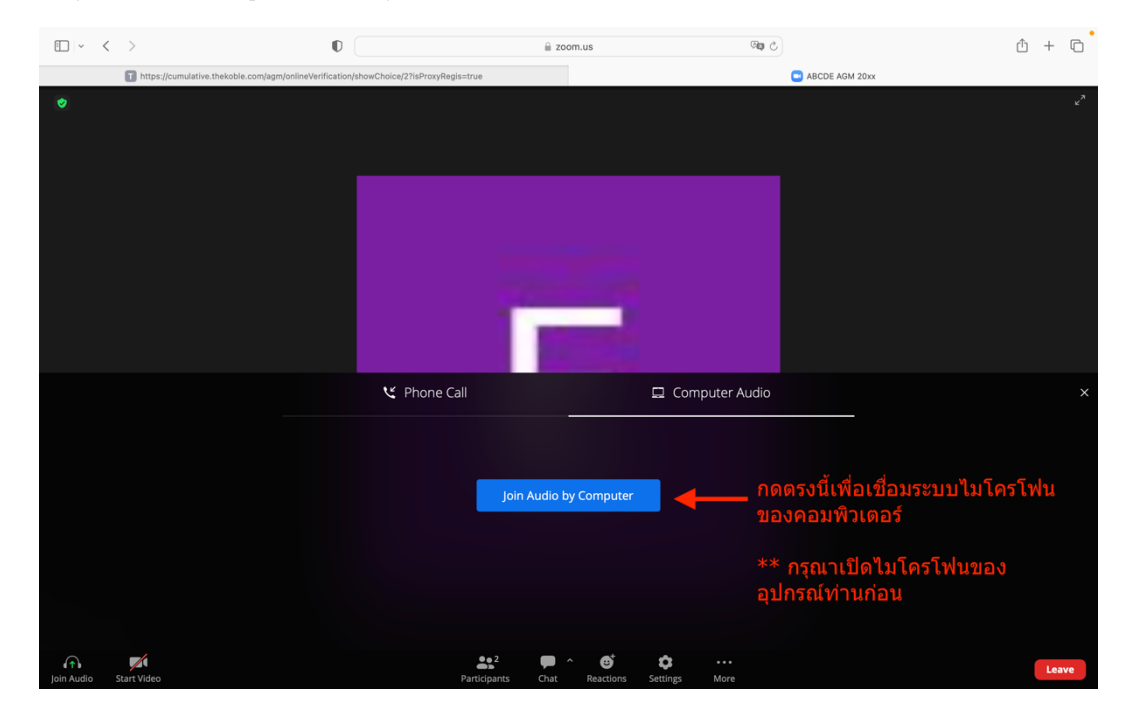

7.1 กรณีที่อุปกรณ์แสดงตามรูปด้านล่าง กรุณากด Join Audio by Computer ตรงกลาง

7.2 กรณีที่อุปกรณ์แสดงตามรูปด่านล่าง กรุณรกด Join Audio ด้านล่างซ้ายมือ.

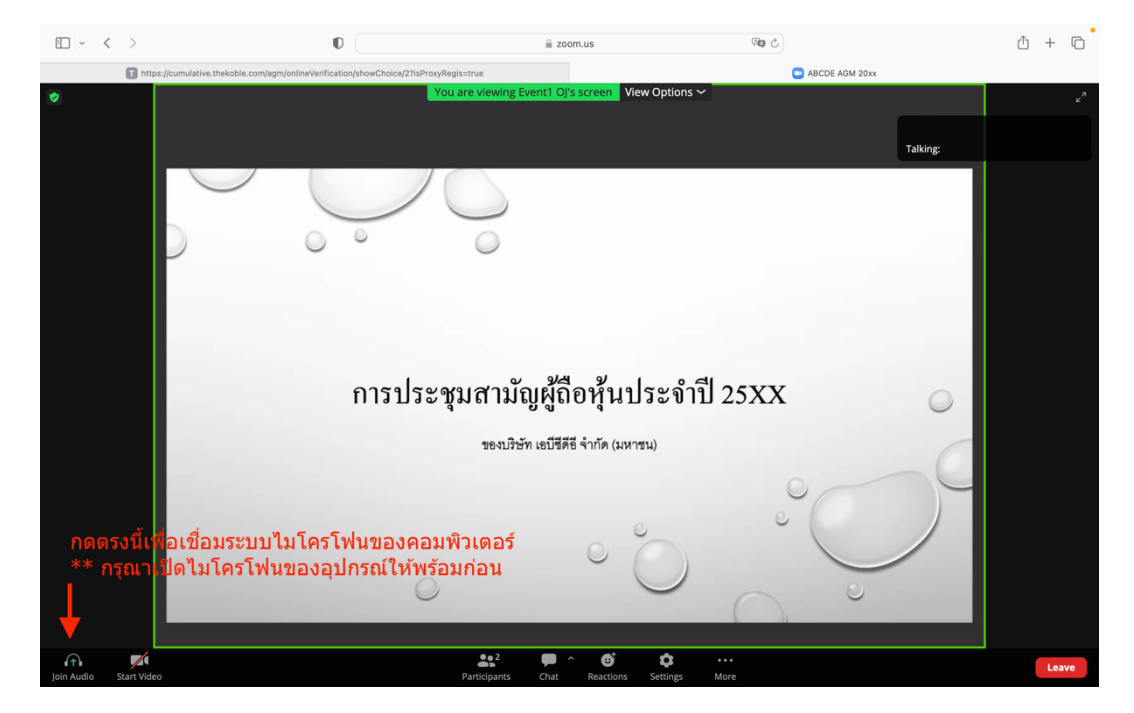

8. กด "Allow" เพื่อให้เข้าถึงไมโครโฟน

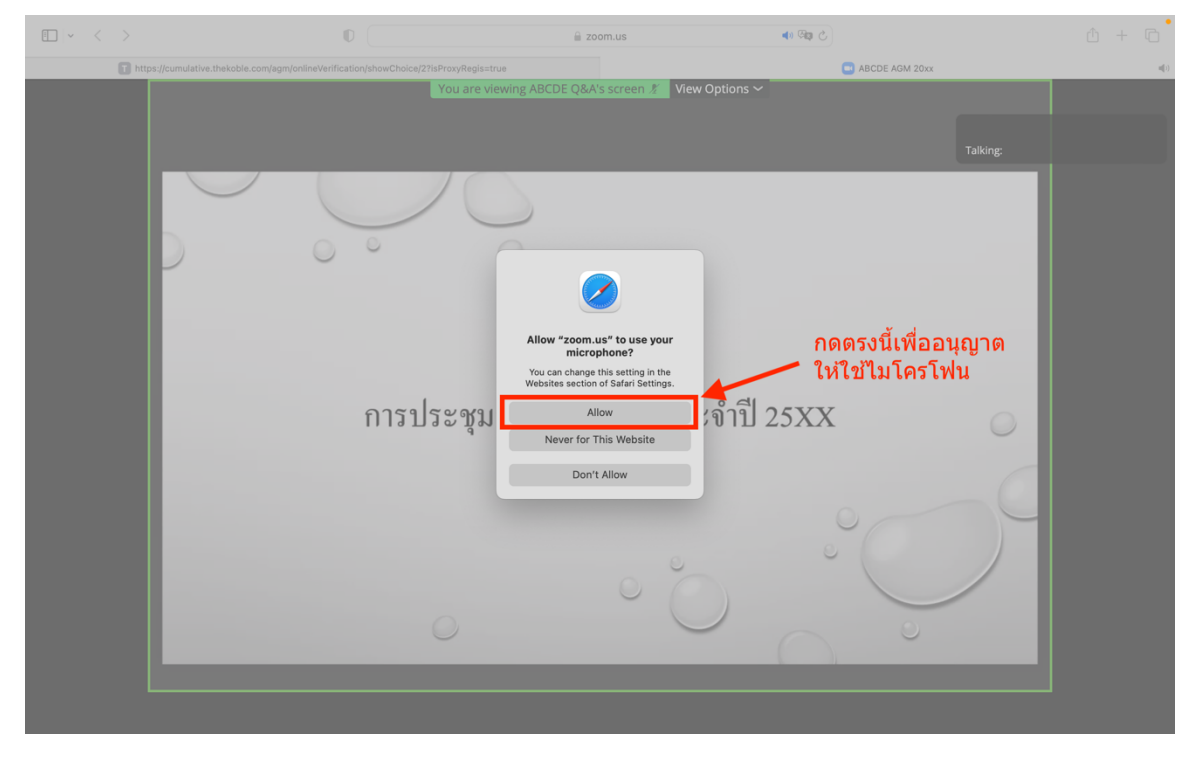

9. เมื่อเข้าสู่ E-Meeting สมบูรณ์ จะได้หน้าจอตามรูปด้านล่าง

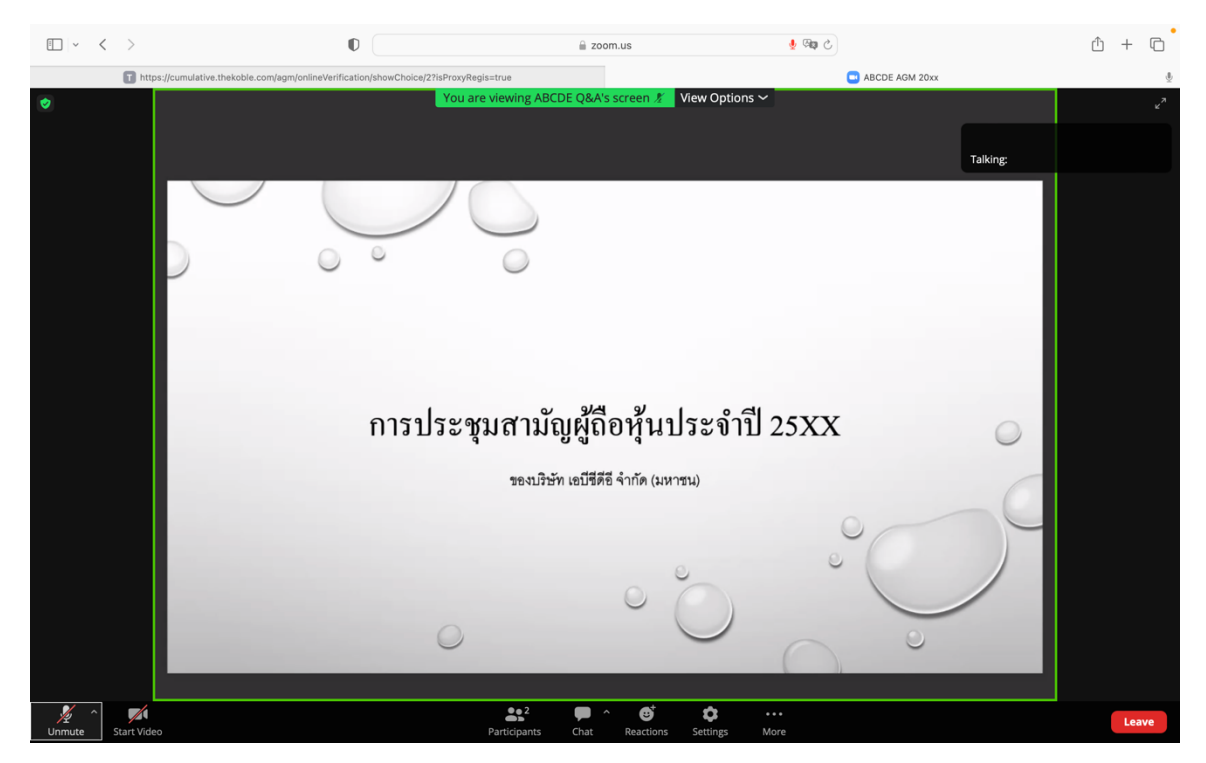

### <u>การยกมือสามารถทำได้ เมื่อผู้ดำเนินการประชุมเปิดโอกาศให้สอบถาม โดยมีวิธีดัง ต่อไปนี้</u>

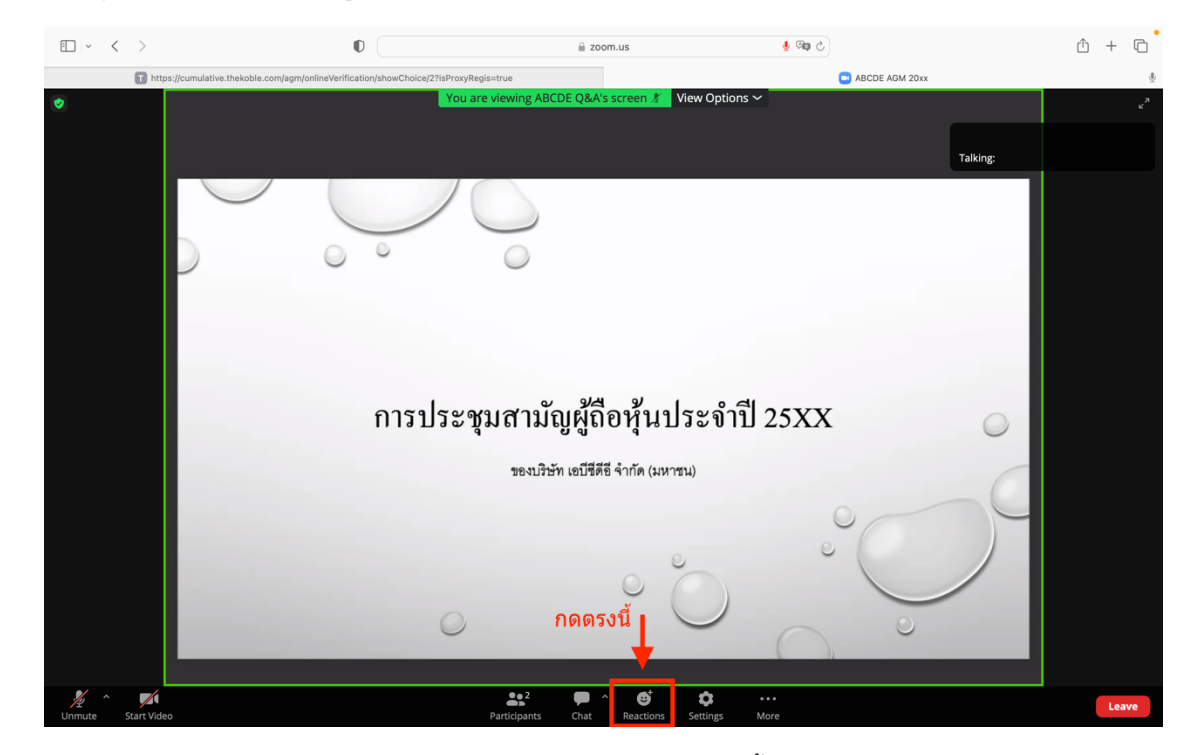

1. กดไปที่ปุ่ม "Reaction" ตามรูปด้านล่าง

2. จะแสดงตามรูปด้านล่าง ให้กดปุ่ม "Raise Hand" เพื่อเป็นการยกมือขึ้นให้เจ้าหน้าที่ควบคุมการประชุมเห็น

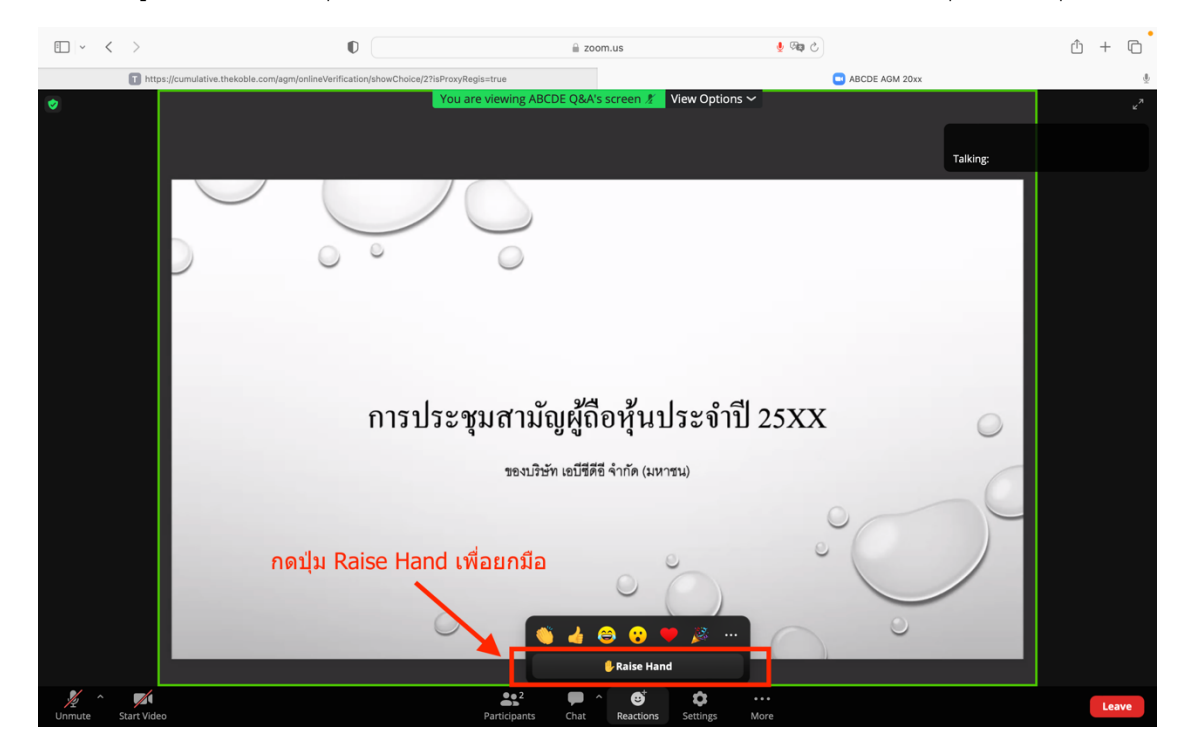

3. จะแสดงตามรูปด้านล่าง ให้รอจนกว่าเจ้าหน้าที่จะเปิดไมโครโฟนให้สอบถาม

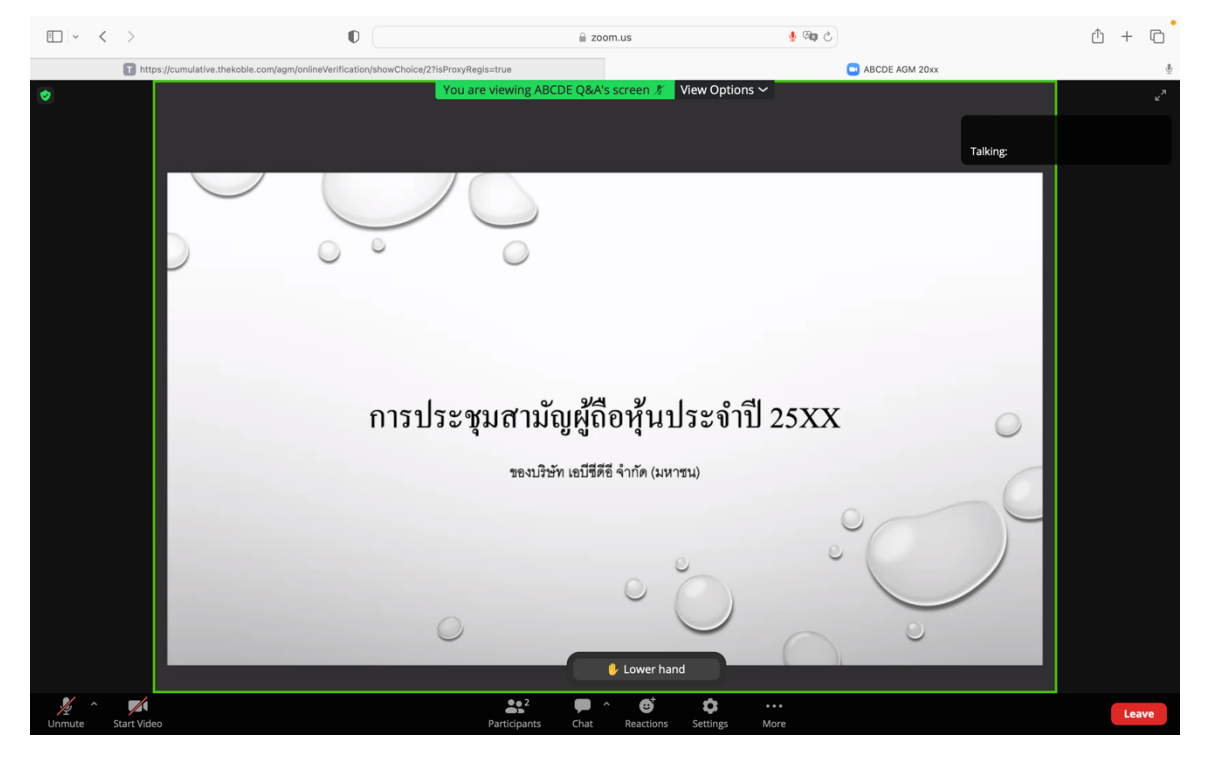

กรุณารอจเจ้าหน้าที่จะเปิดไมโครโฟนให้ท่าน ผู้เข้าร่วมประชุมไม่สามารถเปิดไมโครโฟนเพื่อทำการพูดเองได้ หากเปิด ไมโครโฟนเอง จะปรากฏรูปด้านล่าง

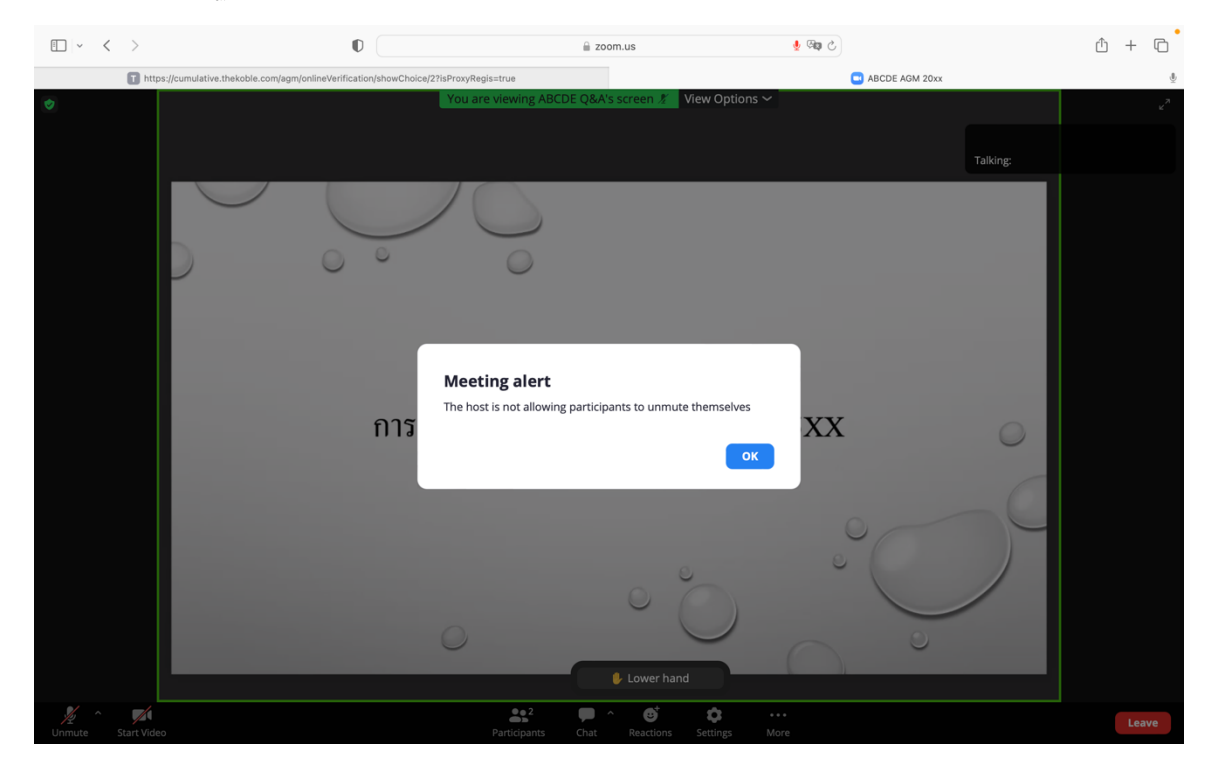

4. เมื่อเจ้าหน้าที่เปิดโอกาสให้ท่านสอบถาม จะแสดงตามรูปด้านล่าง ให้กดปุ่ม "**Unmute**" เพื่อเป็นการเปิดไมโครโฟน

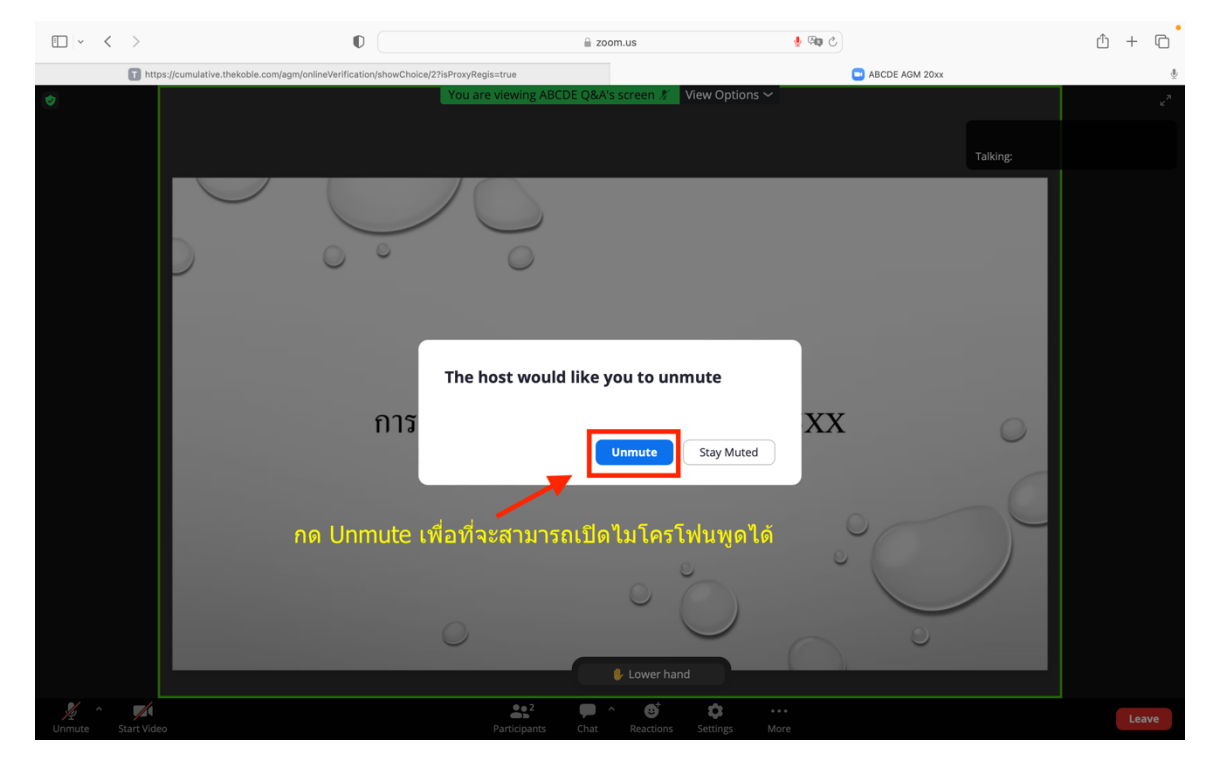

5. เมื่อไมโครโฟนแสดงตามรูปด้านล่าง ท่านสามารถสอบถามทางเสียงได้

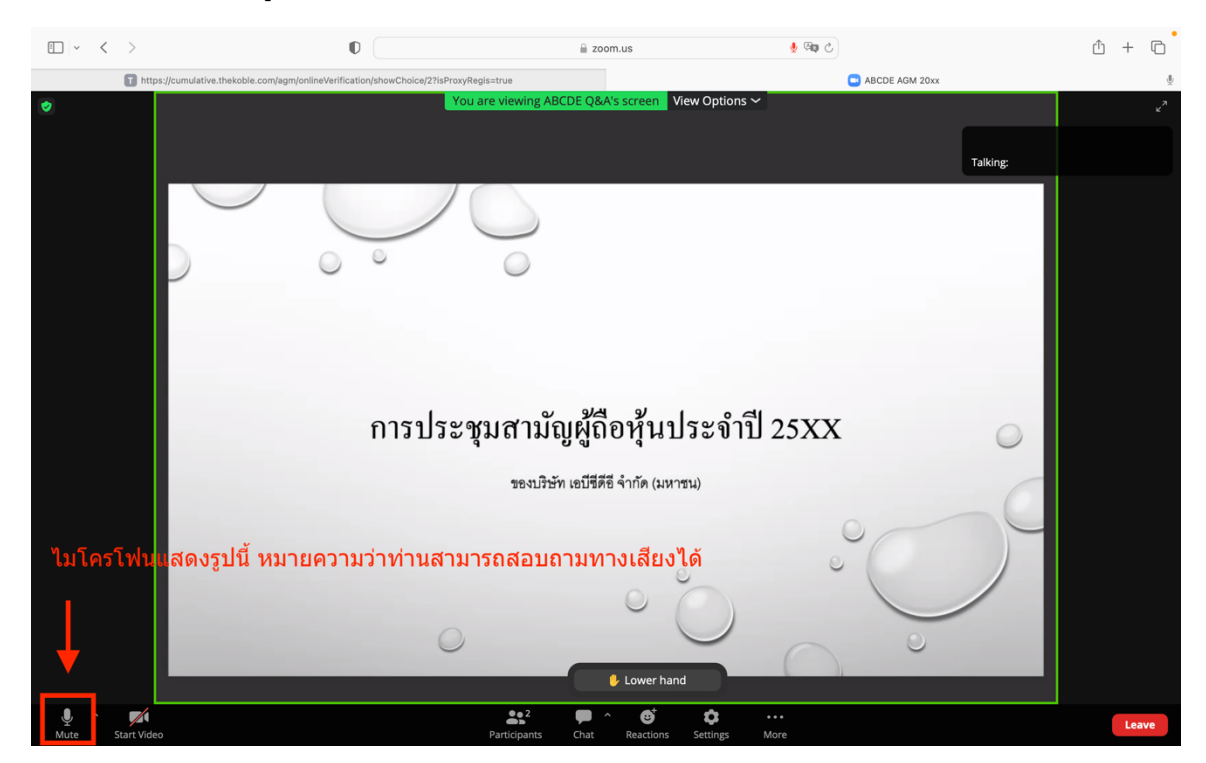

เมื่อท่านถามคำถามครบถ้วน กรุณากดที่ปุ่มไมโครโฟน เพื่อทำการปิดไมโครโฟน จะแสดงตามรูปด้านล่าง จากนั้นให้กดปุ่ม
 "Lower hand" เพื่อทำการเอามือลง

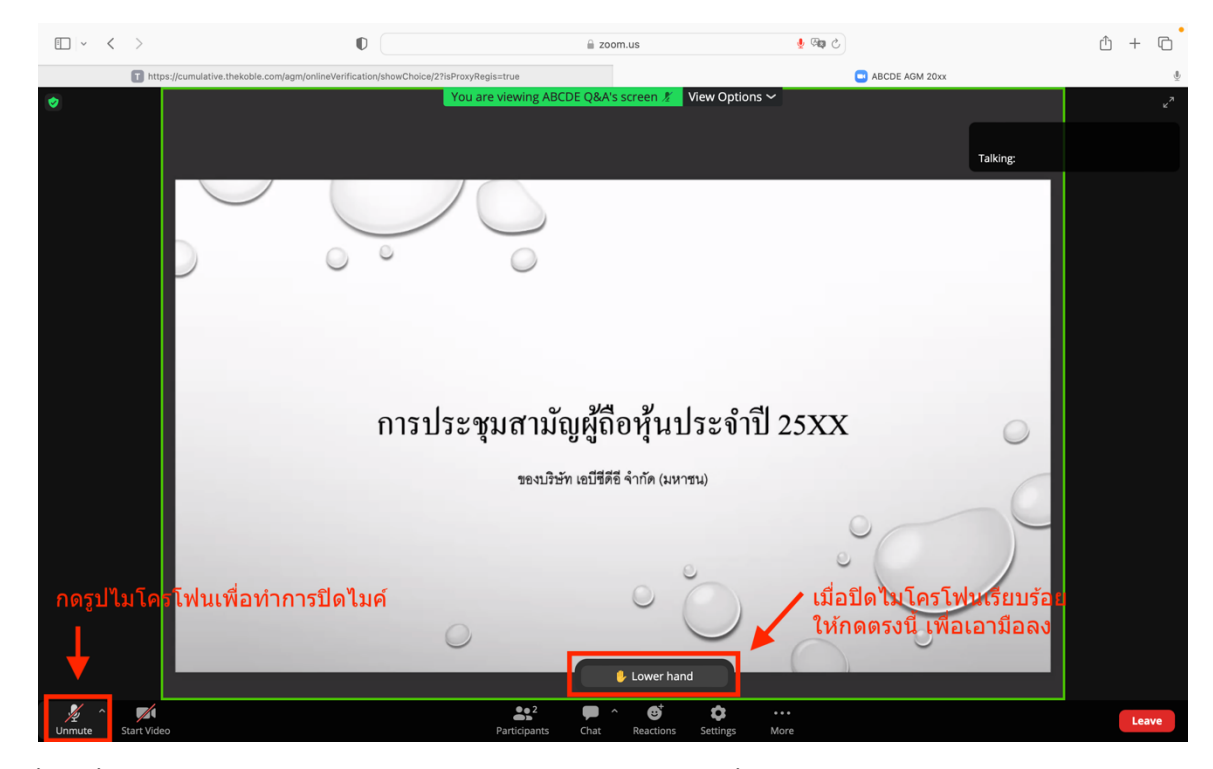

7. สิ้นสุดขั้นตอนการสอบถามด้วยการเปิดยกมือ จะแสดงตามรูปด้านล่างนี้

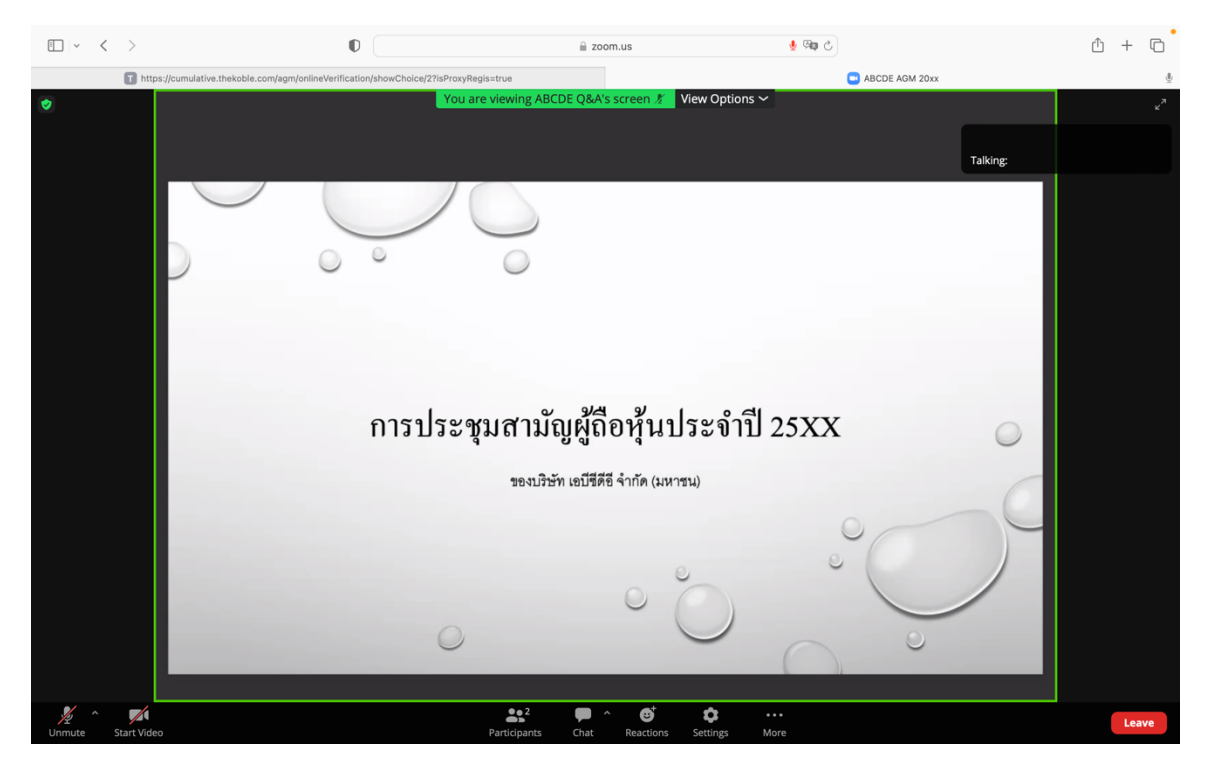

มีปัญหาทางเทคนิค กรุณาติดต่อ Hot Line: 02-079-1811 วันจันทร์-ศุกร์ เวลา 08.30 – 17.30 น.

# <u>กรณีที่ผู้ถือหุ้น ต้องการสอบถามผ่านระบบแชท สามารถทำได้ดังนี้</u>

1. กดที่ปุ่ม "**Chat**" ตามรูปด้านล่างนี้

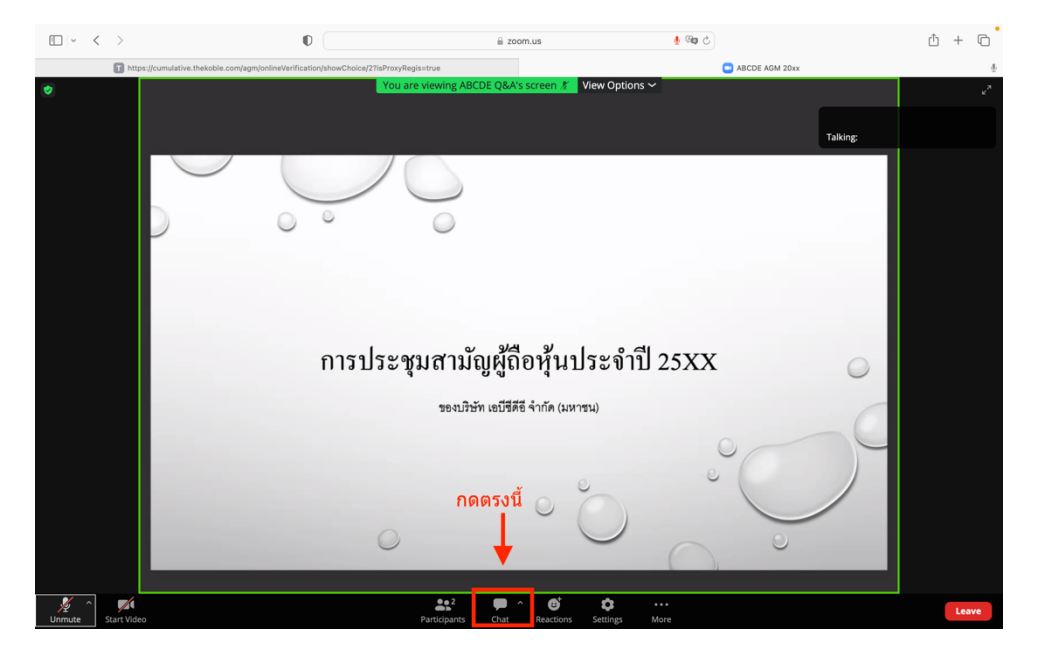

 รูปด้านล่างจะแสดงขึ้น ให้เลือกผู้รับ (To) คือ ชื่อย่อหลักทรัพย์ Q&A (รายชื่อที่ลงท้ายด้วย Q&A) หากเลือกผู้รับ เป็นรายชื่ออื่น เจ้าหน้าที่จะไม่เห็นข้อความของท่าน สามารถพิมพ์คำถามในพื้นที่ว่างตามที่รูป กด Enter เพื่อส่งข้อความ

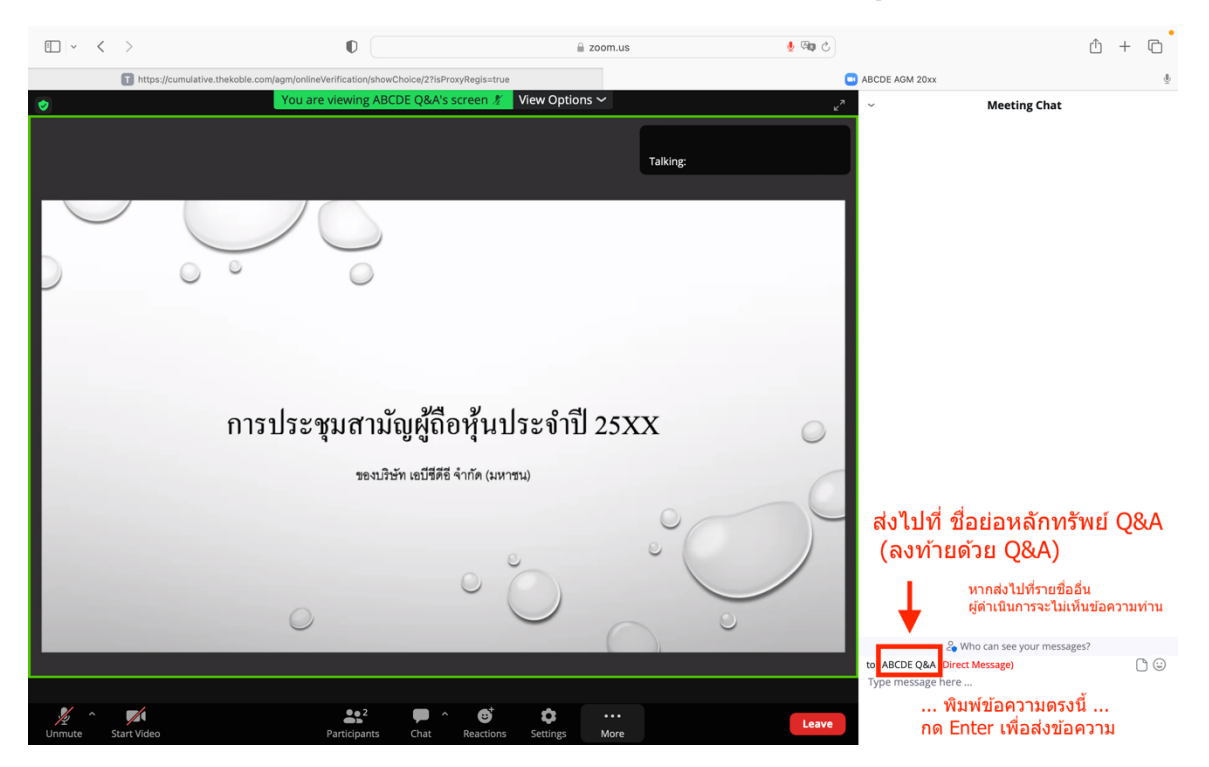

3. เมื่อพิมพ์ข้อความเรียบร้อยแล้ว สามารถปิดเมนู Chat ได้ โดยกดตามรูปด้านล่าง เลือกเมนู Close

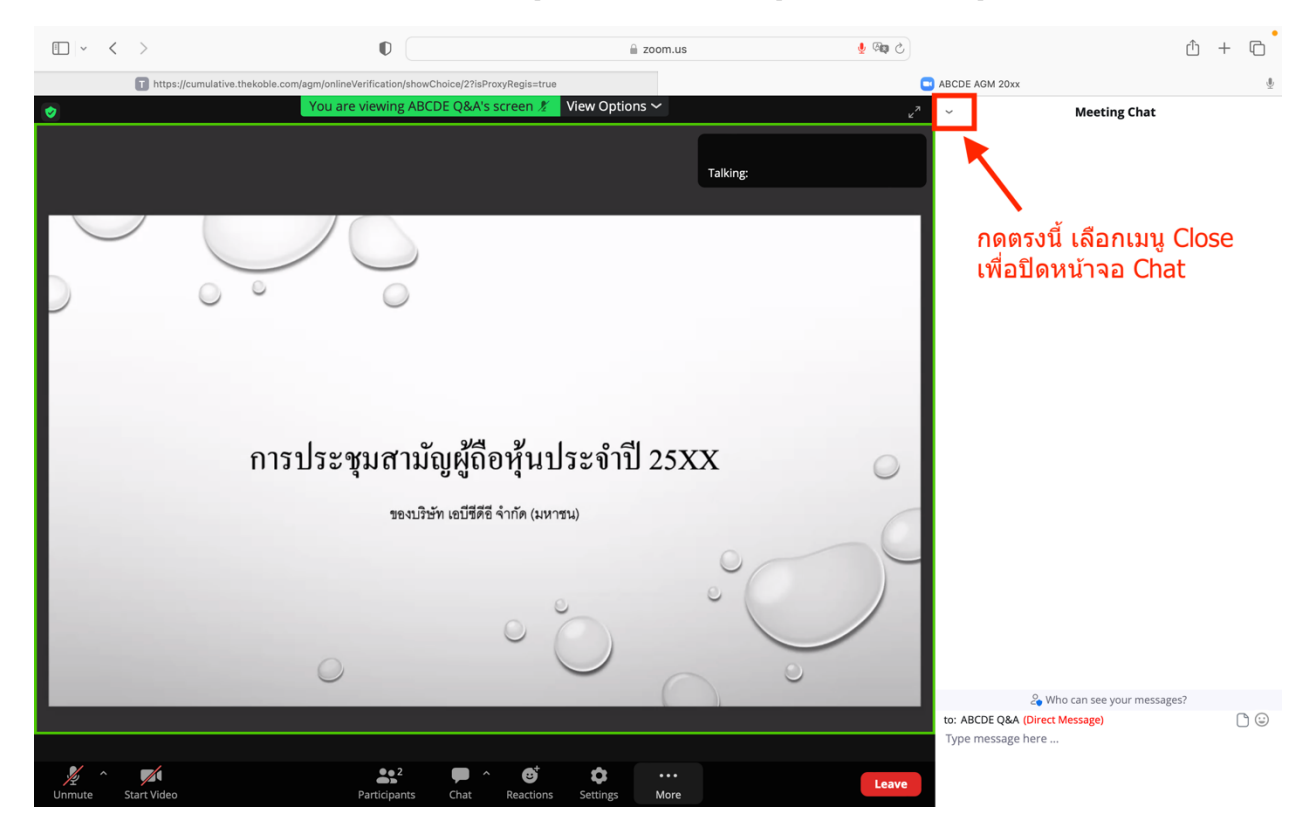

### <u>การใช้งาน E-Voting</u>

1. เมื่อผู้เข้าร่วมประชุมต้องการจะลงคะแนน ให้สลับหน้าจาก E-Meeting กลับไปหน้าหลัก ใน Browser กดปุ่ม "E-Voting"

#### E-AGM: ระบบประชุมผู้ถือหุ้นและลงคะแนนผ่านสื่ออิเล็กทรอนิกส์

บริษัท เอบีซีดีอี จำกัด (มหาชน) (ABCDE PUBLIC COMPANY LIMITED)

การประชุมสามัญผู้ถือหุ้นประจำปี 25XX (The Annual General Meeting 20XX)

วันอังคารที่ 1 มกราคม 25XX เวลา 14.00 น. (Tuesday 1 January 20xx 2.00 PM)

# ้ ยินดีต้อนรับ นาย ยิ้มแย้ม จิตใจเบิกบาน ผู้รับมอบฉันทะ

(Welcome นาย ยิ้มแย้ม จิตใจเบิกบาน proxy Shareholder)

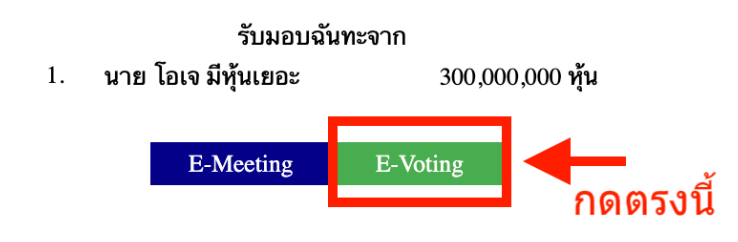

หน้าต่างใหม่จะแสดงตามรูปด้านล่าง ในการลงคะแนนแต่ละวาระ ท่านสามารถเลือกกดการลงคะแนน "เห็นด้วย", "ไม่
 เห็นด้วย" และ "งดออกเสียง" สำหรับวาระแจ้งเพื่อทราบ ผู้เข้าร่วมประชุมจะไม่สามารถลงคะแนนได้

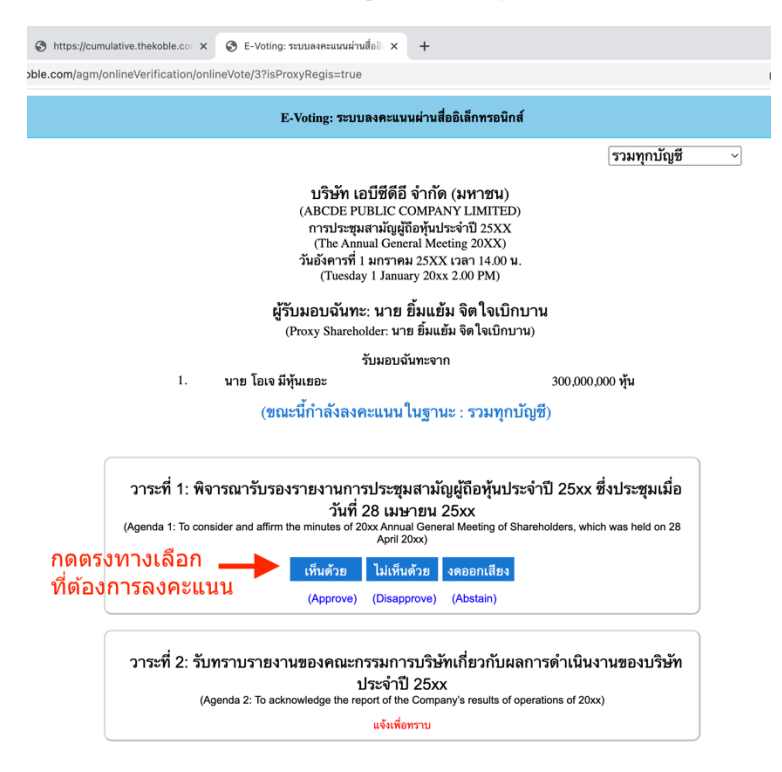

### คู่มือนี้จัดทำโดย บริษัท โอเจ อินเตอร์เนชั่นแนล จำกัด ห้ามมิให้นำไปใช้ต่อโดยไม่ได้รับอนุญาต

มีปัญหาทางเทคนิค กรุณาติดต่อ Hot Line: 02-079-1811 วันจันทร์-ศุกร์ เวลา 08.30 – 17.30 น.

3. หลังจากกดเลือกการลงคะแนนแล้ว จะมีหน้าต่างเล็กแสดงขึ้นมาสอบถามเพื่อยืนยันการลงคะแนน ให้กด**ตกลง** 

กรณีที่ผู้เข้าร่วมประชุมประสงค์จะเปลี่ยนการลงคะแนน สามารถทำได้ โดยการกดเลือกลงคะแนนใหม่อีกครั้ง

4. เมื่อท่านยืนยันการลงคะแนนเรียบร้อยแล้ว ระบบจะแสดงตามรูปด้านล่าง (ตัวอย่างเป็นการลงคะแนน งดออกเสียง)

| วาระที่ 1: พิจารณารับรองรายงานการประชุมสามัญผู้ถือหุ้นประจำปี 25xx ซึ่งประชุมเมื่อ<br>วันที่ 28 เมษายน 25xx<br>(Agenda 1: To consider and affirm the minutes of 20xx Annual General Meeting of Shareholders, which was held on 28<br>April 20xx) |                |  |  |  |  |  |  |
|----------------------------------------------------------------------------------------------------|----------------|--|--|--|--|--|--|
| (ลงคะแนนแล้ว งดออกเสียง /                                                                                                    | Voted Abstain) |  |  |  |  |  |  |
| เห็นด้วย ไม่เห็นด้วย                                                                                                    | งดออกเสียง     |  |  |  |  |  |  |
| (Approve) (Disapprove)                                                                                                    | (Abstain)      |  |  |  |  |  |  |

5. เมื่อท่านลงคะแนนเสร็จเรียบร้อยแล้ว ขอให้ท่านกลับมายังหน้าต่าง E – meeting (Zoom) เพื่อรับชมภาพและเสียงของ การประชุมต่อ โดยเจ้าหน้าที่จะทำการรวบรวมคะแนนทั้งหมดจากในระบบลงคะแนนและแสดงผลการนับคะแนนใน Emeeting.

### \*\*\* กรณีที่วาระได้ถูกปิดวาระไปแล้ว ผู้เข้าร่วมประชุมจะไม่สามารถลงคะแนนหรือเปลี่ยนคะแนนได้

### <u>ขั้นตอนการรับข้อมูลเพื่อเข้าร่วมประชุม ผ่านทางอีเมล์</u>

1. เมื่อเอกสารได้รับการตรวจสอบยืนยันตัวตนจากบริษัทแล้ว ผู้รับมอบฉันทะจะได้รับอีเมล์จาก E-Meeting Service ซึ่งจะ จัดส่งโดยบริษัท โอเจ อินเตอร์เนชั่นแนล จำกัด (<u>e-agm@ojconsultinggroup.com)</u> ระบุหัวเรื่อง เป็นชื่อย่อหลักทรัพย์

| 🗌 👷 膨 E-Meeting Service | ABCDE: แจ้งรายละเอียดการเข้าร่วมประชุมผู้ถือหุ้น (24 เม.ย. 2566) แบบ Online - เ | 3:24 PM |
|-------------------------|---------------------------------------------------------------------------------|---------|
|                         |                                                                                 |         |
|                         |                                                                                 |         |

 เปิดอีเมล์ดังกล่าว กรุณาตรวจสอบ ชื่อ และนามสกุล, วันและเวลาที่ท่านสามารถกด Link เพื่อเข้าร่วมประชุม และรับทราบ การเตรียมข้อมูลเพื่อใช้ในการเข้าร่วมประชุม ข้อมูลที่ต้องเตรียมได้แก่ เลขที่บัตรประชาชนและเบอร์โทรศัพท์มือถือของผู้รับ มอบฉันทะ

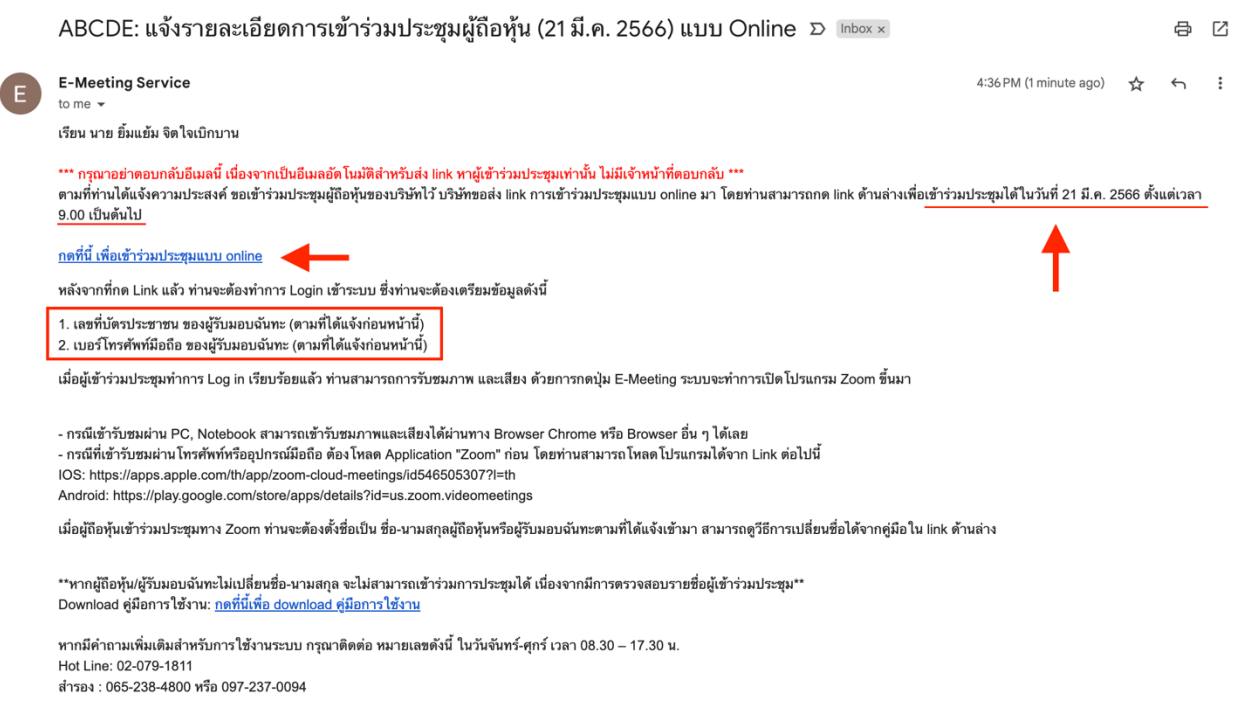

กรุณาอย่าตอบกลับ e-mail นี้เนื่องจากเป็นอีเมล์ที่ใช้สำหรับจัดส่ง link ไปหาผู้เข้าร่วมประชุมเท่านั้น

3. เมื่อถึง วันและเวลาที่กำหนด ให้กดที่ <u>"กดที่นี้เพื่อเข้าร่วมประชุมแบบ online</u>" เพื่อเปิด Web Browser ระบบจะให้ กรอกเลขที่บัตรประชาชน และ เบอร์โทรศัพท์มือถือของผู้รับมอบฉันทะ จากนั้นใส่เครื่องหมายถูกเพื่อยอมรับข้อตกลง เงื่อนไขในการเข้าร่วมประชุม และกดปุ่ม "ลงทะเบียนเข้าร่วมประชุม"

### E-AGM: ระบบประชุมผู้ถือหุ้นและลงคะแนนผ่านสื่ออิเล็กทรอนิกส์

บริษัท เอบีซีดีอี จำกัด (มหาชน) (ABCDE PUBLIC COMPANY LIMITED)

การประชุมสามัญผู้ถือหุ้นประจำปี 25XX (The Annual General Meeting 20XX)

วันอังคารที่ 1 มกราคม 25XX เวลา 14.00 น. (Tuesday 1 January 20xx 2.00 PM)

กรุณาระบุข้อมูลเพื่อลงทะเบียนเข้าร่วมประชุม (Please provide information for meeting registration)

เลขที่บัตรประชาชนผู้รับมอบฉันทะ (Proxy's Identification Number/ Passport Number)

> เบอร์โทรศัพท์มือถือผู้รับมอบฉันทะ (Proxy's Mobile Number)

ผู้ถือหุ้นได้อ่านและตกลงผูกพันตาม<u>ข้อตกลงและเงื่อนไขในการ</u> เข้าร่วมระชุมผ่านสื่ออิเล็กทรอนิกส์ รวมถึงให้ความยินยอมเกี่ยว กับ<u>ข้อมูลส่วนบุคคล</u> แล้ว

(Shareholder has read and accepted the term and condition about attendance of shareholder meetings through E-Meeting and has given consent to use personal information)

ลงทะเบียนเข้าร่วมประชุม

(Register)

ึกรณีที่ผู้ถือหุ้น กดเข้า Link ก่อนเวลาที่กำหนด ระบบจะแจ้งว่า <u>"ระบบยังไม่เปิดให้เข้าร่วมประชุมแบบ online</u>"

4. ตรวจสอบข้อมูลชื่อ นามสกุล และจำนวนหุ้นของผู้มอบฉันทะ จากนั้นกดปุ่ม "**ยืนยันเข้าร่วมประชุม**" เพื่อเข้าร่วมประชุม

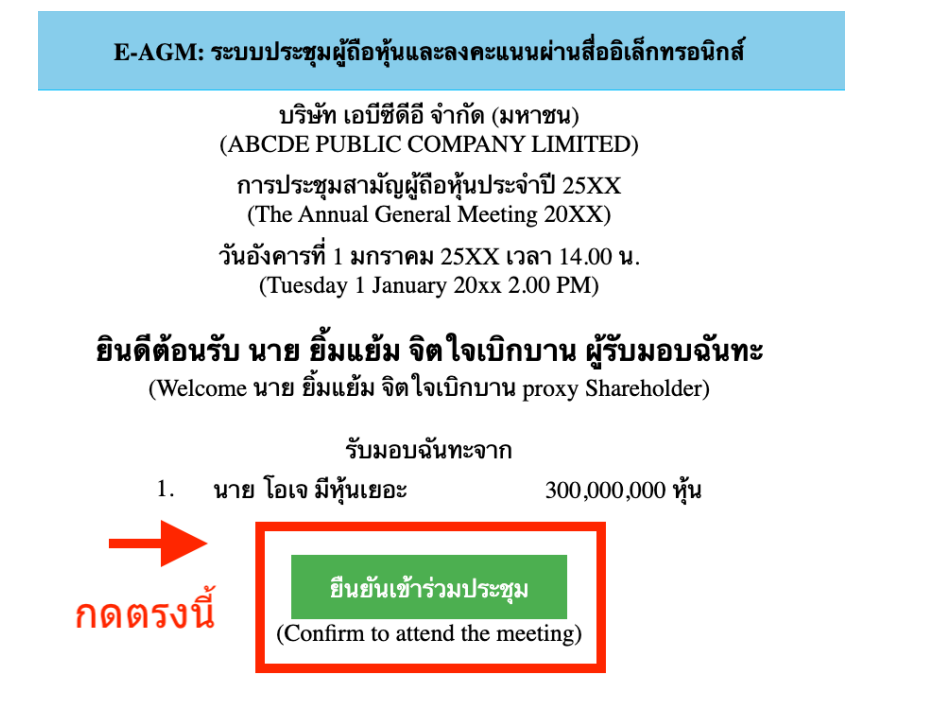

5. เมื่อเข้าร่วมประชุมแล้ว จะมีปุ่มให้เลือก 2 ปุ่มคือ E-Meeting และ E-Voting (ตามรูปด้านล่าง)

| E-AGM: ระบบประชุมผู้ถือทุ้นและลงคะแนนผ่านสื่ออิเล็กทรอนิกส์                                                           |
|----------------------------------------------------------------------------------------------------|
| บริษัท เอบีซีดีอี จำกัด (มหาชน)<br>(ABCDE PUBLIC COMPANY LIMITED)                                                     |
| การประชุมสามัญผู้ถือหุ้นประจำปี 25XX<br>(The Annual General Meeting 20XX)                                             |
| วันอังคารที่ 1 มกราคม 25XX เวลา 14.00 น.<br>(Tuesday 1 January 20xx 2.00 PM)                                          |
| <b>ยินดีต้อนรับ นาย ยิ้มแย้ม จิตใจเบิกบาน ผู้รับมอบฉันทะ</b><br>(Welcome นาย ยิ้มแย้ม จิตใจเบิกบาน proxy Shareholder) |
| รับมอบฉันทะจาก                                                                                                    |
| <ol> <li>นาย โอเจ มีหุ้นเยอะ 300,000,000 หุ้น</li> </ol>                                                              |
| E-Meeting E-Voting                                                                                                    |

6. กดปุ่ม "E-Meeting" เพื่อเข้าชมระบบภาพและเสียงสดจากที่ประชุม ผ่านโปรแกรม E-Meeting

7. กดปุ่ม "E-Voting" เพื่อลงคะแนนในแต่ละวาระการประชุม ผ่าน Web Browser

### <u>การใช้งาน E-Meeting (เมื่อกดปุ่ม E-Meeting จาก Browserหลัก)</u>

การใช้งาน E-Meeting บนอุปกรณ์มือถือ ท่านจะต้องติดตั้ง โปรแกรม Zoom Meeting บนอุปกรณ์ของท่านก่อนเข้าร่วม ประชุม E-Meeting ซึ่ง สามารถเข้าไปดาวน์โหลดแอพพลิเคชั่นบน Smart Phone ได้ตามข้อมูลด้านล่าง

ระบบปฏิบัติการ iOS : <u>https://itunes.apple.com/th/app/zoom-cloudmeetings/id546505307</u>

หรือ

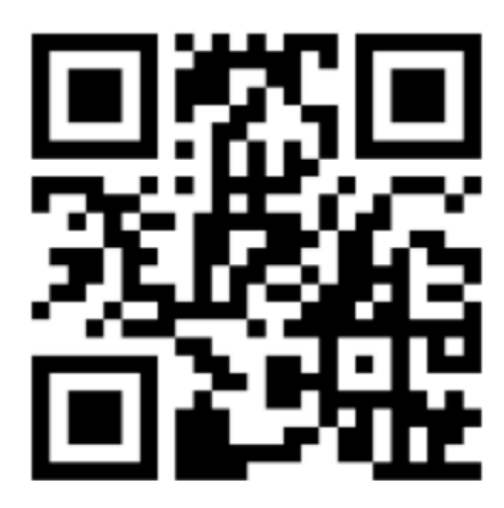

สแกน QR Code ZOOM Cloud Meetings สำหรับ <u>iOS</u>

ระบบปฏิบัติการ Android : <u>https://play.google.com/store/apps/details?id=us.zoom.videomeetings</u>

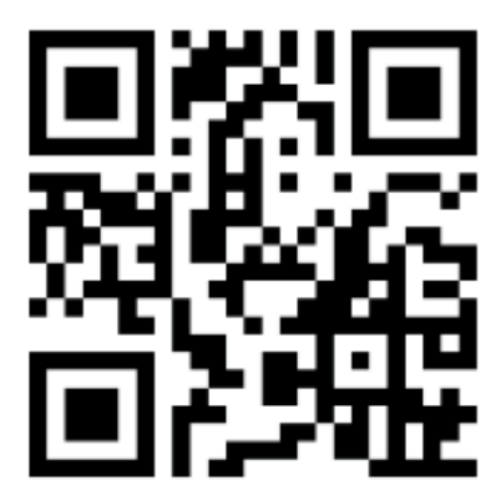

สแกน QR Code ZOOM Cloud Meetings สำหรับ <u>Android</u>

1. เมื่อผู้เข้าร่วมประชุมจะเข้าร่วม E-Meeting กรุณากดปุ่ม "E-Meeting" จาก Web Browser หลักตามรูปด้านล่าง

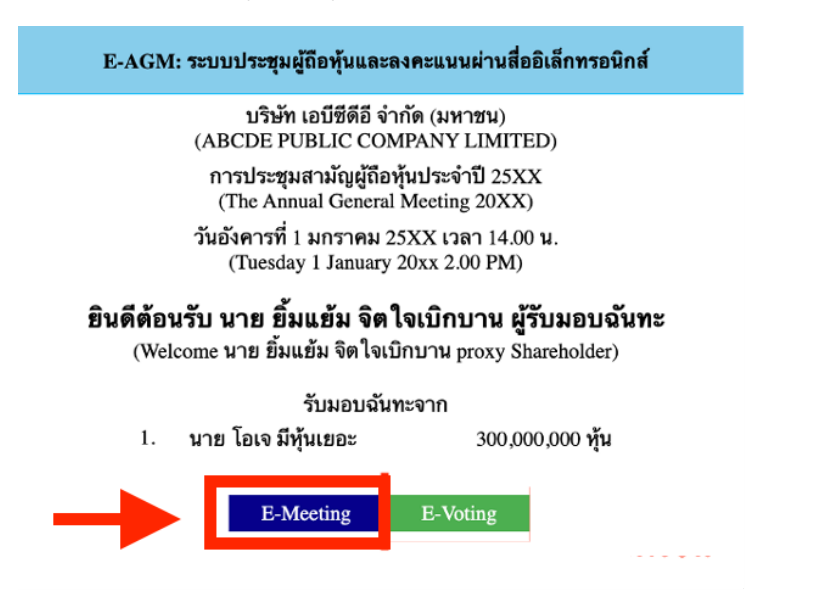

2. อุปกรณ์ของท่านจะสอบถามว่าต้องการ เปิด Zoom ใช่หรือไม่ ให้กดเปิดแอพพลิเคชั่น Zoom จากนั้นใส่ชื่อ นามสกุล ผู้เข้าร่วมประชุม จากนั้นกด Continue ตามรูปด้านล่าง

(ผู้ถือหุ้นเป็นบุคคลธรรมดา ให้กรอกชื่อนามสกุล ของเจ้าของหุ้น กรณีที่ผู้ถือหุ้นเป็นนิติบุคคล ให้กรอกชื่อนิติบุคคล)

|     |   |    | Star  | rt or    | joir | nar   | nee   | ting |   |          |   |
|-----|---|----|-------|----------|------|-------|-------|------|---|----------|---|
|     | ľ |    | Pl    | ease     | ente | r you | r nar | ne   |   |          |   |
|     |   | ¥  | ายโอง | ง มีหุ้น | 1880 |       |       |      |   |          |   |
| Γ   |   |    | Can   | cel      |      |       | Con   | tinu | e |          |   |
|     |   |    |       |          |      |       |       |      |   |          |   |
|     |   |    |       |          |      | í.    |       |      |   |          |   |
|     |   |    |       | L        | wait | ing   |       |      |   |          |   |
|     |   |    |       |          |      |       |       |      |   |          |   |
| ٦   | 1 | -  | ภ     | ຄ        | ٩    | 1     | ค     | ต    | ຈ | 2        | ช |
| ŋ   | ٦ | 'n | W     | z        | ٣    | ~     | 5     | น    | ย | υ        | ล |
| W   | и | n  | ด     | L        | ٣    | •     | ٦     | ส    | э | 4        | 2 |
| ŵ   | ы | ป  | u     | Ð        | -    | 4     | n     | ม    | l | ٤J       | 8 |
| 123 | 3 | ٢  |       |          | 75   | รค    |       |      |   | รีเทิร์เ | 4 |
|     |   |    |       |          |      |       |       |      |   |          |   |
|     |   |    |       | _        | _    | _     | _     |      |   |          | J |

3. อนุญาตให้ Zoom เข้าถึงอุปกรณ์ของท่าน ตาม 2 รูปด้านล่าง

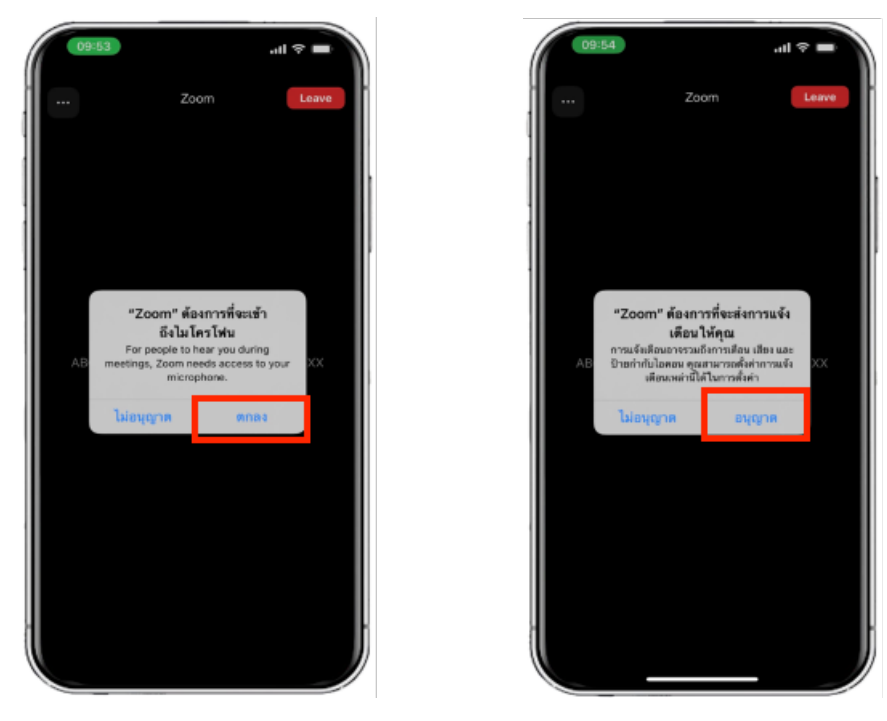

4. ข้อความ "The host will let you in soon" จะแสดงขึ้นตามรูปด้านล่าง กรุณารอเจ้าหน้าที่ตรวจสอบข้อมูล

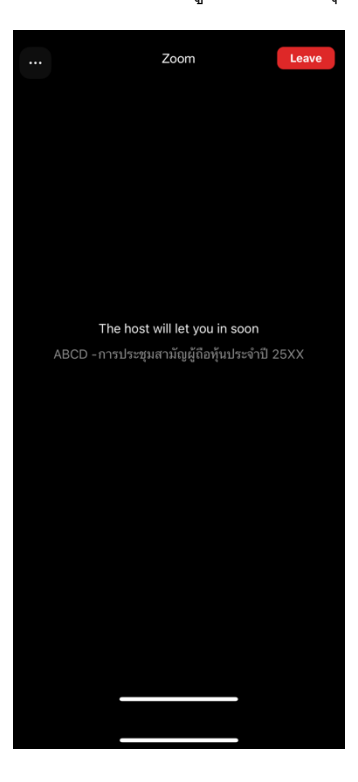

5. เมื่อเข้า E-Meeting ได้สมบูรณ์ จะแสดงตามภาพด้านล่าง

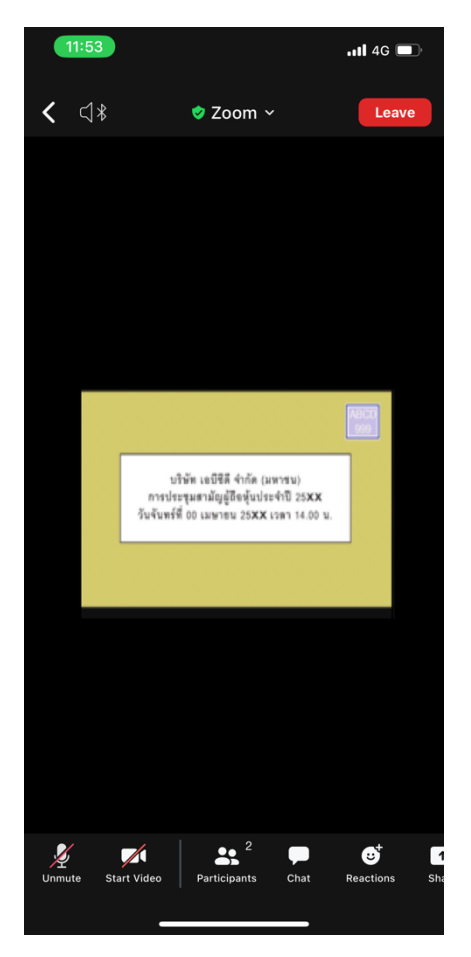

### <u>การสอบถามผ่านระบบบเสียง</u>

1. กดไปที่ปุ่ม "Reaction" ตามรูปด้านล่าง

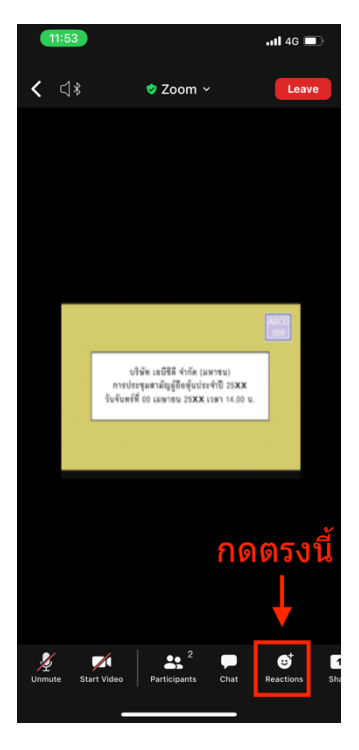

2. ให้กดปุ่ม "Raise Hand" เพื่อเป็นการยกมือขึ้นให้เจ้าหน้าที่ควบคุมการประชุมเห็น

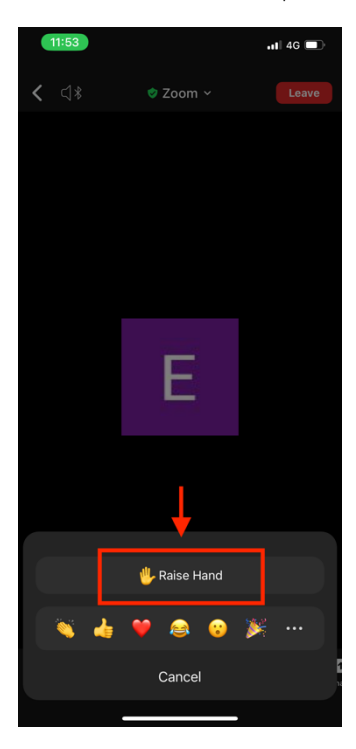

 รอจนกว่าเจ้าหน้าที่จะเปิดไมโครโฟนให้สอบถาม ผู้เข้าร่วมประชุมไม่สามารถเปิดไมโครโฟนเพื่อทำการพูดเองได้ เมื่อ เจ้าหน้าที่เปิดไมโครโฟนให้แล้ว จะแสดงตามรูปด้านล่าง ให้กด "Unmute." เพื่อสอบถามทางเสียง

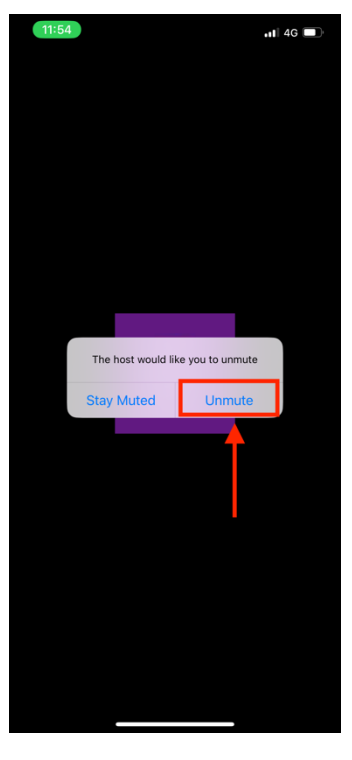

4. เมื่อไมโครโฟนขึ้นตามรูปด้านล่าง หมายความว่าท่านสามารถสอบถามทางเสียงได้

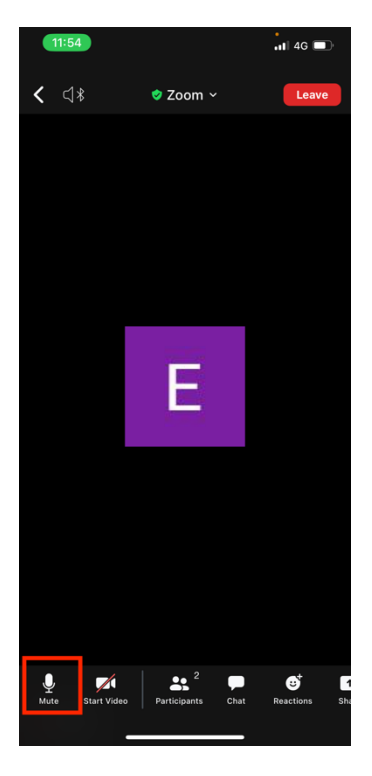

 เมื่อสอบถามเสร็จให้กด "ไมโครโฟน" (ตามรูปซ้ายมือ) เพื่อปิดไมโครโฟนของท่าน เมื่อท่านปิดไมโครโฟนได้สำเร็จจะแสดง ตามรูปขวามือ

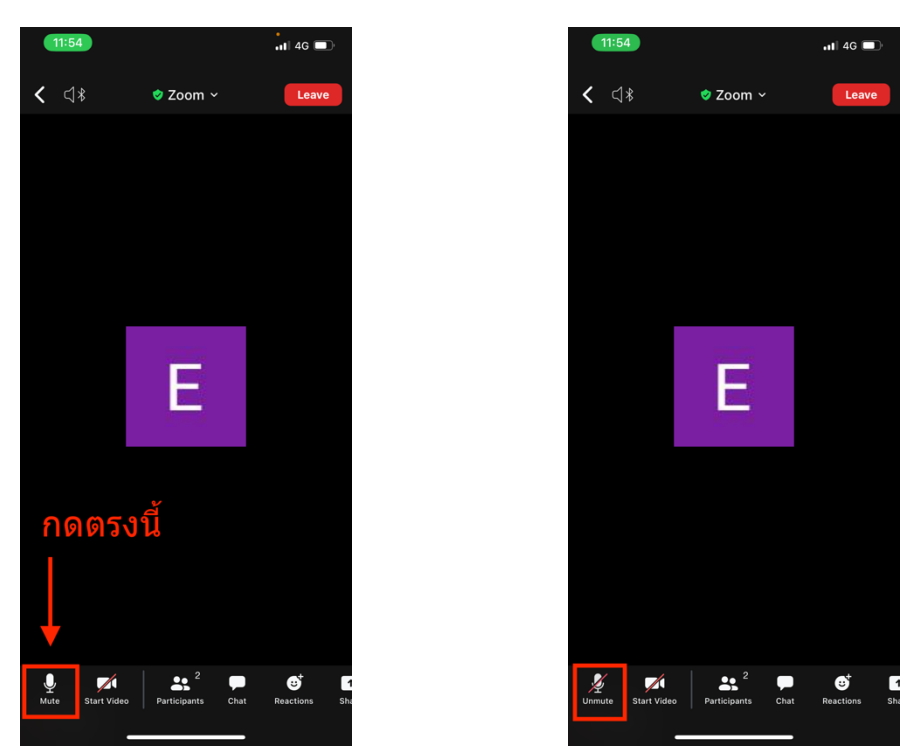

6. กดปุ่ม Reaction และกดปุ่ม Lower hand เพื่อเอามือลง ตามรูปด้านล่าง

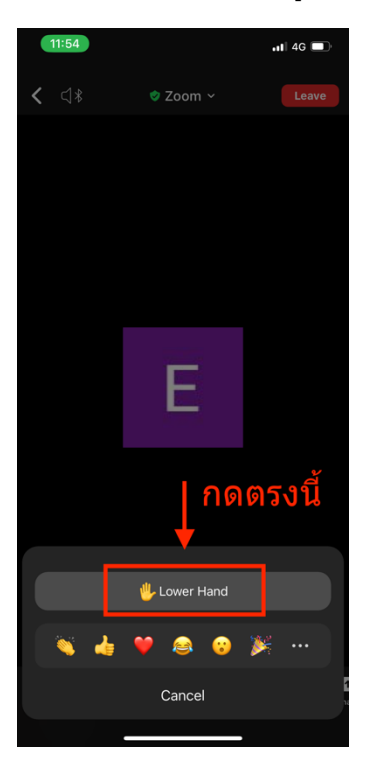

### <u>กรณีที่ผู้ถือหุ้น ต้องการสอบถามผ่านระบบแชท สามารถทำได้ดังนี้</u>

1. กดที่ปุ่ม "**Chat**" ตามรูปด้านล่างนี้

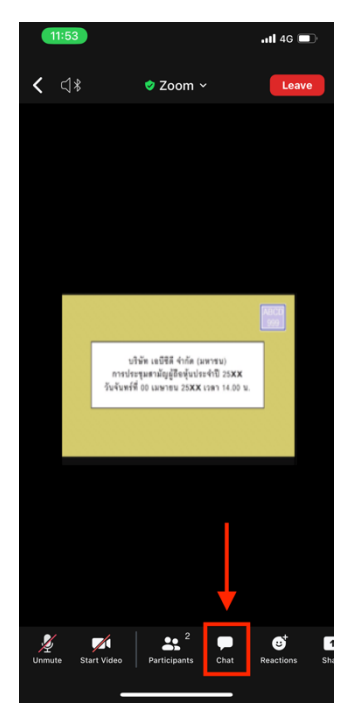

 รูปด้านล่างจะแสดงขึ้น ให้เลือกผู้รับ (To) คือ ชื่อย่อหลักทรัพย์ Q&A (รายชื่อที่ลงท้ายด้วย Q&A) หากเลือกผู้รับ เป็นรายชื่ออื่น เจ้าหน้าที่จะไม่เห็นข้อความของท่าน

| 11:51        |                            | tl 4G 🔳 |
|--------------|----------------------------|---------|
| Close        | Meeting Chat               | ¢       |
|              |                            |         |
|              |                            |         |
|              |                            |         |
|              |                            |         |
|              |                            |         |
|              |                            |         |
|              |                            |         |
|              |                            |         |
|              |                            |         |
|              |                            |         |
|              |                            |         |
|              |                            |         |
|              |                            |         |
|              |                            |         |
|              |                            |         |
|              |                            |         |
| Send to ABCD | DE Q&A                     |         |
| (+) Tap here | to chat or tap a message t | . 🙂 🔻   |
| 2            | Who can see your messages? |         |
|              |                            |         |

 สามารถพิมพ์คำถามในพื้นที่ว่างตามที่งูป และกดปุ่มที่ลูกศรชี้เพื่อส่งข้อความ เมื่อส่งข้อความครบถ้วนแล้ว สามารถปิด เมนู Chat ได้ โดยกดปุ่ม "Close"

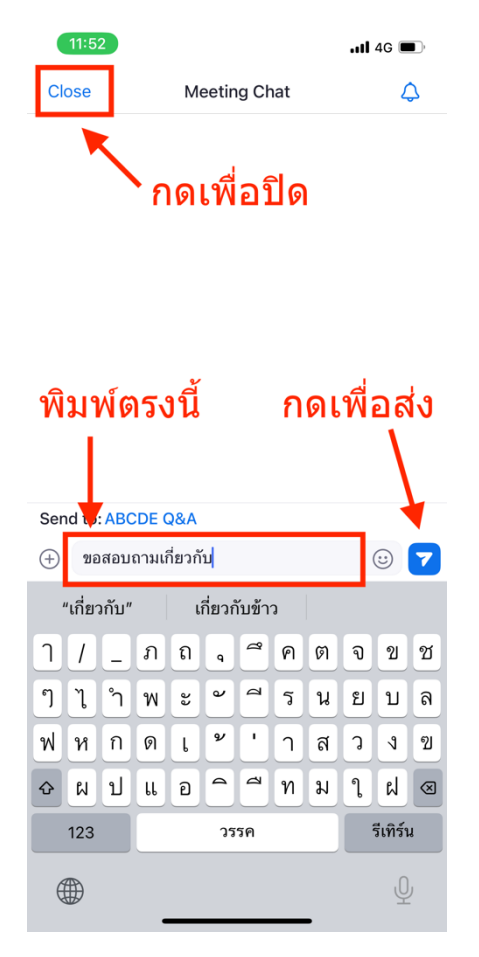

### <u>การสลับหน้าจอการใช้งาน</u>

 หากท่านผู้เข้าร่วมประชุมอยู่ที่หน้า Zoom แล้วต้องการไปที่หน้าต่าง E-Voting สามารถทำได้โดย สลับหน้าต่างของ แอพพลิเคชั่นระหว่าง Zoom กับ Web Browser

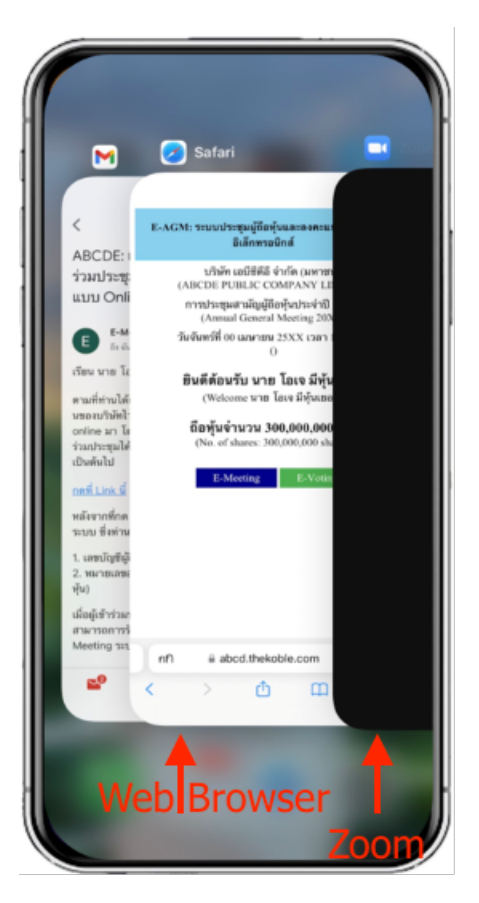

### <u>การใช้งาน E-Voting</u>

1. เมื่อผู้เข้าร่วมประชุมสลับหน้าจาก E-Meeting กลับมาหน้าหลัก ใน Browser กรุณากดปุ่ม "E-Voting"

| E-AGM: ระบบประชุมผู้ถือทุ้นและลงคะแนนผ่านสื่ออิเล็กทรอนิกส์                                                           |                                    |  |
|----------------------------------------------------------------------------------------------------|------------------------------------|--|
| บริษัท เอบีซีดีอี จำกัด (มหาชน)<br>(ABCDE PUBLIC COMPANY LIMITED)                                                     |                                    |  |
| การประชุมสามัญผู้ถือ<br>(The Annual General                                                                           | หุ้นประจำปี 25XX<br>Meeting 20XX)  |  |
| วันอังคารที่ 1 มกราคม 2<br>(Tuesday 1 January                                                                         | 5XX เวลา 14.00 น.<br>20xx 2.00 PM) |  |
| <b>ยินดีต้อนรับ นาย ยิ้มแย้ม จิตใจเบิกบาน ผู้รับมอบฉันทะ</b><br>(Welcome นาย ยิ้มแข้ม จิตใจเบิกบาน proxy Shareholder) |                                    |  |
| รับมอบฉันทะจาก                                                                                                    |                                    |  |
| <ol> <li>นาย โอเจ มีหุ้นเยอะ</li> </ol>                                                                               | 300,000,000 หุ้น                   |  |
| E-Meeting                                                                                                    | E-Voting                           |  |

จะแสดงตามรูปด้านล่าง ในการลงคะแนนแต่ละวาระ ท่านสามารถเลือกกดการลงคะแนน "เห็นด้วย", "ไม่เห็นด้วย" และ
 "งดออกเสียง" สำหรับวาระแจ้งเพื่อทราบ ผู้เข้าร่วมประชุมจะไม่สามารถลงคะแนนได้

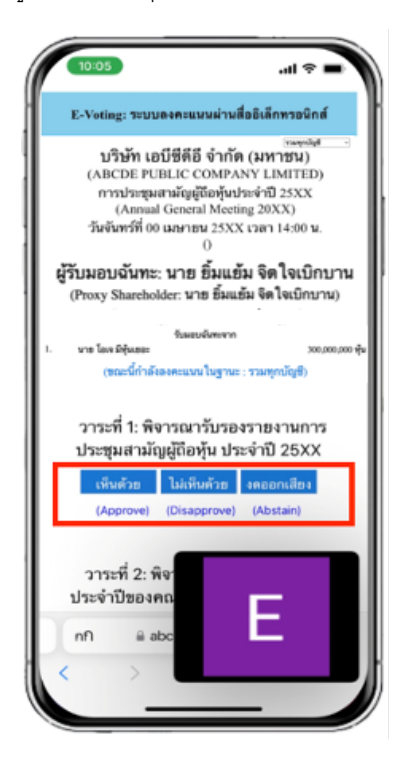

 หลังจากกดเลือกการลงคะแนนแล้ว จะมีหน้าต่างเล็กแสดงขึ้นมาสอบถามเพื่อยืนยันการลงคะแนน ให้กดตกลง ตามรูป ด้านล่าง กรณีที่ผู้เข้าร่วมประชุมประสงค์จะเปลี่ยนการลงคะแนน สามารถทำได้ โดยการกดเลือกลงคะแนนใหม่อีกครั้ง

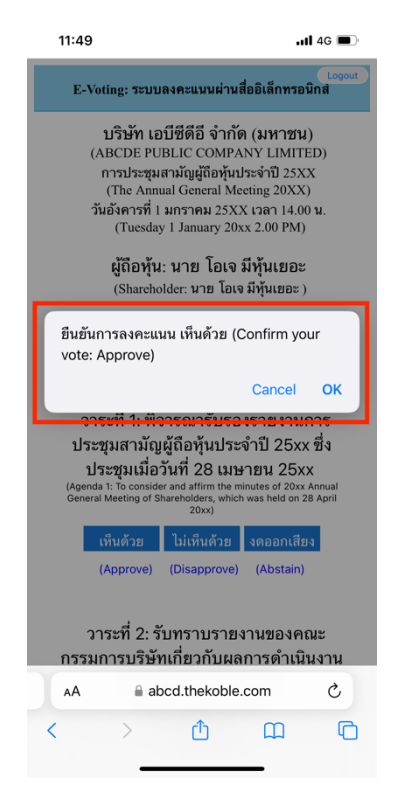

4. เมื่อท่านยืนยันการลงคะแนนเรียบร้อยแล้ว ระบบจะแสดงตามรูปด้านล่าง (ตัวอย่างเป็นการลงคะแนน งดออกเสียง)

| วาระที่ 1: พิจารณารับรองรายงานการประชุมสามัญผู้ถือหุ้นประจำปี 25xx ซึ่งประชุมเมื่อ<br>วันที่ 28 เมษายน 25xx<br>(Agenda 1: To consider and affirm the minutes of 20xx Annual General Meeting of Shareholders, which was held on 28<br>April 20xx) |  |
|----------------------------------------------------------------------------------------------------|--|
| (ลงคะแนนแล้ว งดออกเสียง / Voted Abstain)                                                                                                    |  |
| เห็นด้วย ไม่เห็นด้วย งดออกเสียง                                                                                                    |  |
| (Approve) (Disapprove) (Abstain)                                                                                                    |  |

 เมื่อท่านลงคะแนนเสร็จเรียบร้อยแล้ว ขอให้กลับมายังหน้าต่าง E – meeting (Zoom) เพื่อรับชมภาพและเสียงของการ ประชุมต่อ โดยเจ้าหน้าที่จะทำการรวบรวมคะแนนทั้งหมดจากในระบบลงคะแนนและแสดงผลการนับคะแนนใน E-meeting.

### \*\*\* กรณีที่วาระได้ถูกปิดวาระไปแล้ว ผู้เข้าร่วมประชุมจะไม่สามารถลงคะแนนหรือเปลี่ยนคะแนนได้